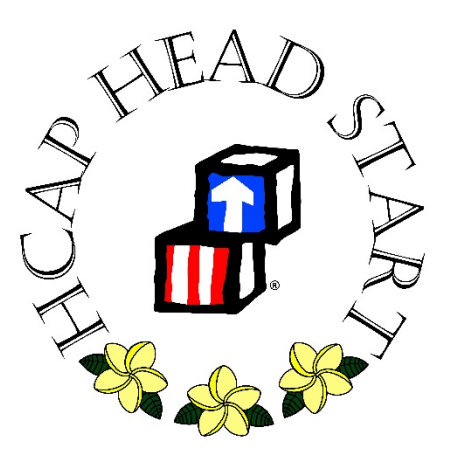

## **HCAP Head Start & Early Head Start**

## Program

# **Education User's Guide to ChildPlus**

**HCAP Head Start** 

Version 1.0 July 2019

| Index                                                         | Page |
|---------------------------------------------------------------|------|
| 01. Entering Center-Based Attendance and Meals                | 1    |
| 02. How to Set Up Attendance Alert (by Teaching Staff)        | 7    |
| 03. Education Home Visit                                      | 11   |
| 04. Home Visit – (HB-HS&EHS)                                  | 13   |
| 05. Team Conference                                           | 19   |
| 06. Parent Conference                                         | 23   |
| 07. Pedestrian Safety Training: Child                         | 25   |
| 08. Field Trip                                                | 27   |
| 09. Accident                                                  | 31   |
| 10. Medication Dispensing Log                                 | 35   |
| 11. Developmental Screening (ASQ-3) for Head Start            | 37   |
| 12. ASQ-3 for Child with IEP                                  | 41   |
| 13. ASQ-3 for 04 Months to ASQ-3 33 Months (Early Head Start) | 43   |
| 14. Behavioral Health Screening (ASQ-SE2) for Head Start      | 47   |
| 15. ASQ-SE2 for 06 Months to 30 Months (Early Head Start)     | 51   |
| 16. Behavioral Concern                                        | 55   |
| 17. Developmental Concern                                     | 59   |
| 18. Developmental Assessment                                  | 63   |
| 19. School Readiness Assessment                               | 67   |
| 20. 2305 Report: Monthly Attendance                           | 69   |
| 21. 2330 Report: Consecutive Absences                         | 71   |
| 22. 3015 Report: Health Requirements                          | 73   |
| 23. 3065 Report: Health Event Status                          | 77   |

Center-based attendance and meals records are to be updated on a daily basis by the teaching staff. The detailed procedures are provided below.

1. Navigate to the Entry Express module and Attendance tab (red arrows below).

| ChildPlus         |                    |                        |                  |                   |                  |         |                  | -         |      | x  |
|-------------------|--------------------|------------------------|------------------|-------------------|------------------|---------|------------------|-----------|------|----|
| Ser <u>v</u> ices | <u>T</u> o-Do List | Entry E <u>x</u> press | Management       | <u>D</u> ashboard | Rep <u>o</u> rts | Setup   | Enter Report # 🝷 | Community | Help | \$ |
| Attendance        | Attendance Scan    | ning Sommary Atten     | dance Enrollment | Family Services 🝷 | Health In-Kind   | Assessn | nent             |           |      |    |
| Selection site,   | classroom and da   | te.                    |                  |                   |                  |         |                  |           |      |    |

2. Select a Site, Classroom, and date.

| Chil         | dPlus        |             |              |                   |             |                    |        |            |                      |
|--------------|--------------|-------------|--------------|-------------------|-------------|--------------------|--------|------------|----------------------|
| Serv         | ices         | <u>T</u> o- | -Do Li       | st E              | intry       | ' E <u>x</u> press | Ma     | nagement   | <u>D</u> ashboard    |
| Attend       | lance        | Atten       | dance S      | canning           | Su          | mmary Atter        | ndance | Enrollment | Family Services 🝷 He |
| Select       | a site,      | classro     | oom and      | d date.           |             |                    |        |            |                      |
| Site         |              |             |              |                   |             |                    |        |            |                      |
| < No         | Site         | >           |              |                   | •           |                    | -      | 1. Se      | elect Site           |
| Classr       | oom          |             |              |                   |             |                    |        |            |                      |
| < NC         | Class        | room        | >            |                   |             |                    |        | 2. Se      | elect Classroom      |
|              |              |             |              |                   |             |                    |        |            |                      |
|              |              |             |              |                   |             |                    |        |            |                      |
| Date         | Maur         |             |              | @ 201             | 7 @         |                    |        |            |                      |
| U            | iviay        | т.          | . т          | 0 201             | ./ 🐨        |                    |        |            |                      |
| I –          | 5 M          | 1           | VV I         | F                 | 2           |                    |        |            |                      |
| 3            | 0 1          | 2           | 34           | 5 (               | 5           |                    |        |            |                      |
|              | 78           | 9 1         | 10 11        | 12 1              | 3           |                    |        |            |                      |
| 1            | 4 15         | 16 1        | 17 18        | 19 <mark>2</mark> | 0           |                    | -      | 3. Se      | elect Date           |
| 2            | 1 22         | 23 2        | 24 25        | 26 <mark>2</mark> | 7           |                    |        |            |                      |
| 2            | 8 29         | 30 3        | 31 1         | 2                 | 3           |                    |        |            |                      |
|              | 4 5          | 6           | 7 8          | 91                | 0           |                    |        |            |                      |
| <u>N</u> ext | <u>P</u> rev | Tod         | <u>a</u> y M | londay            | <u>1</u> st |                    |        |            |                      |

#### Note that the calendar is color-coded for your convenience:

- Red dates indicate weekends.
- Black dates indicate where Attendance Record has not been entered yet.
- **Bold Black** dates indicate the Classroom is closed (i.e. Holidays, Teacher Workday, Cancelled).
- Bold Green dates indicate that an Attendance record has been entered and saved.
- 3. Once you have made the above selections, the Attendance Record for the selected date appears, as shown below.

#### Attendance

前 Delete Attendance

崎 🔓 🖉 Attachments (0) 🛛 📙 Save ×

Mon May 1, 2017 - 442 Site - 442 I

| Classr <u>o</u> om Status | Оре    | en    |     | ▼ Classroom Notes               | No    | n-Particip     | ant Me       | als             | Change            | All: Set <u>u</u> p | <u>A</u> ppl | у  |
|---------------------------|--------|-------|-----|---------------------------------|-------|----------------|--------------|-----------------|-------------------|---------------------|--------------|----|
| 20 Participants           | *      | Att   |     | Absence<br>Reason               |       | Break-<br>fast | Lunch        | Arrival<br>Time | Departure<br>Time | Program             | CP ID        |    |
| Aaaaa, Child 1            |        | Ρ     | •   |                                 |       | $\checkmark$   | $\checkmark$ | 8:00 AM         | 2:00 PM           | HS                  | 77774        | *  |
| Bbbbb, Child 2            |        | Ρ     | •   |                                 |       | $\checkmark$   | $\checkmark$ | 8:00 AM         | 2:00 PM           | HS                  | 79935        | L  |
| Ccccc, Child 3            |        | Ρ     | •   |                                 |       | $\checkmark$   | $\checkmark$ | 8:00 AM         | 2:00 PM           | HS                  | 84472        | L  |
| Ddddd, Child 4            |        | Ρ     | •   |                                 |       | $\checkmark$   | $\checkmark$ | 8:00 AM         | 2:00 PM           | HS                  | 81815        | L  |
| Eeeee, Child 5            |        | Α     | •   | Other                           | -     |                |              |                 |                   | HS                  | 75876        | L  |
| Fffff, Child 6            |        | Ρ     | •   |                                 |       | $\checkmark$   | $\checkmark$ | 8:00 AM         | 2:00 PM           | HS                  | 54340        | L  |
| Hhhhh, Child 8            |        | Α     | •   | Other                           | -     |                |              |                 |                   | HS                  | 79635        | L  |
| Iiiii, Child 9            |        | Ρ     | •   |                                 |       | $\checkmark$   | $\checkmark$ | 8:00 AM         | 2:00 PM           | HS                  | 16240        | L  |
| Jjjjj, Child 10           |        | Ρ     | •   |                                 |       | $\checkmark$   | $\checkmark$ | 8:00 AM         | 2:00 PM           | HS                  | 75955        | L  |
| Kkkkk, Child 11           |        | Ρ     | •   |                                 |       | $\checkmark$   | $\checkmark$ | 8:00 AM         | 2:00 PM           | HS                  | 39033        |    |
| LIIII, Child 12           |        | Ρ     | •   |                                 |       | $\checkmark$   | $\checkmark$ | 8:00 AM         | 2:00 PM           | HS                  | 69031        |    |
| Nnnnn, Child 14           |        | Ρ     | •   |                                 |       | $\checkmark$   | $\checkmark$ | 8:00 AM         | 2:00 PM           | HS                  | 83131        |    |
| Ooooo, Child 15           |        | Α     | •   | No Transportation               | -     |                |              |                 |                   | HS                  | 73443        |    |
| Ppppp, Child 16           |        | Α     | •   | No Transportation               | •     |                |              |                 |                   | HS                  | 76850        | Ŧ  |
|                           | A-4    | P-1   | 6   |                                 |       | 16             | 16           |                 |                   |                     |              |    |
| Added by Teacher          | r HS 5 | /1/17 | 71  | 2:21 PM HST                     |       |                | Last up      | dated by        | Teacher HS S      | 5/2/17 12:3         | 1 PM H       | ST |
| Attendance Notes          | for A  | aaaa  | , c | Child 1 on 5/1/17 (CACFP Status | : FRE | E)             |              |                 | 0                 | ) ne 🖓              | 26.          | 27 |
|                           |        |       |     |                                 |       |                |              |                 |                   |                     |              | *  |

Click on a participant's name to go to their individual attendance and manage their follow-ups.

4. Entering Attendance and Meals

In an effort to simplify entering center-based Attendance, ChildPlus defaults each child as being Present and eating all meals for the day. When entering Attendance, the Teacher simply needs to update the children who did not come to school, come late, leave early, or who missed meals using the following procedures:

|     |                  | Attendance Codes                                                            |
|-----|------------------|-----------------------------------------------------------------------------|
| ^   | Absent           | Child absent: transportation problems, family situations, approved leave,   |
| ~   | Absent           | etc.                                                                        |
| Е   | Excused          | Child absent: any health reason, child's doctors appt, etc.                 |
| LE  | Left Early       | PD: child left class before lunch; FD: child left before lunch and/or snack |
| Р   | Present          | Child arrived to class on time and completed school day.                    |
| Т   | Tardy            | Child arrived to class after breakfast                                      |
| тіс | Tardy/Loft Farly | Child arrived to class after breakfast and left class before lunch and/or   |
|     | Taluy/Left Early | snack                                                                       |
| U   | Unexcused        | Child absent: no contact from parent/guardian                               |
| N   | Not Schodulod    | Child absent: DOE/HS dually enrolled child who is not required to attend    |
| IN  | Not Scheduled    | HS on certain days as indicated on their IEP                                |

|   |               | At                           | tendance Reasons                                                                                                    |
|---|---------------|------------------------------|----------------------------------------------------------------------------------------------------|
| А | Absent        | Approved<br>Leave            | For extended absences, no longer than 30 calendar<br>days, due to vacations, emergency trips, funeral leaves,<br>etc. Approval from Education Manager is required. |
| A | Absent        | Family<br>Related<br>Absence | Anything related to the family or sibling(s) that prevent<br>the child from attending school, family emergencies,<br>court, etc.                                   |
| А | Absent        | Inclement<br>Weather         | Tsunami, hurricanes, floods, vog, etc.                                                                                                    |
| А | Absent        | No<br>Transportation         | Vehicle is unavailable, broken, or no means of transportation                                                                                                    |
| E | Excused       | Health<br>Reasons            | Child's doctor and dental appointments, asthma, ukus,<br>injury, anything on Non-Admission of III Children,<br>provisional memo's                                  |
| Ν | Not Scheduled | Off-Site Visit               | Child being serviced by DOE (IEP only)                                                                                                    |
| U | Unexcused     | Unexcused                    | Unable to contact family                                                                                                    |

- 5. If a child did not come to school, use the proper codes and reasons listed above.
- 6. If a child missed a meal, uncheck the appropriate meal boxes (orange arrows below).

| Attendance                |               |        |       |           | 前 Delete Attendar       | nce   |                | 5            | G 0                   | Attachments       | 5 (0)               | ] <u>S</u> ave × |
|---------------------------|---------------|--------|-------|-----------|-------------------------|-------|----------------|--------------|-----------------------|-------------------|---------------------|------------------|
| Mon May                   | 1,            | 2      | 01    | L7 - 4    | 442 Site 4              | 42    | Ι              | Ļ            |                       |                   |                     | 1                |
| Classr <u>o</u> om Status | Оре           | en     |       | •         | Classroom Notes         | Nor   | n-Particip     | ant Mea      | als                   | Change            | All: Set <u>u</u> p | <u>A</u> pply    |
| 20 Participants           | *             | At     | tt.   |           | Absence<br>Reason       |       | Break-<br>fast | Lunch        | Arrival<br>Time       | Departure<br>Time | Program             | CP ID            |
| Aaaaa, Child 1            |               | Ρ      | •     |           |                         |       | $\checkmark$   | $\checkmark$ | 8:00 AM               | 2:00 PM           | HS                  | 77774 🔶          |
| Bbbbb, Child 2            |               | Ρ      | •     |           |                         |       | $\checkmark$   | $\checkmark$ | 8:00 AM               | 2:00 PM           | HS                  | 79935            |
| Ccccc, Child 3            |               | Ρ      | •     |           |                         |       | $\checkmark$   | $\checkmark$ | 8:00 AM               | 2:00 PM           | HS                  | 84472            |
| Ddddd, Child 4            |               | Ρ      | •     |           |                         |       | $\checkmark$   | $\checkmark$ | 8:00 AM               | 2:00 PM           | HS                  | 81815            |
| Eeeee, Child 5            |               | Α      | •     | Other     |                         | -     |                |              |                       |                   | HS                  | 75876            |
| Fffff, Child 6            |               | Ρ      | •     |           |                         |       | $\checkmark$   | $\checkmark$ | 8:00 AM               | 2:00 PM           | HS                  | 54340            |
| Hhhhh, Child 8            | $\rightarrow$ | Α      | •     | Other     |                         | •     |                |              |                       |                   | HS                  | 79635            |
| Iiiii, Child 9            |               | Ρ      | •     |           |                         |       | $\checkmark$   | $\checkmark$ | 8:00 AM               | 2:00 PM           | HS                  | 16240            |
| Jjjjj Child 10            |               | Ρ      | •     |           |                         |       | $\checkmark$   | $\checkmark$ | 8:00 AM               | 2:00 PM           | HS                  | 75955            |
| Kkkkk, Child 11           |               | Ρ      | •     |           |                         |       |                | $\checkmark$ | 8:00 AM               | 2:00 PM           | HS                  | 39033            |
| LIIII, Child 12           |               | Ρ      | •     |           |                         |       | $\checkmark$   | $\checkmark$ | 8:00 AM               | 2:00 PM           | HS                  | 69031            |
| Nnnnn, Child 14           |               | Ρ      | •     |           |                         |       | $\checkmark$   | $\checkmark$ | 8:00 AM               | 2:00 PM           | HS                  | 83131            |
| Ooooo, Child 15           |               | А      | •     | No Tran   | sportation              | -     |                |              |                       |                   | HS                  | 73443            |
| Ppppp, Child 16           |               | А      | •     | No Tran   | sportation              | -     | T              |              |                       |                   | HS                  | 76850 🚽          |
|                           | A-4           | P-     | 16    |           |                         |       | 15             | 16           |                       |                   |                     |                  |
| Added by Teacher          | HS 5          | /1/1   | 17 1  | 2:21 PM   | HST                     |       |                | Last up      | dated by <sup>-</sup> | Teacher HS !      | 5/2/17 12:3         | 1 PM HST         |
| Attendance Notes          | for Jj        | jjj, C | Chilo | d 10 on 5 | 5/1/17 (CACFP Status: I | FREE) |                |              |                       | 0                 | 9 ♥ 🖯               | Z @ _7           |
|                           |               |        |       |           |                         |       |                |              |                       |                   |                     | -<br>            |

Click on a participant's name to go to their individual attendance and manage their follow-ups.

- 7. If teaching staff and classroom volunteers ate meals supplied by HCAP, record these meals as follows:
  - a. Click on the Non-Participant Meals function (green arrow above).

b. Enter the number of meals consumed by the volunteers into the **Non-CACFP** row (green rectangle below).

c. When complete, click on **OK** (green arrow below).

Note that the Attendance and Meal counts for the day are shown beneath the Attendance Record (red rectangle above).

#### Non-Participant Meals Breakfast AM Snack Lunch PM Snack Supper Non-CACFP 2 0 4 0 0 CACFP 0 0 0 0 0 <u>0</u>K Cancel

If the child is absent for the day, enter any pertinent information into the child's Attendance Notes.
 a. From the Attendance Record, select the child for whom an Attendance Note will be entered (green arrow below).

 $\times$ 

b. Click on the **Clock Icon** (**blue arrow** below) and describe the issue in the **Attendance Notes** field.

| Jiiii, Child 10  |         | Ρ    | •    |                                     | $\mathbf{V}$ | $\checkmark$ | 8:00 AM | 2:00 PM     | HS          | /5955     |
|------------------|---------|------|------|-------------------------------------|--------------|--------------|---------|-------------|-------------|-----------|
| Kkkkk, Child 11  |         | Ρ    | •    |                                     |              | $\checkmark$ | 8:00 AM | 2:00 PM     | HS          | 39033     |
| LIIII, Child 12  |         | Ρ    | •    |                                     | $\checkmark$ | $\checkmark$ | 8:00 AM | 2:00 PM     | HS          | 69031     |
| Nnnnn, Child 14  |         | Ρ    | •    |                                     | $\checkmark$ | $\checkmark$ | 8:00 AM | 2:00 PM     | HS          | 83131     |
| Ooooo, Child 15  |         | А    | •    | No Transportation                   |              |              |         |             | HS          | 73443     |
| Ppppp, Child 16  |         | Α    | •    | No Transportation 🔹                 |              |              |         |             | HS          | 76850 -   |
|                  | A-4     | P-   | 16   |                                     | 15           | 16           |         |             |             |           |
| Added by Teache  | r HS 5  | /1/1 | 17 1 | 2:21 PM HST                         |              | Last         | updated | by Jin Zeng | 5/31/17 4:0 | 02 PM HST |
| Attendance Notes | s for K | kkkk | ς C  | hild 11 on 5/1/17 (CACFP Status: FR | EE)          |              |         | (           | 9 ₩5 ᠿ      |           |
|                  |         |      |      |                                     |              |              |         |             |             | ۵.<br>ج   |
|                  |         |      |      |                                     |              |              |         |             |             |           |

Click on a participant's name to go to their individual attendance and manage their follow-ups.

- 9. When done with entering the Attendance Record, click on **Save** (black arrow above).
- 10. If the Attendance Record was made for the wrong day, the record can be deleted by clicking on **Delete Attendance (purple arrow** above).

### How to Set Up Attendance Alert (by Teaching Staff)

After taking attendance, when a child meets one of the following criteria, teacher requires to create an Attendance Follow-Up to alert a Responsible Staff (FA or Child Health & Development Specialist).

| When to send Attendance Alert:           | Sent Alert to:                        |
|------------------------------------------|---------------------------------------|
| a. 2 Consecutive Unexcused Absences      | Family Advocate                       |
| b. 3 Consecutive Absences                | Family Advocate                       |
| c. 3 Consecutive Excused/Health Absences | Child Health & Development Specialist |
| d. Attendance Success Plan               | Family Advocate                       |

1. Go to Entry Express and click on the Attendance subtab.

- 2. Select your Site and your Classroom (for example Dole).
- 3. Click on a child's name that you want to alert a FA or Health Staff.

| ChildPlus         |              |        |                 |        |               |                    |                  |       |     |        |                |      |                     |         |                         |
|-------------------|--------------|--------|-----------------|--------|---------------|--------------------|------------------|-------|-----|--------|----------------|------|---------------------|---------|-------------------------|
| Ser <u>v</u> ices | <u>T</u> o-D | o Lis  | st              | Entry  | E <u>x</u> pr | ress               | Manag            | emer  | nt  | [      | <u>D</u> ashbo | ard  | Rep <u>o</u> rts    | Setup   | Enter Repo              |
| Attendance        | Family S     | ervice | es <del>-</del> | Health |               |                    |                  |       |     |        |                |      |                     |         |                         |
|                   |              |        |                 |        | ŀ             | \tter              | ndance           |       |     |        |                |      | ៣ <u>C</u> ancel Ad | d       |                         |
| Please select     | a date.      |        |                 |        |               | 10                 |                  | , 1 5 | -   |        | 17             | Vo   | ur Cito             | Vou     |                         |
|                   |              |        |                 |        | L '           | VIOI               | i iviay          | 10    | , 2 | 20     | 11/-           | τO   | ur site             | - rou   | i Class                 |
| Site              |              | _      |                 | _      |               | c.                 |                  | 0     |     |        | _              | clas |                     | New Dee |                         |
| Your Site         | _            |        |                 | •      |               | Classr             | om Status        | Ope   | en  |        | •              | Clas | ssroom Notes        | Non-Par | ticip <u>a</u> nt Meals |
| Classroom         |              |        |                 | , v    |               | 12                 | Participants     |       | Att | t.     |                |      | Absen               | ce      |                         |
| Your Class        |              |        |                 | Ť      |               |                    |                  |       |     |        |                |      | Reaso               | on      |                         |
|                   |              |        |                 |        |               | <u>Aaaaa</u>       | Child 1          |       | Ρ   | •      |                |      |                     |         |                         |
|                   |              |        |                 |        |               | Bbbbb              | <u>, Child 2</u> |       | P   | •      |                |      |                     |         |                         |
| Date              |              |        |                 | -      |               | CCCCC,             | Child 3          |       | P   | -      | Other          |      |                     |         | -                       |
| May               | Ð            |        | <li>2</li>      | 017 🕑  |               | Feeee              | child 5          |       | D   | •<br>• | Other          |      |                     |         | •                       |
| C M               | т м          | т      | Г               | c      |               | Fffff. C           | hild 6           |       | P   | -      |                |      |                     |         |                         |
| <u> </u>          | 1 VV         | 1      | Г               | 3      |               | Gqqq               | g, Child 7       |       | P   | •      |                |      |                     |         |                         |
| 30 1              | 23           | 4      | 5               | 6      |               | Hhhhh              | , Child 8        |       | Ρ   | •      |                |      |                     |         |                         |
| 78                | 9 10         | 11     | 12              | 13     |               | <u>Iiiii, Ch</u>   | ild 9            |       | Ρ   | •      |                |      |                     |         |                         |
| 14 15             | 16 17        | 18     | 19              | 20     |               | <u>Jijiji, C</u> ł | nild 10          |       | Ρ   | •      |                |      |                     |         |                         |
| 21 22             | 23 24        | 25     | 26              | 27     |               | Kkkkk,             | Child 11         |       | P   | •      |                |      |                     |         |                         |
| 28 20             | 20 21        | 1      | 20              | 2      |               | <u>LIIII, C</u> ł  | nild 12          |       | Ρ   | •      |                |      |                     |         |                         |
|                   |              | . 1    | 2               | 10     |               |                    |                  |       |     | _      |                |      |                     |         |                         |
| 45                | 6 /          | 8      | 9               | 10     |               |                    |                  | A-1   | P-1 | 1      |                |      |                     |         |                         |

- 4. ChildPlus will bring you to the selected child's attendance page.
- 5. Choose child's Teacher on **Staff Responsible for Attendance Alerts** field.

| Child 4 Ddddd | × +             |                         |            |                   |            |           |           |         |           |            |
|---------------|-----------------|-------------------------|------------|-------------------|------------|-----------|-----------|---------|-----------|------------|
| Ch<br>Male    | nild 4 D        | 0dddd →<br>/11 6y 0m Cl | PID: 5570  | 09                |            |           | F         | J Flags | Send N    | vlessage.  |
| Application   | Enrollment      | Family Services         | Health     | Immunizations     | Disabilit  | y Menta   | al Health | Birth   | Education | Attendance |
| Attendance    | Attachmen       | ts (0)                  |            |                   |            |           |           |         |           |            |
| Participatio  | n Records       |                         |            |                   |            |           |           |         |           |            |
| Last Year     | 2016-20         | 17 Head Start           |            | Enrolled 8/10/    | 16         | Your Site | • Your C  | lass    |           |            |
| Prior Year    | 2015-20         | 16 Head Start           |            | Completed 5/2     | 6/16       | HB Hond   | lulu • HB | Honol   | ulu       |            |
| ✓ Attendar    | nce Follow-L    | In                      |            |                   |            |           |           |         |           |            |
| Staff Respons | ible for Atten  | dance Alerts            | HS, Tead   | ther              |            | •         |           |         |           |            |
| Due Date      | Days Left       | Follow-Up               |            | Respons           | ible Staff |           | Comple    | ted N   | lotes     |            |
| There are cu  | urrently no fol | low-up records f        | for this p | articipant. Click | 'Add Fol   | low Up' b | elow to a | dd on   | e.        |            |

#### 6. Click on the green **Add Follow Up** button.

| taff Respon | sible for Attend   | ance Alerts HS, Te     | acher                               | -                 |       |
|-------------|--------------------|------------------------|-------------------------------------|-------------------|-------|
| Due Date    | Days Left          | Follow-Up              | Responsible Staff                   | Completed         | Notes |
|             |                    |                        |                                     |                   |       |
| here are o  | currently no follo | w-up records for this  | s participant. Click 'Add Follow Up | below to add      | one.  |
| There are o | currently no follo | ow-up records for thi  | s participant. Click 'Add Follow Up | o' below to add o | one.  |
| There are o | currently no follo | ow-up records for this | s participant. Click 'Add Follow Up | ' below to add (  | one.  |

#### 7. Select a Due Date, by default is today's date.

| <b>∨</b> At | tenda                                      | ance | e Foll   | ow-Up   | )       |      |     |      |         |                   |                   |         |        |       |   |               |                  |
|-------------|--------------------------------------------|------|----------|---------|---------|------|-----|------|---------|-------------------|-------------------|---------|--------|-------|---|---------------|------------------|
| Staff I     | Respo                                      | nsib | le for / | Attenda | nce Ale | rts  | HS, | Fead | her     |                   | •                 |         |        |       |   |               |                  |
| Due         | Date                                       | [    | Days L   | eft     | Follow  | v-Up |     |      | R       | Responsible Staff |                   | Complet | ed Not | Notes |   |               |                  |
| 5/15        | 2017                                       | -    | Due To   | day     |         |      |     |      | н       | S, Tea            | acher             |         |        |       |   |               |                  |
| ٩           | Wednesday, September 13, 2017<br>May, 2017 |      |          |         | €       |      |     |      |         |                   |                   |         |        |       |   |               |                  |
|             | Sun                                        | Мо   | n Tu     | e Wed   | Thu     | Fri  | Sat |      |         |                   |                   |         |        |       |   | Add Follow Up | Delete Follow Up |
|             |                                            |      | 1 2      | 2 3     | 4       | 5    | 6   |      |         |                   |                   |         |        |       |   |               |                  |
|             | 7                                          |      | B 9      | 9 10    | 11      | 12   | 13  |      |         |                   |                   |         |        |       |   |               |                  |
| -           | 14                                         | 1    | 5 16     | 5 17    | 18      | 19   | 20  |      | -       |                   |                   |         |        |       |   | 1             |                  |
| 1           | 21                                         | 2    | 2 23     | 3 24    | 25      | 26   | 27  |      | //13/17 |                   | with attendance c | ode All | checke | d     | • | Refresh       |                  |
|             | 28                                         | 2    | 9 30     | 31      | 1       | 2    |     |      |         |                   |                   |         |        |       |   |               |                  |
|             | 4                                          |      |          | 5 7     |         |      |     |      |         |                   |                   |         |        |       |   |               |                  |
|             |                                            |      |          | Clear   |         |      |     |      |         |                   |                   |         |        |       |   |               |                  |
| Early       | / Den                                      | arti | Ire N    | lone    |         |      |     |      |         |                   |                   |         |        |       |   |               |                  |

#### 8. Select a follow-Up option.

| ✓ Attenda                                      | nce Follow-Up     | )                                                |                                                                                 |                               |         |           |       |   |               |                  |
|------------------------------------------------|-------------------|--------------------------------------------------|---------------------------------------------------------------------------------|-------------------------------|---------|-----------|-------|---|---------------|------------------|
| Staff Respon                                   | sible for Attenda | nce Alerts                                       | HS, Teacher                                                                     |                               | •       |           |       |   |               |                  |
| Due Date                                       | Days Left         | Follow-Up                                        | Follow-Up Responsible Staff                                                     |                               |         | Completed | Notes |   |               |                  |
| 5/15/17                                        | Due Today         | a. 2 Cons                                        | ecutive Unexc 🔻                                                                 | HS, Teacher                   |         |           |       |   |               |                  |
|                                                |                   | a. 2 Cons<br>b. 3 Cons<br>c. 3 Cons<br>d. Attend | ecutive Unexcused<br>ecutive Absences<br>ecutive Excused/H<br>ance Success Plan | d Absences<br>lealth Absences | -       |           |       |   | Add Follow Up | Delete Follow Up |
| Attendance Details     Show attendance between |                   |                                                  |                                                                                 |                               | ance co | de All ch | ecked | • | Refresh       |                  |
| Attendanc                                      | e A 1/1 10        | )(                                               |                                                                                 |                               |         |           |       |   |               |                  |

#### 9. Choose a Responsible Staff (Family Advocate or Health Staff).

| an Respons | sible for Attenda | nce Alerts | HS, Teacher     |               | •          |             |        |                 |          |  |  |  |
|------------|-------------------|------------|-----------------|---------------|------------|-------------|--------|-----------------|----------|--|--|--|
| Due Date   | Days Left         | Follow-Up  |                 | Responsible S | taff       | Completed   | Notes  |                 |          |  |  |  |
| 5/15/17    | Due Today         | a. 2 Cons  | ecutive Unexcus | HS, FA        | •          |             |        |                 |          |  |  |  |
|            |                   |            |                 | Last Name     | First Name | Primary Sit | e      | Position        | <b>^</b> |  |  |  |
|            |                   |            |                 | HS            | FA         | Dillingham  | Office | Family Advocate | -        |  |  |  |
|            |                   |            |                 | x             |            |             |        |                 |          |  |  |  |

#### 10. Input any attendance pertinent information into the Note field. Click **OK** when done.

| nce Follow-U      | р                                                                        |                                                                                                    |                                                                                                    |                                                                                                    |                                                                                                    |                                                                                                    |                                                                                                    |                                                                                                    |  |
|-------------------|--------------------------------------------------------------------------|----------------------------------------------------------------------------------------------------|----------------------------------------------------------------------------------------------------|----------------------------------------------------------------------------------------------------|----------------------------------------------------------------------------------------------------|----------------------------------------------------------------------------------------------------|----------------------------------------------------------------------------------------------------|----------------------------------------------------------------------------------------------------|--|
| sible for Attenda | ance Alerts                                                              | HS, Teacher                                                                                                    |                                                                                                    | •                                                                                                    |                                                                                                    |                                                                                                    |                                                                                                    |                                                                                                    |  |
| Days Left         | Follow-Up                                                                |                                                                                                    | Responsible Staff                                                                                                    | Completed                                                                                                    | Notes                                                                                                    |                                                                                                    |                                                                                                    |                                                                                                    |  |
| Due Today         | a. 2 Cons                                                                | ecutive Unexcus                                                                                                    | HS, FA                                                                                                    |                                                                                                    | Teacher: The child has 3 consecutive absences.                                                                                                    |                                                                                                    |                                                                                                    |                                                                                                    |  |
| nce Details       |                                                                          |                                                                                                    |                                                                                                    |                                                                                                    | Teacher: The chilc<br>consecutive abser                                                                                                    | Delete Follow Up                                                                                                    |                                                                                                    |                                                                                                    |  |
| nce between       | 00%                                                                      | and 9/13/1                                                                                                    | 7 📼 with attenda                                                                                                    | nce code All ch                                                                                                    | ок                                                                                                    | Cancel                                                                                                    | 1.                                                                                                    |                                                                                                    |  |
|                   | ible for Attenda<br>Days Left<br>Due Today<br>nce Details<br>nce between | nce Follow-Up<br>ible for Attendance Alerts<br>Days Left Follow-Up<br>Due Today a. 2 Cons<br>nce Details<br>nce between E<br>A 1/1 100% | Ince Follow-Up<br>ible for Attendance Alerts HS, Teacher<br>Days Left Follow-Up<br>Due Today a. 2 Consecutive Unexcus<br>Ince Details<br>Ince between and 9/13/1<br>A 1/1 100% | Ince Follow-Up       HS, Teacher         Days Left       Follow-Up       Responsible Staff         Due Today       a. 2 Consecutive Unexcus       HS, FA         Ince Details       Image: and 9/13/17 Image: with attenda         Ince between       Image: and 9/13/17 Image: with attenda | Ince Follow-Up     ible for Attendance Alerts     HS, Teacher     Days Left   Follow-Up   Responsible Staff   Completed   Due Today   a. 2 Consecutive Unexcus   HS, FA     Ince Details     Ince between     and   9/13/17   with attendance code     All character | Ince Follow-Up         ible for Attendance Alerts       HS, Teacher         Days Left       Follow-Up       Responsible Staff       Completed       Notes         Due Today       a. 2 Consecutive Unexcus       HS, FA       Teacher: The child consecutive abser         Ince Details       and       9/13/17       with attendance code       All che       OK | Ince Follow-Up   ible for Attendance Alerts   HS, Teacher   Days Left   Follow-Up   Responsible Staff   Completed   Notes   Due Today   a. 2 Consecutive Unexcus   HS, FA   Teacher: The child has 3 consecutive absences.   Teacher: The child has 3 consecutive absences.   Teacher: The child has 3 consecutive absences.   Ince Details   nce between and 9/13/17 with attendance code All che   OK   Cancel | Ince Follow-Up   ible for Attendance Alerts   HS, Teacher   Days Left   Follow-Up   Responsible Staff   Completed   Notes   Due Today   a. 2 Consecutive Unexcus   HS, FA   Teacher: The child has 3 consecutive absences.   Up   nce Details   nce between     and 9/13/17   with attendance code   All che   OK Cancel |  |

| 11. Click <b>Save</b> button | on the top right corner of the screen. |
|------------------------------|----------------------------------------|
|------------------------------|----------------------------------------|

#### **Education Home Visit**

Education Home Visits are being tracked under the child's **Education** module. Teaching staff perform these activities twice a year.

Whenever these activities occur for a child, the event is recorded in ChildPlus as follows:

- 1. Select the child from your **Participants** list (orange arrow below)
- 2. Select the Education service module (black arrow below)

| ChildPlus<br>Ser <u>v</u> ices <u>T</u> o- | Do List | Entry E <u>x</u> press | Mana <u>g</u> ement                  | <u>D</u> ashboard | Rep <u>o</u> i | rts Setup      | Enter Report #  | •           |                |             |           |              |           | –<br>Hel  | □ ×<br>□ 🛱        |
|--------------------------------------------|---------|------------------------|--------------------------------------|-------------------|----------------|----------------|-----------------|-------------|----------------|-------------|-----------|--------------|-----------|-----------|-------------------|
| Search                                     |         | c                      | hild-9111 × +                        |                   |                |                |                 |             |                |             |           |              |           |           |                   |
| Participants (20)                          |         | Change List <          | Child-9                              | )   -             |                |                |                 | P           | Flags 🖂 Se     | end Mess    | age       |              | 5         | ЭG        | 📙 <u>S</u> ave    |
| AAA, Child-1                               |         | 9/02/12                | Male DOB:                            | 1/23/14 4y 4m     | CPID: 899      | 990            |                 |             |                |             |           |              |           |           |                   |
| BBB, Child-2                               |         | 8/25/13                | Enrolled 8/8/                        | (17 (315d) Year   | 1              |                | 2               | 017-2018 H  | lead Start • ١ | our Site    | • Your Cl | ass • 2017-2 | 2018 Hea  | d Start ( | Grant.000         |
| CCC, Child-3                               |         | 12/18/13               | Application Enrollme                 | nt Family Servic  | es Health      | Immunizations  | Disability Ment | al Health E | Birth Educa    | tion Att    | endance   | PIR          |           |           |                   |
| DDD, Child-4                               |         | 10/28/12               | Events Requirement                   |                   | nformation     | Attachments (  | "]              |             |                |             |           |              |           |           |                   |
| EEE, Child-5                               |         | 4/03/13                | _ <u>Events</u> _ <u>Requirement</u> |                   | normation      | Attachments (c | <i>n</i>        |             | - 1            | •           |           |              |           |           |                   |
| FFF, Child-6                               |         | 3/31/14                | Education Events                     |                   |                |                |                 |             |                | <u>O</u> pt | tions     | Add Event    | Add       | Multiple  | e E <u>v</u> ents |
| GGG, Child-7                               |         | 2/05/13                |                                      |                   |                |                |                 | Expiration  | Days Until     |             | Needs     | Needs        | Needs N   | Veeds     | Received          |
| HHH, Child-8                               |         | 12/19/12               | Exp. Event Type                      |                   | Date           | Status         |                 | Date        | Expiration     | Actions     | Referral  | Follow-Up    | Eval.     | Тх        | Тх                |
|                                            |         | 1/23/14                | Developmental A                      | ssessment         | 10/23/17       | No Concern     |                 |             |                | 0           |           |              |           |           |                   |
| J J J, Child-10                            |         | 11/05/15               | 1st Team Confer                      | ence              | 10/20/17       | Completed      |                 |             |                | 0           |           |              |           |           |                   |
| KKK, Child-11                              |         | 7/02/14                | Developmental S                      | creening (AS      | 9/14/17        | No Concern     |                 |             |                | 0           |           |              |           |           |                   |
| LLL, Child-12                              |         | A/17/14                | Child: Pedestrian                    | Safety Traini     | 8/21/17        | Completed      |                 |             |                | 0           |           |              |           |           |                   |
| NNN Child 14                               |         | 6/06/13                | Behavioral Health                    | n Screening(A     | 8/11/17        | No Concern     |                 |             |                | 0           |           |              |           |           |                   |
| 000 Child-15                               |         | 4/30/14                | 1st Education Ho                     | me Visit          | 8/07/17        | Completed      |                 |             |                | 0           |           |              |           |           |                   |
| PPP Child-16                               |         | 4/30/13                | Parent: Pedestria                    | n sarety frai     | 8/07/17        | Completed      |                 |             |                | 0           |           |              |           |           |                   |
| 000 Child-17                               |         | 4/20/13                |                                      |                   |                |                |                 |             |                |             |           |              |           |           |                   |
| RRR. Child-18                              |         | 6/11/14                |                                      |                   |                |                |                 |             |                |             |           |              |           |           |                   |
| SSS. Child-19                              |         | 7/16/14                | Event Expires in: (                  | More than 1       | 5 days         | 🕛 Less than    | 15 days 🛛 🛞     | Expired     | 🖉 Not          | conside     | red for r | equiremen    | nts due t | o statu   | IS                |
| TTT, Child-20                              |         | 2/13/13                |                                      |                   |                |                |                 |             |                |             |           |              |           |           |                   |

3. Click on Add Event button (green arrow above).

4. Select an **Event Type** of **1**<sup>st</sup> Education Home Visit or **2**<sup>nd</sup> Education Home Visit (black arrow below).

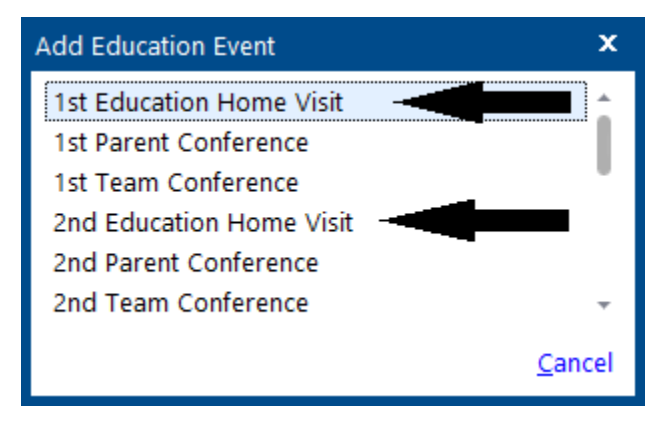

- 5. Fill in the **yellow-shaded** areas shown below:
  - a) Enter the date of your home visit into the **Event Date** area.
  - b) Select a **Status** of **Completed**.
  - c) Select your name from the staff list under Agency Worker.

6. Click on the **Clock Icon** (**blue arrow** below) if any and enter any pertinent information into the **Event Notes** area.

7. Click on "Save" button (green button below)

| Event Dat            | e <sup>PIR</sup> | 5/1/17 🔳                              |                         |               |       |            |
|----------------------|------------------|---------------------------------------|-------------------------|---------------|-------|------------|
| Status<br>Descriptic | n                | Completed                             | •                       |               |       |            |
| Agency W             | /orker           | HS, Teacher                           | •                       |               |       |            |
|                      |                  |                                       |                         |               |       |            |
| Event Not            | es               | 8/7/2017 1:43 PM<br>Describe your hom | Teacher HS<br>e visit.  |               | (L) [ |            |
| Actions              |                  |                                       |                         |               |       | Add Action |
| Action               | Action Date      | Description                           | Status                  | Agency Worker |       |            |
| This event           | has no actions   | associated with it. Click             | "Add Action" to add one |               |       |            |
|                      |                  |                                       |                         |               | Save  | Cancel     |

#### Home Visit - (HB-HS/EHS)

The procedure for entering Home-Based Attendance is an easy 2-step process:

- 1. Enter the child's Home Visit schedule.
- 2. Enter Attendance as home visits occur or are cancelled.
- 3. Make up home visits if cancelled.

The detailed procedures for each of these steps are provided below.

#### A. Enter Home Visit Schedule

Before home-based Attendance can be entered into ChildPlus, a schedule for the home visits must be created. This creates a basis for entering actual Attendance records. The home visit schedule is entered as follows for **each month**:

1. Select a child from **Participants** list (**blue arrow** below) then click on the **Family Services** (green arrows below) module under **Services** main menu (red arrows below).

| ChildPlus         |                    |                      |                  |                       |                    |                   |                |                   |            |             |              |             |    | - =     | x   |
|-------------------|--------------------|----------------------|------------------|-----------------------|--------------------|-------------------|----------------|-------------------|------------|-------------|--------------|-------------|----|---------|-----|
| Ser <u>v</u> ices | <u>T</u> o-Do List | Entry E <u>x</u> pre | ss Manage        | ement <u>D</u> e      | ashboard           | Rep <u>o</u> rts  | Setup Ent      | er Report # 🝷     |            |             |              |             |    | Help    | ¢   |
| Sear              |                    |                      | Child 9 Iiiii 🗙  | +                     |                    |                   |                |                   |            |             |              |             |    |         |     |
| Parti pants       | (12) ^ (           | Change List <        | Ch Ch            | ild 9 Iii             | ii's Fam           | nily 🚽 👘          |                |                   | P Fla      | gs 🖂 Send I | Message      |             | 99 | G Bsa   | ave |
| Aaaaa, Chilo      | 11                 | 7/19/13              | Fema             | ale DOB: 12/          | 12/11 5y 5m        | CPID: 79711       |                |                   |            |             |              |             |    |         |     |
| Bbbbb, Chile      | d 2                | 9/18/12              | Application      | Enrollment F          | amily Services     | Health Immu       | nizations Disa | bility Mental Hea | alth Birti | h Education | Attendance I | PIR         |    |         |     |
| Ccccc, Child      |                    | 4/11/12              |                  |                       |                    |                   |                |                   |            |             |              |             |    |         |     |
| Ddddd, Chil       | ld 4               | 9/07/11              | <u>Events</u> Fa | mily Outco <u>m</u> e | s <u>F</u> a y Sen | vices Information | Attachments    | ; (0)             |            |             |              |             |    |         |     |
| Eeeee, Child      | 15                 | 1/03/13              | Family Sen       | ices Events           |                    |                   |                |                   |            |             |              | -           |    | Add Evo | unt |
| Fffff, Child 6    |                    | 1/27/12              |                  |                       | -                  |                   |                |                   | 1.1.61     |             | -            | e). ((      |    |         | _   |
| Ggggg, Chil       | ld 7               | 6/09/13              | Date 🔻           | Event                 |                    | Description       |                | Associated        |            | Progress    | Time         | Staff       |    | Actions |     |
| Hhhhh, Chil       | ld 8               | 2/05/12              | 5/01/17          | Home Visit (H         | IB)                | Child 9: May 20   | 16/2017        | Family            |            |             | 1 h 30 m     | HS, Teacher |    | 4       |     |
| Iiiii. Child 9    |                    | 2/12/11              | 5/01/17          | Family Notes          |                    | Child 9: May 20   | 17             | Family            |            |             | 0 h 0 m      | HS, FA      |    | 0       |     |
| liiii Child 10    | 0                  | 3/19/13              | 4/03/17          | Home Visit (H         | IB)                | Child 9: April 20 | 16/2017        | Family            |            |             | 16 h 0 m     | HS, Teacher |    | 9       |     |
| SJJJJ, CHIRCH     | U<br>1 4 4         | 10/10/10             | 4/03/17          | Family Notes          |                    | Child 9: April 20 | 17             | Family            |            |             | 0 h 0 m      | HS, FA      |    | 0       |     |
| KKKKK, Child      | 311                | 10/18/12             | 3/01/17          | Home Visit (H         | IB)                | Child 9: March 2  | 2016/2017      | Family            |            | Completed   | 13 h 3       | HS, Teacher |    | 8       |     |
| LIIII, Child 1    | 2                  | 11/28/12             | 3/01/17          | Family Notes          |                    | Child 9: March 2  | 2017           | Family            |            |             | 0 h 0 m      | HS, FA      |    | 0       | _   |
|                   |                    |                      | 2/01/17          | Home Visit /H         | IR)                | Child Q: Fab 201  | 6/2017         | Family            |            | Completed   | 12 h 3       | HS Teacher  |    | 7       | *   |
|                   |                    |                      |                  |                       |                    |                   |                |                   |            |             |              | Filt        | er |         |     |

 Click on Add Event (black arrow above). Select Home Visit – (HB-HS/EHS) from the dropdown list under Event Type.

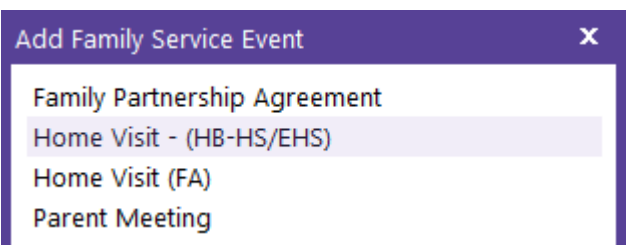

- 3. Fill in the yellow-shaded fields of the event template as shown below:
  - a. Enter the date of the first planned Home Visit into the Initial Date field.
  - b. Enter the program term in **Description** field.
  - c. Select your name from the dropdown list under Case Worker.

| Add Home Visit - | (HB-HS/EHS)       |                              |                         |            | ~ ∨ © 읍                               |
|------------------|-------------------|------------------------------|-------------------------|------------|---------------------------------------|
| Initial Date     | 8/12/19 🔲         | Schedule Home Visits         | Associated With         |            | •                                     |
| Description      | Jason: August 201 | 9-2020                       | Case Worker             | HS Teacher | •                                     |
| Family Outcome   |                   | •                            |                         |            |                                       |
|                  |                   |                              |                         |            | ≝ B Ø ₽ ∠²                            |
| Event Notes      | Type new notes he | ere (the date, time and your | name will be added auto | matically) | <u>ـ</u>                              |
|                  |                   |                              |                         |            | Ψ                                     |
|                  |                   |                              |                         |            | ÷                                     |
|                  |                   |                              |                         |            | · · · · · · · · · · · · · · · · · · · |

- 4. Click on Schedule Home Visits (red arrow above).
- 5. When the **Schedule Home Visits** template appears (shown below):
  - a. Enter the initial planned Home Visit date of the month into the ... starting date field
  - b. Enter the last date of the month into the ... and continuing until date field.
  - c. Enter **1** for **Start the counter at** field. (Input the next number based on your previous month's last home visit number. for example, if last home visit number of the previous month is 8, the **Start the counter at** for current month is 9.)
- 6. Click on Schedule Home Visits (red arrow below).

| Schedule Home Visits                                                                          | Х |
|-----------------------------------------------------------------------------------------------|---|
| <ul> <li>For a Home-Based Program</li> <li>For a Center-Based Program</li> </ul>              |   |
| Schedule a home visit the same day each week starting 8/6/19 📼 and continuing until 8/30/19 📼 |   |
| Agency Worker Total Time Total Time 1 Hours 30 Minutes                                        |   |
| Description                                                                                   |   |
| Home Visit                                                                                    |   |
| Add a counter after the description (for example Home Visit 1, Home Visit 2, etc.)            |   |
| Start the counter at 1 📮                                                                      |   |
|                                                                                               |   |
| <u>S</u> chedule Home Visits <u>C</u> ancel                                                   |   |

7. In the Actions area, note that individual Actions have been created for each scheduled Home Visit, as shown below.

| Event Notes | Тур         | e new notes her | e (the date, time and your | name will be added au | tomatically) |             | <u>ــــــــــــــــــــــــــــــــــــ</u> |
|-------------|-------------|-----------------|----------------------------|-----------------------|--------------|-------------|---------------------------------------------|
|             |             |                 |                            |                       | 21           |             | ~                                           |
|             |             |                 |                            |                       |              |             |                                             |
|             |             |                 |                            |                       |              |             | ÷                                           |
|             |             |                 |                            |                       |              |             | -                                           |
|             |             |                 |                            |                       |              |             |                                             |
| Actions     |             |                 |                            |                       |              |             | Add <u>A</u> ction                          |
| Scheduled   | Action Date | Action Type     | Description                | Status                | Case Worker  | Referred To | Time                                        |
| 8/27/2019   |             | Direct          | Home Visit 4               |                       | HS Teacher   |             | 1h 30m                                      |
| 8/20/2019   |             | Direct          | Home Visit 3               |                       | HS Teacher   |             | 1h 30m                                      |
| 8/13/2019   |             | Direct          | Home Visit 2               |                       | HS Teacher   |             | 1h 30m                                      |
| 8/6/2019    |             | Direct          | Home Visit 1               |                       | HS Teacher   |             | 1h 30m                                      |
|             |             |                 |                            |                       |              |             |                                             |
|             |             |                 |                            |                       |              |             |                                             |
|             |             |                 |                            |                       |              |             |                                             |

#### B. Entering Home-Based Attendance

Home-based Attendance is entered as follows:

- 1. Navigate to the child's Family Services area.
- 2. Select the child's **Home Visit (HB-HS/EHS)** event from the scrollable list of Family Service Events.
- 3. At the Actions area, select the desired Home Visit Action from the scrollable Actions list (red arrow above). This opens the Action as shown below.
- 4. Enter the home-based Attendance as follows (refer to yellow-shaded fields below):
  - a. Enter the date of the Home Visit (or attempted Home Visit) into the **Action Date** field (this should be the same date as the **Scheduled** date).
  - b. Select one of the following Status codes from the dropdown list:
    - i. Completed,
    - ii. Family Cancelled, or
    - iii. Staff Cancelled.
  - c. Enter Home Visit notes into the Action Notes field.
  - d. Click save button (red arrow below).

| Direct schedu            | led for 8/6/19               |   |                                |                  |                  |    | ~ ~ ©    | ß      |
|--------------------------|------------------------------|---|--------------------------------|------------------|------------------|----|----------|--------|
| Action Type<br>Scheduled | Direct<br>8/6/19 III         | • | Type of Contact<br>Description | Home V<br>Home V | 'isit<br>'isit 1 |    |          | •      |
| Action Date              | 8/6/19 🚥                     |   | Status                         | Comple           | ted              |    |          | •      |
|                          |                              |   | Case Worker                    | HS Tead          | her              |    |          | •      |
|                          |                              |   | Total Time                     | 1                | Hours            | 30 | Minutes  |        |
|                          |                              |   |                                |                  |                  |    | **C 🗗 🖉  | i Co 🖉 |
| Action Notes             | Enter your home visit notes. |   |                                |                  |                  |    |          | ^      |
|                          |                              |   |                                |                  |                  |    |          | ~      |
|                          |                              |   |                                |                  |                  |    |          | ^      |
|                          |                              |   |                                |                  |                  | s  | ave Canc | el     |

#### C. Entering Makeup Home Visits

If there was Home Visit cancelled by HS Staff, a Makeup Home Visit must be done within that week. If there was Home Visit cancelled by the Family, try 1 attempt to make up the Home Visit within that week.

Makeup Home Visits can be entered as follows:

- 1. Navigate to the child's Family Services area.
- 2. Select the child's **Home Visit (HB-HS/EHS)** event from the scrollable list of Family Service Events.
- 3. At the Actions area, click on Add Action (red arrow below). This opens a new Action as shown below.

| Add Home Visit -      | (HB-HS/EF     | IS)                           |                              |            | ~ ∨ ⊚ 읍 |
|-----------------------|---------------|-------------------------------|------------------------------|------------|---------|
| Initial Date          | 8/6/19        | Schedule Home Visits          | Associated With              |            | -       |
| Description           | Jason: August | 2019-2020                     | Case Worker                  | HS Teacher | •       |
| Service Area          |               | •                             |                              |            |         |
| Issue                 |               | -                             | Closure Expected             |            |         |
| Source of Information |               | •                             | Progress                     |            | •       |
| Family Outcome        |               | •                             | Date Closed                  |            |         |
|                       |               |                               | Result                       |            | -       |
|                       |               |                               |                              |            | ┉岛៧吶↗   |
| Event Notes           | Type new note | es here (the date, time and y | our name will be added autom | natically) |         |
|                       |               |                               | mm                           |            |         |

| Actions   |             |             |              |                  |             |             | Add <u>A</u> ction |
|-----------|-------------|-------------|--------------|------------------|-------------|-------------|--------------------|
| Scheduled | Action Date | Action Type | Description  | Status           | Case Worker | Referred To | Time               |
| 8/27/2019 |             | Direct      | Home Visit 4 |                  | HS Teacher  |             | 1h 30m             |
| 8/20/2019 |             | Direct      | Home Visit 3 |                  | HS Teacher  |             | 1h 30m             |
| 8/13/2019 |             | Direct      | Home Visit 2 |                  | HS Teacher  |             | 1h 30m             |
| 8/6/2019  | 8/6/2019    | Direct      | Home Visit 1 | Family Cancelled | HS Teacher  |             | 1h 30m             |
|           |             |             |              |                  |             |             |                    |

Save and Add Another

Cancel Add

Save

- 4. Enter the makeup Home Visit as follows (refer to yellow-shaded fields below):
  - a. Select Action Type Direct from the dropdown list.
  - b. Enter the original date of the missed Home Visit into the Scheduled field.
  - c. Enter the date of the makeup Home Visit into the Action Date field.
  - d. Select Home Visit for Type of Contact.
  - e. Enter **Home Visit # Makeup** into the **Description** field. This indicates which missed Home Visit was made up. For example, if you made up Home Visit 1; enter **Home Visit 1 Makeup**, or if you made up Home Visit 12; enter **Home Visit 12 Makeup**.
  - f. Select Completed from Status dropdown list.
  - g. Select your name from Case Worker dropdown list.
  - h. Enter Total Time of 1 Hours 30 Minutes.

| Add Action                              |                                |   |                                                         |                                                       | ^                   | ~ ◎ 凸        |
|-----------------------------------------|--------------------------------|---|---------------------------------------------------------|-------------------------------------------------------|---------------------|--------------|
| Action Type<br>Scheduled<br>Action Date | Direct<br>8/6/19 =<br>8/8/19 = | • | Type of Contact<br>Description<br>Status<br>Case Worker | Home Visit<br>Home Visit 1<br>Completed<br>HS Teacher | Makeup              | •            |
|                                         |                                |   | Total Time                                              | 1 Hou                                                 | urs <mark>30</mark> | Minutes      |
| Action Notes                            | Enter your notes.              |   | 8008                                                    |                                                       |                     |              |
|                                         |                                |   |                                                         | Save and Add Anoth                                    | ner Sav             | e Cancel Add |

#### i. Click **Save** button (green button above).

| Actions   |             |             |                     |                  |                   |             | Add <u>A</u> ction |
|-----------|-------------|-------------|---------------------|------------------|-------------------|-------------|--------------------|
| Scheduled | Action Date | Action Type | Description         | Status           | Case Worker       | Referred To | Time               |
| 8/27/2019 |             | Direct      | Home Visit 4        |                  | HS Teacher        |             | 1h 30m             |
| 8/20/2019 |             | Direct      | Home Visit 3        |                  | HS Teacher        |             | 1h 30m             |
| 8/13/2019 |             | Direct      | Home Visit 2        |                  | HS Teacher        |             | 1h 30m             |
| 8/6/2019  | 8/8/2019    | Direct      | Home Visit 1 Makeup | Completed        | HS Teacher        |             | 1h 30m             |
| 8/6/2019  | 8/6/2019    | Direct      | Home Visit 1        | Family Cancelled | HS Teacher        |             | 1h 30m             |
|           |             |             |                     | Sa               | ave and Add Anoth | ler Save    | Cancel Ac          |

j. Click Save button (green button above).

### **Team Conference**

Team Conference is being tracked under the child's **Education** module. Teaching staff perform these activities twice a year.

Whenever these activities occur for a child, the event is recorded in ChildPlus as follows:

- 1. Select the child from your **Participants** list (orange arrow below)
- 2. Select the Education service module (black arrow below)

| ChildPlus         |                    |                        |                      |                     |                |                |                 |              |               |          |           |              |            | -       | = x            |
|-------------------|--------------------|------------------------|----------------------|---------------------|----------------|----------------|-----------------|--------------|---------------|----------|-----------|--------------|------------|---------|----------------|
| Ser <u>v</u> ices | <u>T</u> o-Do List | Entry E <u>x</u> press | Management           | <u>D</u> ashboard   | Rep <u>o</u> r | ts Setup       | Enter Report #  | -            |               |          |           |              |            | He      | p 🖯 🌣          |
| Search            |                    | C                      | hild-9111 × +        |                     |                |                |                 |              |               |          |           |              |            |         |                |
| Participants      |                    | Change List <          | Child-9              | )    <del>-</del>   |                |                |                 | P            | Flags 🖂 Se    | nd Mes   | sage      |              | 5          | ЭG      | 📙 <u>S</u> ave |
| AAA, Child-       |                    | 9/02/12                | Male DOB:            | 1/23/14 4y 4m       | CPID: 899      | 90             |                 |              |               |          |           |              |            |         |                |
| BBB, Child-2      | 2                  | 8/25/13                | Enrolled 8/8/        | '17 (315d) Year     | 1              |                | 2               | 017-2018 H   | ead Start • ۱ | our Site | Your Cl   | ass • 2017-2 | 2018 Head  | d Start | Grant.000      |
| CCC, Child-       |                    | 12/18/13               | Application Enrollme | nt Family Service   | es Health      | Immunizations  | Disability Ment | al Health E  | Birth Educat  | tion Att | endance   | PIR          |            |         |                |
| DDD, Child-       | -4                 | 10/28/12               |                      |                     |                | (              | С.              |              |               |          |           |              |            |         |                |
| EEE, Child-5      |                    | 4/03/13                | Events Requiremen    | nts    Education In | formation      | Attachments (0 | )               |              | 1             | •        |           |              |            |         |                |
| FFF, Child-6      |                    | 3/31/14                | Education Events     |                     |                |                |                 |              | -             | Opt      | tions     | Add Event    | Add        | Multipl | e Events       |
| GGG, Child-       | -7                 | 2/05/13                |                      |                     |                |                |                 | Expiration   | Days Until    |          | Needs     | Needs        | Needs N    | Inode   | Received       |
| HHH, Child-       | -8                 | 12/19/12               | Exp. Event Type      |                     | Date           | Status         |                 | Date         | Expiration    | Actions  | Referral  | Follow-Up    | Eval.      | Tx      | Tx             |
| III, Child-9      |                    | 1/23/14                | Developmental A      | ssessment           | 10/23/17       | No Concern     |                 |              |               | 0        |           |              |            |         |                |
| J J J, Child-1    | 10                 | 1/05/13                | 1st Team Confere     | ence                | 10/20/17       | Completed      |                 |              |               | 0        |           |              |            |         |                |
| KKK, Child-1      | 11                 | 11/27/12               | Developmental S      | creening (AS        | 9/14/17        | No Concern     |                 |              |               | 0        |           |              |            |         |                |
| LLL, Child-1      | 2                  | 7/02/14                | Child: Pedestrian    | Safety Traini       | 8/21/17        | Completed      |                 |              |               | 0        |           |              |            |         |                |
| MMM, Child        | d-13               | 4/17/14                | Behavioral Health    | n Screening(A       | 8/11/17        | No Concern     |                 |              |               | 0        |           |              |            |         |                |
| NNN, Child        | -14                | 6/06/13                | 1st Education Ho     | me Visit            | 8/07/17        | Completed      |                 |              |               | 0        |           |              |            |         |                |
| 000, Child        | -15                | 4/30/14                | Parent: Pedestria    | n Safety Trai       | 8/07/17        | Completed      |                 |              |               | 0        |           |              |            |         |                |
| PPP, Child-1      | 16                 | 4/30/13                |                      |                     |                |                |                 |              |               |          |           |              |            |         |                |
| QQQ, Child        | -17                | 4/20/13                |                      |                     |                |                |                 |              |               |          |           |              |            |         |                |
| RRR, Child-       | 18                 | 6/11/14                | Event Evening in 1   |                     |                |                |                 | From Same al |               |          |           |              |            |         |                |
| SSS, Child-1      | 19                 | 7/16/14                | Event Expires in: (  |                     | o days         | U Less than    | io uays 🛞       | Expired      | V NOT         | conside  | red for r | equiremer    | its due to | o statu | 5              |
| TTT, Child-2      | 20                 | 2/13/13                |                      |                     |                |                |                 |              |               |          |           |              |            |         |                |

- 3. Click on Add Event (green arrow above).
- 4. Select an **Event Type** of **1**<sup>st</sup> **Team Conference** or **2**<sup>nd</sup> **Team Conference** (**black arrow** below).

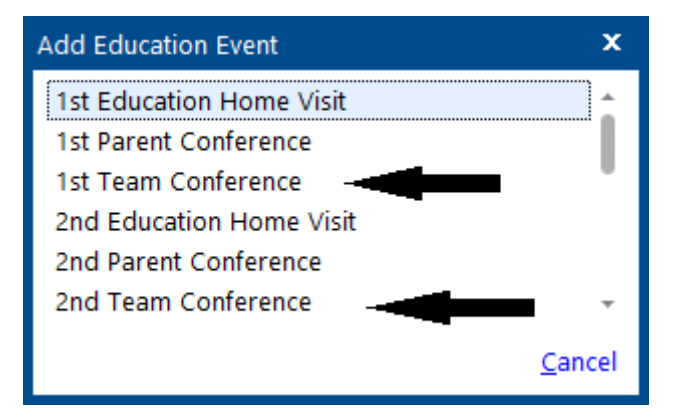

- 5. Fill in the yellow-shaded areas shown below:
  - a) Enter the date of the conference into the **Event Date** area.
  - b) Select a **Status** of **Completed**.
  - c) Select your name from the staff list under Agency Worker.
  - d) Click on the **Open Note** icon (green arrow below).

| Status Completed  Description Agency Worker HS, Teacher                      |            |
|------------------------------------------------------------------------------|------------|
| Agency Worker HS, Teacher *                                                  |            |
|                                                                              |            |
| Event Notes                                                                  |            |
| Actions                                                                      | Add Action |
| Action Date Description Status Agency Worker                                 |            |
| This event has no actions associated with it. Click "Add Action" to add one. |            |

- 6. This causes the **Notes** field to open in a separate window as shown below.
- 7. Click on the Clock Icon (blue arrow below) if any and type in the following character string: "tconf" followed by pressing the Enter key. This causes the Team Conference template to populate inside the Notes field as shown below.

|                                                                                                    |             | x              |
|----------------------------------------------------------------------------------------------------|-------------|----------------|
|                                                                                                    | 0 ₩ 8       |                |
| 5/1/2018 2:22 PM Teacher HS                                                                                                    |             | Î              |
| 1. Does the child have any developmental concerns regarding screenings? What is the current status? Is follow-up need (Developmental Assessment, Developmental <u>Screenings-ASQ</u> 3, Behavioral <u>Screenings-ASQ</u> SE)       |             |                |
| 2. Does the child have any health screening concerns? What is the status? Is follow-up needed? (vision, growth, hearing, blood pressure)                                                                                           |             |                |
| 3. Did the child receive all health requirements? What is the status? Is follow-up needed?<br>(Current Health Record ( <u>PE</u> ), Immunizations up-to-date, Dental, <u>Pre-K</u> Health Record Supplemental, Medical Home, Lead) |             |                |
| 4. Does the child have a medical diagnosis, medical condition or allergies? What is the status? Is follow-up needed? (Sp<br>Consent for Administration of Medication/Implementation Plan, Medical Conditions, Religious Statement) | oecial Care | Plan,          |
| 5. What is the families circumstance? What is the status? Is follow-up needed? (Family goals, custody issues, TROS, Medi                                                                                                    | a Consent)  |                |
| 6. Does the child attend school regularly? What is the status? Is follow-up needed? (Attendance Success Plan)                                                                                                    | ♥           | Ŧ              |
|                                                                                                    | <u>о</u> к  | <u>C</u> ancel |

- 8. Fill in the template and describe the Team Conference in detail.
- 9. Click on **OK** (red arrow above).
- 10. Click on "**Save**" button (green button on previous page)

### **Parent Conference**

Parent Conference is being tracked under the child's **Education** module. Teaching staff perform these activities twice a year.

Whenever these activities occur for a child, the event is recorded in ChildPlus as follows:

- 1. Select the child from your **Participants** list (orange arrow below)
- 2. Select the Education service module (black arrow below)

| ChildPlus                    |           |                        |                    |                   |                  |                               |            |               |                        |           |           |             |           |          | = x            |
|------------------------------|-----------|------------------------|--------------------|-------------------|------------------|-------------------------------|------------|---------------|------------------------|-----------|-----------|-------------|-----------|----------|----------------|
| Ser <u>v</u> ices <u>T</u> o | o-Do List | Entry E <u>x</u> press | Managemen          | <u>D</u> ashboard | l Rep <u>o</u> i | rts Setup                     | Enter Rep  | ort # 🔻       |                        |           |           |             |           | He       | lp 🔂 🌣         |
| Search                       | 🔻         | Cł                     | hild-9111 × +      |                   |                  |                               |            |               |                        |           |           |             |           |          |                |
| Participants (20             |           | Change List <          | A Child            | -9111 -           |                  |                               |            | F             | <sup>)</sup> Flags 🖂 S | end Mes   | sage      |             | 5         | ЭG       | 📙 <u>S</u> ave |
| AAA, Child-1                 |           | 9/02/12                | Male DC            | B: 1/23/14 4y 4m  | CPID: 899        | 990                           |            |               |                        |           |           |             |           |          |                |
| BBB, Child-2                 |           | 8/25/13                | Enrolled 8         | /8/17 (315d) Year | 1                |                               |            | 2017-2018     | Head Start •           | Your Site | • Your Cl | ass • 2017- | 2018 Hea  | d Start  | Grant.000      |
| CCC, Child-3                 |           | 12/18/13               | Application Enroll | ment Family Servi | ces Health       | Immunizations                 | Disability | Mental Health | Birth Educa            | tion Att  | endance   | PIR         |           |          |                |
| DDD, Child-4                 |           | 10/28/12               |                    |                   |                  |                               |            |               |                        |           |           |             |           |          |                |
| EEE, Child-5                 |           | 4/03/13                | Events Requirer    | nents Education   | Information      | Attachments (0                | ))         |               |                        | <u> </u>  |           |             |           |          |                |
| FFF, Child-6                 |           | 3/31/14                | Education Events   |                   |                  |                               |            |               | -                      | l<br>Op   | tions     | Add Event   | Add       | Multipl  | e Events       |
| GGG, Child-7                 |           | 2/05/13                |                    |                   |                  |                               |            | Expiratio     | n Davs Until           |           | Needs     | Needs       | Needs     | Needs    | Received       |
| HHH, Child-8                 |           | 12/19/12               | Exp. Event Type    |                   | Date             | Status                        |            | Date          | Expiration             | Actions   | Referral  | Follow-Up   | Eval.     | Тх       | Тх             |
| 111, Child-9                 |           | 1/23/14                | Developmenta       | l Assessment      | 10/23/17         | No Concern                    |            |               |                        | 0         |           |             |           |          |                |
| J J J, Child-10              |           | 1/05/13                | 1st Team Con       | erence            | 10/20/17         | Completed                     |            |               |                        | 0         |           |             |           |          |                |
| KKK, Child-11                |           | 11/27/12               | Developmenta       | l Screening (AS   | 9/14/17          | No Concern                    |            |               |                        | 0         |           |             |           |          |                |
| LLL, Child-12                | _         | 7/02/14                | Child: Pedestr     | an Safety Traini  | 8/21/17          | Completed                     |            |               |                        | 0         |           |             |           |          |                |
| MMM, Child-1                 | 3         | 4/17/14                | Behavioral He      | alth Screening(A  | 8/11/17          | No Concern                    |            |               |                        | 0         |           |             |           |          |                |
| NNN, Child-14                |           | 6/06/13                | 1st Education      | Home Visit        | 8/07/17          | Completed                     |            |               |                        | 0         |           |             |           |          |                |
| 000, Child-15                |           | 4/30/14                | Parent: Pedes      | rian Safety Trai  | 8/07/17          | Completed                     |            |               |                        | 0         |           |             |           |          |                |
| PPP, Child-16                |           | 4/30/13                |                    |                   |                  |                               |            |               |                        |           |           |             |           |          |                |
| QQQ, Child-17                |           | 4/20/13                |                    |                   |                  |                               |            |               |                        |           |           |             |           |          |                |
| KRR, Child-18                |           | 7/15/14                | Event Expires in:  | More than         | 15 days          | <ol> <li>Less than</li> </ol> | 15 days    | Expired       | 🖉 Not                  | conside   | red for r | equireme    | nts due t | to statu | IS             |
| TTT Child 20                 |           | 2/12/14                | Event Expires in.  |                   | is days          | . 2035 (1011                  | ro dayo    | . cspired     |                        | conside   | ica ior i | equiterret  | no que    | io state |                |
| TTT, Child-20                |           | 2/13/13                |                    |                   |                  |                               |            |               |                        |           |           |             |           |          |                |

- 3. Click on Add Event (green arrow above).
- 4. Select an **Event Type** of **1**<sup>st</sup> **Parent Conference** or **2**<sup>nd</sup> **Parent Conference** (**black arrow** below).

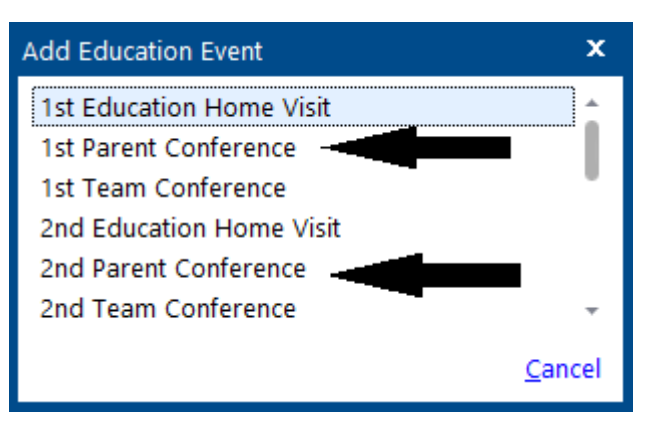

- 5. Fill in the **yellow-shaded** areas shown below:
  - a) Enter the date of the conference into the **Event Date** area.
  - b) Select a **Status** of **Completed**.
  - c) Select your name from the staff list under Agency Worker.
- 6. Click on the **Clock Icon** (**blue arrow** below) if any and enter any pertinent information into the **Event Notes** area.
- 7. Click on "Save" button (green button below).

| Event Date <sup>PIR</sup> | 5/1/17 🔲                           |                                   |                      |                 |
|---------------------------|------------------------------------|-----------------------------------|----------------------|-----------------|
| Status<br>Description     | Completed                          | •                                 |                      |                 |
| Agency Worker             | HS, Teacher                        | •                                 |                      |                 |
|                           |                                    |                                   |                      | Ļ               |
| Event Notes               | 5/1/2017 3:35 P<br>Describe your p | M Teacher HS<br>arent conference. |                      | Ů♥₽₽₽₽          |
| Actions                   |                                    |                                   |                      | Add Action      |
| Action Action Da          | te Description                     | Status                            | Agency Worker        |                 |
| This event has no activ   | ons associated with it.            | Click "Add Action" to add one     |                      |                 |
|                           |                                    |                                   | Save and Add Another | Save Cancel Add |

### **Pedestrian Safety Training: Child**

When the training is completed, the event needs to be recorded into ChildPlus as follows:

- 1. Navigate to the child's **Education** module (green-shaded area below).
- 2. Click on **Add Event** button (red arrow below).
- 3. Scroll down and select Pedestrian Safety Training: Child (gray-shaded area below).

| Services     | To-Do List | Entry Express                       | Management                | Dashboard                    | Repor    | ts Setup        | Enter Report # 🔻    |                                     |           |                                     |
|--------------|------------|-------------------------------------|---------------------------|------------------------------|----------|-----------------|---------------------|-------------------------------------|-----------|-------------------------------------|
| Search       | 🔻          | Mi                                  | io K-on 🗙 +               |                              |          |                 |                     |                                     |           |                                     |
| Participants | (12) ^     | Change List <b>&lt;</b><br>11/11/14 | Mio K-                    | ON ▼                         | CDID: 5  | 2404            |                     | 🏳 Flags 🛛 Send Message              |           | ∽9G₿save                            |
| B. Tomcat    |            | 6/20/13                             | Enrolled 8/8/             | /17 (335d) Year 2            | (+1)     | 0494            |                     | 2017-2018 Head Start • 1132 Site •  | 1132      | 018 Head Start Grant.000            |
| BB, Iowa     |            | 5/08/13                             | Application Enrollmo      | nt Eamily Sonvice            | Hoolth   | Immunizations   | Disability Montal I |                                     | DI        |                                     |
| Captain, Am  | narica     | 9/30/12                             |                           |                              | s nealui | Infinunizations |                     |                                     |           |                                     |
| Cvn, Enterp  | orise C.   | 12/28/12                            | <u>Events</u> Requirement | nts    Education <u>I</u> nf | ormation | Attachments (0  | ))                  |                                     |           |                                     |
| D, Bruce W.  |            | 7/30/14                             | Education Events          |                              |          |                 |                     |                                     |           |                                     |
| England, Ar  | thur       | 5/28/13                             | Education Events          |                              |          |                 | _                   | Options                             | Add Event | Add Multiple Events                 |
| K, King      |            | 12/27/13                            | Exp. Event Type           |                              | Date     | Status          | A                   | dd Education Event                  | ×         | Needs Needs Received<br>Eval. Tx Tx |
| K-on, Mio    |            | 3/14/13                             | 3rd Individualize         | d Curriculum                 | 4/27/18  | Completed       |                     | 1st Education Home Visit            |           |                                     |
| Luke, Child  |            | 2/08/13                             | 2nd Individualize         | d Curriculum                 | 1/26/18  | Completed       |                     | 1st Parent Conference               |           |                                     |
| Setsuna, Se  | iei F.     | 10/10/13                            | Developmental A           | ssessment                    | 11/02/17 | Completed       |                     | 1st Team Conference                 |           |                                     |
| Z, Barry     |            | 4/04/14                             | 1st Team Confer           | ence                         | 10/30/17 | Completed       |                     | 2nd Education Home Visit            |           |                                     |
|              |            |                                     | 1st Parent Confe          | rence                        | 10/26/17 | Completed       |                     | 2nd Team Conference                 |           |                                     |
|              |            |                                     | 1st Individualized        | l Curriculum                 | 10/09/17 | Completed       |                     | Behavioral Concern                  |           |                                     |
|              |            |                                     | Child: Pedestrian         | Safety Traini                | 8/03/17  | Completed       |                     | Behavioral Health Screening(ASQ-SE) |           |                                     |
|              |            |                                     | 1st Education Ho          | me Visit                     | 8/01/17  | Completed       |                     | Child Referral Form                 |           |                                     |
|              |            |                                     | Media Release C           | onsent Form                  | 8/01/17  | Completed       |                     | Developmental Assessment            |           |                                     |
|              |            |                                     | Parent: Pedestria         | n Safety Trai                | 8/01/17  | Completed       |                     | Developmental Checklist (EHS)       |           |                                     |
|              |            |                                     | 2nd Education H           | ome Visit                    | 5/09/17  | Completed       |                     | Developmental Concern               |           |                                     |
|              |            |                                     | 3rd Parent Confe          | rence                        | 5/09/17  | Completed       |                     | Field Trip                          |           |                                     |
|              |            |                                     | 3rd Individualize         | d Curriculum                 | 4/28/17  | Completed       |                     | Full Day Child Care Agreement       |           |                                     |
|              |            |                                     | Media Release C           | onsent Form                  | 3/13/17  | Completed       |                     | Media Release Consent Form          |           |                                     |
|              |            |                                     | 2nd Parent Confe          | erence                       | 2/22/17  | Completed       | L                   | Pedestrian Safety Training: Child   |           |                                     |
|              |            |                                     | 2nd Individualize         | d Curriculum                 | 2/06/17  | Completed       |                     | Pedestrian Safety Training: Parent  |           |                                     |
|              |            |                                     | Developmental A           | ssessment                    | 10/25/16 | No Concern      |                     | School Readiness Assessment         |           |                                     |
|              |            |                                     | 1st Education Ho          | me Visit                     | 10/21/16 | Completed       |                     |                                     | Cancel    |                                     |
|              |            |                                     | Child: Pedestrian         | Satety Traini                | 10/21/16 | Completed       |                     |                                     |           |                                     |
|              |            |                                     | Parent: Pedestria         | n Safety Trai                | 10/21/16 | Completed       |                     | 0                                   |           |                                     |
|              |            |                                     | Benavioral Health         | n Screening(A                | 10/20/16 | No Concern      |                     | 0                                   |           |                                     |
|              |            |                                     | Developmental S           | creening (AS                 | 0/20/16  | No Concern      |                     | 0                                   |           |                                     |
|              |            |                                     | iviedia keléásé C         | onsent Form                  | 9/23/10  | completed       |                     | U                                   |           |                                     |

### **Pedestrian Safety Training: Child**

- 4. Fill in the **yellow-shaded** areas shown below:
  - a. Enter the **Date of the Training** into the **Event Date** area.
  - b. Select **Completed** in **Status** area.
  - c. Select your name from the staff list under Agency Worker area.
  - d. Click on **Clock Icon** (blue arrow below) if any and enter any pertinent information into the **Event Notes** area.
- 5. Click on "Save" button (red arrow below).

| Add Pedestri        | an Safety Trainii               | ng: Child                                   |                      |               |
|---------------------|---------------------------------|---------------------------------------------|----------------------|---------------|
| Event Date PIR      | 7/4/10                          |                                             |                      |               |
| Event Date          | //4/10 📖                        |                                             |                      |               |
| Status              | Completed                       | -                                           |                      |               |
|                     |                                 |                                             |                      |               |
| Agency Worker       | HS, Teacher                     | •                                           |                      |               |
|                     |                                 |                                             |                      |               |
|                     |                                 |                                             |                      | 1             |
|                     |                                 |                                             |                      |               |
| Event Notes         | 7/5/2018 9:36<br>input any pert | AM_HS, Teacher<br>inent information as need |                      |               |
|                     |                                 |                                             |                      |               |
| Actions             |                                 |                                             |                      | Add Actio     |
| Action Action       | Date Description                | Status                                      | Agency Worker        |               |
| This event has no a | actions associated with it.     | Click "Add Action" to add one               |                      | 1             |
|                     |                                 |                                             | Save and Add Another | Save Cancel A |

## **Field Trip**

The Field Trip event needs to be recorded in ChildPlus as follows:

- 1. Navigate to the child's Education module (yellow-shaded area below).
- 2. Click on Add Event button (red arrow below).
- 3. Select Field Trip (gray-shaded area below).

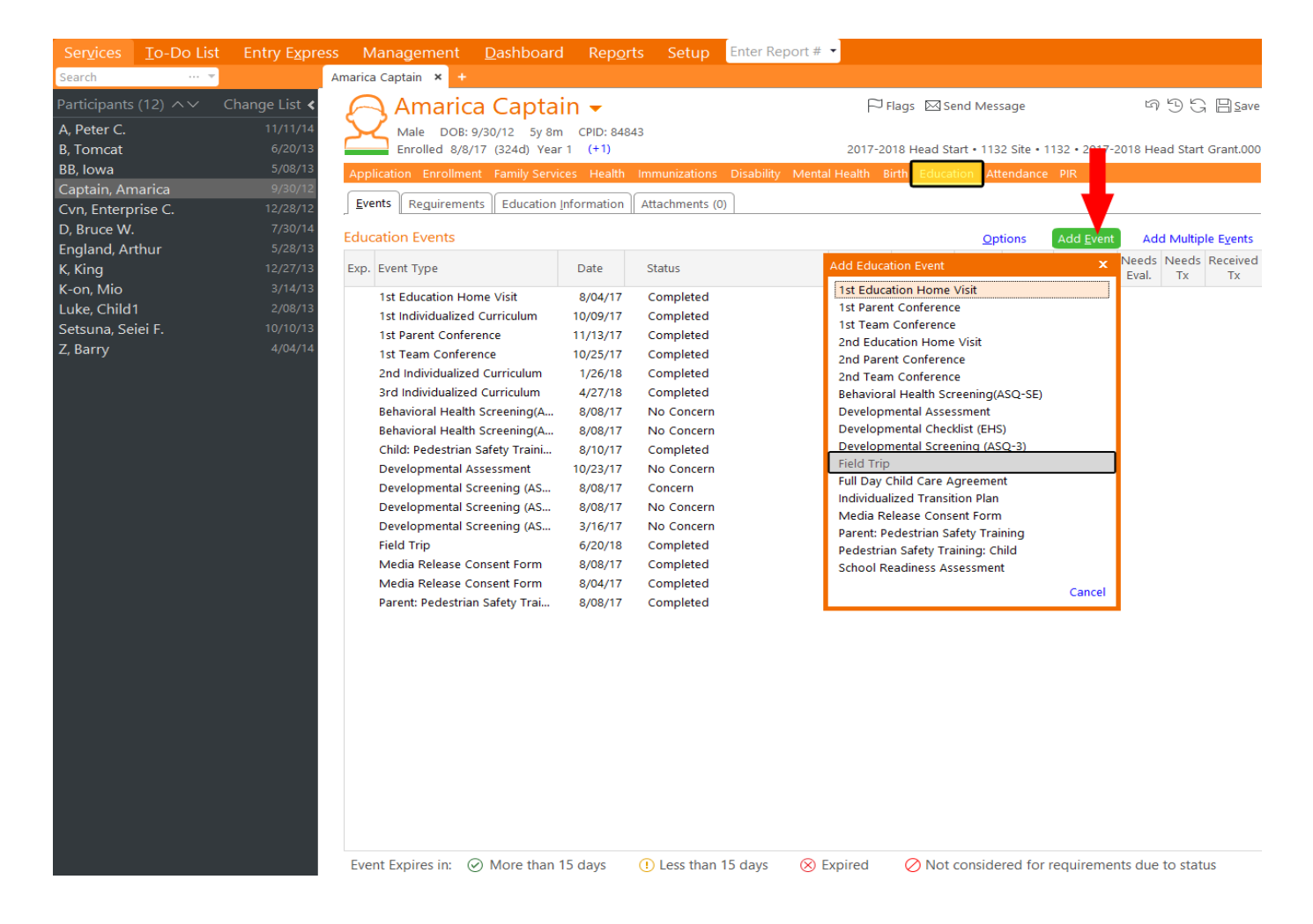

## **Field Trip**

- 4. Then "Field Trip" template will pop-up, fill in the **yellow-shaded** areas on the template shown below:
  - a) Enter the date of the field trip into the **Event Date** area.
  - b) Select a **Status** of Completed.
  - c) Enter the place of this field trip into **Description** area.
  - d) Select your name from the staff list under Agency Worker area.
  - e) Click on **Clock Icon** (**blue arrow** below) if any and enter any pertinent information into the **Event Notes** area as needed.
- 5. Click on "Save" button (green button below)

| ield Tri      | р              |                         |                               |          |       | ^        | v © |
|---------------|----------------|-------------------------|-------------------------------|----------|-------|----------|-----|
|               |                |                         |                               |          |       |          |     |
| Event Dat     | e PIR          | <mark>6/20/18 </mark> ■ |                               |          |       |          |     |
| Status        |                | Completed               | •                             |          |       |          |     |
| Descriptic    | on             | Name of Locatio         | on                            |          |       |          |     |
|               |                |                         |                               |          |       |          |     |
| Agency W      | /orker         | HS, Teacher             | •                             |          |       |          |     |
|               |                |                         |                               |          |       | _        |     |
|               |                |                         |                               |          |       |          |     |
|               |                |                         |                               |          |       | $\nabla$ |     |
|               |                |                         |                               |          |       | BBC [    | 30  |
| Event Not     | es             | 6/28/2018 1:29          | PM FA HS                      |          |       |          |     |
|               |                | Input any correl        | ative information if need     |          |       |          |     |
|               |                |                         |                               |          |       |          |     |
| Actions       |                |                         |                               |          |       |          | Add |
| Action        | Action Date    | Description             | Status                        | Agency W | orker |          |     |
| This event    | has no actions | associated with it. (   | Click "Add Action" to add one |          |       |          |     |
| elete Event a | and Actions    |                         |                               |          |       | Save     | Can |

### **Field Trip**

- 6. If transportation is provided for this trip, navigate to the child's PIR module (Red Arrow below).
- 7. Scroll down to **Transportation** section (**yellow-shaded** area below) and select "**Yes**" to the "**Is transportation provided for this child?**"

| Ser <u>v</u> ices                                                                                                    | <u>T</u> o-Do List                                                                                                   | Entry E <u>x</u> press | Management                                                                                                    | <u>D</u> ashboard  | Rep <u>o</u> rts | Setup          | Enter Re  | eport # 👻          |                                             |
|----------------------------------------------------------------------------------------------------|----------------------------------------------------------------------------------------------------|------------------------|----------------------------------------------------------------------------------------------------|--------------------|------------------|----------------|-----------|--------------------|---------------------------------------------|
| Search                                                                                                    | •                                                                                                    | Add Family An          | narica Captain 🗙 🕂                                                                                                    |                    |                  |                |           |                    |                                             |
| Participants<br>A, Peter C.                                                                                                    |                                                                                                    | Change List <          | Amaric<br>Male DOB:                                                                                                    | a Captair          | CPID: 84843      |                |           |                    | P Flags ⊠ Send Message 음 Print 역 3 등 음 Save |
| B, Torncat<br>BB, Iowa                                                                                                    | Cat 6/20/13 Enrolled 8/8/17 (328d) Year 1 (+1) 2017-2018 Head Start • 1132 Site • 1132 • 2 2018 Head Start Grant.000 |                        |                                                                                                    |                    |                  |                |           |                    |                                             |
| Capitalin, Amarica 9/30/12<br>Cvn, Enterprise C. 12/28/12<br>D Reuce W. 7/30/14<br>Pire Attachments (0)<br>D Reuce W. 7/30/14<br>Participation Records |                                                                                                    |                        |                                                                                                    |                    |                  |                |           |                    |                                             |
| England, Ar                                                                                                    | thur                                                                                                    | 5/28/13                | Last Year 201                                                                                                    | 7-2018 Head Start  | E                | nrolled 8/8/   | 17        | 1132 Site •        | • 1132                                      |
| K, King                                                                                                    |                                                                                                    | 12/27/13               | Prior Year 201                                                                                                    | 6-2017 Head Start  | ١                | Vaitlisted 1/2 | 7/17      | Kaimiloa E         | el. • < No Classroom >                      |
| K-on, Mio                                                                                                    |                                                                                                    | 3/14/13                | L                                                                                                    |                    |                  |                |           |                    |                                             |
| Luke, Child1                                                                                                    | 1<br>:: г                                                                                                    | 2/08/13                | Auto                                                                                                    | • C.19 - Co        | mpleted a p      | ofessional     | dental ex | xam <sup>PIR</sup> | Å                                           |
| Z Barny                                                                                                    | iei F.                                                                                                    | 4/04/14                | Auto                                                                                                    | ▼ C.19.a - N       | leeds dental     | treatment      | PIK       |                    |                                             |
| z, barry                                                                                                    |                                                                                                    | ,,,,,,,,               | Auto                                                                                                    | ▼ C.19.a.1 -       | Received de      | ntal treatm    | ent Pik   |                    |                                             |
|                                                                                                    |                                                                                                    |                        | Auto                                                                                                    | ▼ C.20 - Up        | to date on p     | preventative   | and prir  | mary oral h        | ealth care Pik                              |
|                                                                                                    |                                                                                                    |                        | Auto                                                                                                    | ▼ C.28 - Ne        | ewly Enrolled    | PIK            |           |                    |                                             |
|                                                                                                    |                                                                                                    |                        | If the participant is co                                                                                                    | unted for question | C.28, how sho    | uld question   | C.29 be o | calculated? P      | IR                                          |
|                                                                                                    |                                                                                                    |                        | Auto                                                                                                    | •                  |                  |                |           |                    |                                             |
|                                                                                                    |                                                                                                    |                        | ✓ Mental Health Did a Mental Health professional:     No      Consult with program staff about the child's behavior/mental health? PIR     No      Provide 3 or more consultations with staff during program year? PIR     No      Consult with parent/guardian about the child's behavior/mental health? PIR     No      Provide 3 or more consultations with parent/guardian during program year? PIR     No      Provide 3 or more consultations with parent/guardian during program year? PIR     No      Provide an individual mental health assessment? PIR     No      Facilitate a referral for mental health services? PIR     Mo      Was the child referred for services outside of the program during the year? PIR     No          if so, did the child receive mental health services during the program year? PIR |                    |                  |                |           |                    |                                             |
| ✓ Transportation                                                                                                    |                                                                                                    |                        |                                                                                                    |                    |                  |                |           |                    |                                             |
| Yes 👻 Is transportation provided for this child? PIR                                                                                                   |                                                                                                    |                        |                                                                                                    |                    |                  |                |           |                    |                                             |

### Accident

Accident Reports are entered into ChildPlus as follows:

- 1. Navigate to the child's Education service module (yellow-box area below).
- 2. Click on Add Event button (red arrow below).
- 3. Select Accident from Event Type options (gray-shaded area below).

| £    | Female DOB:               | Abad<br>5y 10m CPID: | •                | Pria                                                                                                    | gs 🖾 Send Message                                                                                                    | 5                       |
|------|---------------------------|----------------------|------------------|----------------------------------------------------------------------------------------------------|----------------------------------------------------------------------------------------------------|-------------------------|
| -    | Abandoned 7/11/18 ·       | • Year 0             |                  | 2018-2019 Head Start •                                                                                                    | • < No Classro                                                                                                    | om > • 2018-2019 Head S |
| Appl | ication Enrollment Fami   | ily Services Health  | Immunizations    | s Disability Mental Health Birth                                                                                                    | Education Attendan                                                                                                    | ce PIR                  |
| Eve  | nts Reguirements Edu      | ucation Information  | Attachments (    | (0) Medication Dispensing Log                                                                                                    |                                                                                                    |                         |
| Educ | ation Events              |                      |                  |                                                                                                    | Options                                                                                                    | Add Event Add Mi        |
| Exp. | Event Type                | Date                 | Status           | Add Education                                                                                                    | Event                                                                                                    | × Needs Nee<br>Eval. T  |
| No   | health events have been e | ntered for this indi | idual. Click "Ad | dd Event" above to<br>1st Parent Co<br>2nd Educatio<br>2nd Educatio<br>2nd Parent Co<br>2nd Team Co<br>Accident<br>ASQ-3: 04 M<br>ASQ-3: 08 M<br>ASQ-3: 12 M<br>ASQ-3: 12 M<br>ASQ-3: 20 M<br>ASQ-3: 20 M<br>ASQ-3: 30 M<br>ASQ-3: 30 M | Inference<br>Inference<br>In Home Visit<br>Ionference<br>Iontherence<br>Ionths<br>Ionths<br>I |                         |

- 4. Then Accident template will pop- up, fill in **yellow-shaded** areas on the template on next page:
  - a) Enter the accident date into the **Event Date** area.
  - b) Select **Concern** in the **Status** area
  - c) Provide a brief description of the Accident in the **Description** area.
  - d) Select your name from the staff list under Agency Worker.
  - e) After accident happened, teachers need to notify the child's parents or guardians. When the parents or guardians are notified, check **Parents/Guardians Notified** box and input the data as follow:
    - i. Who was notified: the parents/guardians' name
    - ii. By whom: the teacher name who notify the parents/guardians
    - iii. The date and time when the teacher notify into **Date Notified** and **Time Notified**
  - f) Click on the **Open Note Icon** (green arrow on next page). This causes the Notes field to open in a separate window as shown below.
    - i. Click on the **Clock Icon** (**blue arrow** on next page) if any and type in the following character string "**accrpt**" followed by pressing the **Enter** key. This causes the report template to populate inside, fill in the detail of the accident.
    - ii. Click on **OK** (red arrow on next page).

### Accident

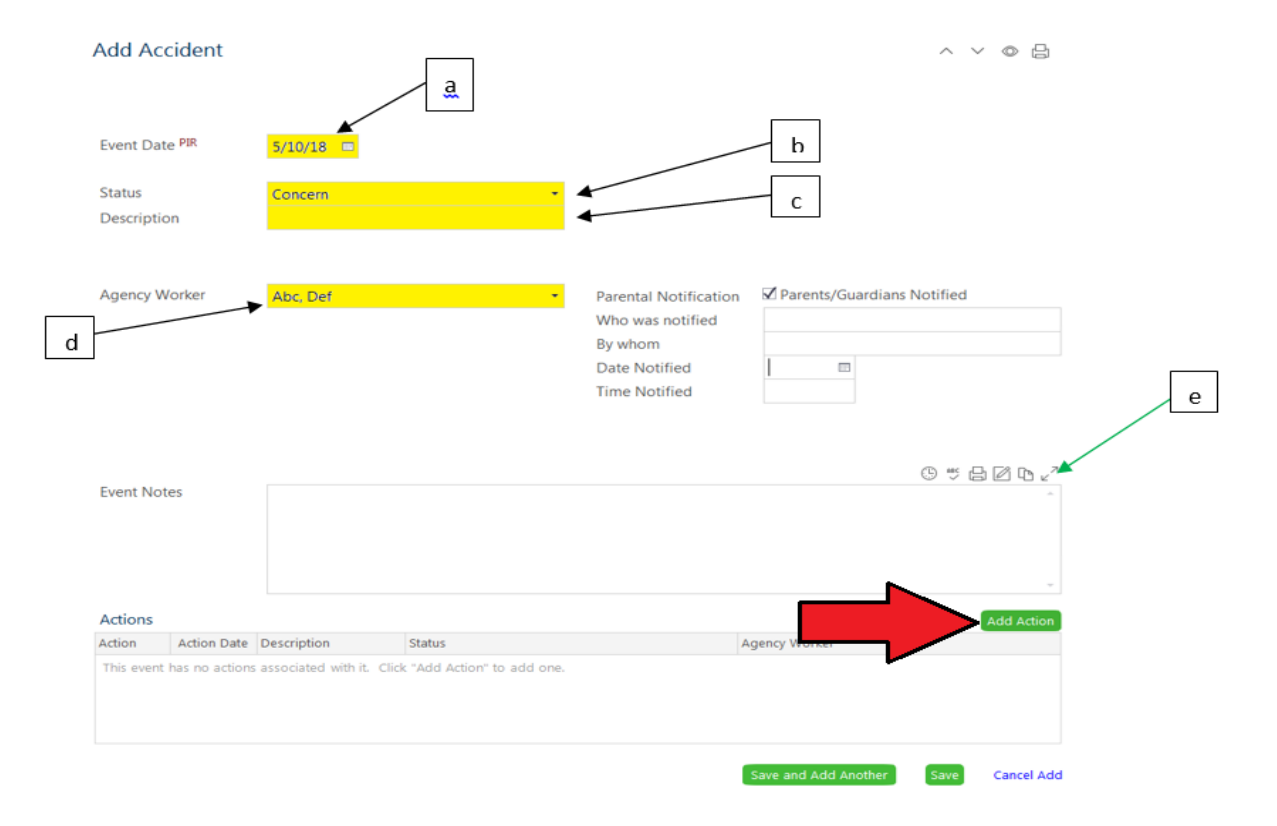

|                                          |                            | ^     |
|------------------------------------------|----------------------------|-------|
| Notes                                    | 0 ♥ 8 2                    |       |
| 6/8/2017 2:33 PM Teacher HS              | 4                          | ^     |
| Date of Accident:                        |                            |       |
| Time of Accident:                        |                            |       |
| Location of Accident:                    |                            |       |
| Describe what happened:                  |                            |       |
| Describe injury:                         |                            |       |
| First Aid given by:                      |                            |       |
| Type of First Aid given:                 |                            |       |
| Medical follow-up:                       |                            |       |
| Parent notified (date and by whom):      |                            |       |
| Hartford Insurance form given to parent: |                            |       |
| Notes:                                   |                            |       |
|                                          |                            | ~     |
|                                          |                            | ÷     |
|                                          | ŧ –                        |       |
|                                          | <mark></mark> К <u>С</u> а | ancel |

### Accident

- 5. Scroll down and click on Add Action (red arrow on previous page) and fill in the yellowshaded areas below as follows:
  - a) Action Type: Follow-Up.
  - b) Enter Today's Date into Action Date field.
  - c) Status: Awaiting Feedback: Education Manager.
     Note: This will place the accident report on the appropriate Education Program Manager's To-Do-List.
  - d) Click on **Save** button (**black arrow** below).

| Follow Up                                                                            |                                                                                                    |                                                                            | ~ ~ @ 吕                                                                                                    |
|--------------------------------------------------------------------------------------|----------------------------------------------------------------------------------------------------|----------------------------------------------------------------------------|----------------------------------------------------------------------------------------------------|
| Action Type<br>Scheduled Date<br>Action Date <sup>PIR</sup><br>Description<br>Status | Follow Up •<br>7/12/18 •<br>Awaiting Feedback: Education Manag                                                   | Agency Worker<br>Provider<br>Provider Type<br>Funding<br>Cost              | HS Teacher  HS Teacher  HS Tea |
|                                                                                      | Treatment Received for a Diagnosed Chr Treatment received for specific conditions C Anemia Asthma Hearing Diffic | onic Condition C.8.a1 <sup>PIR</sup><br>29 PIR<br>ulties □ Vision Problems | s 🗆 High Lead Level 📄 Diabetes                                                                                                    |
| Action Notes                                                                         |                                                                                                    |                                                                            |                                                                                                    |
| Delete Action                                                                        |                                                                                                    |                                                                            | Save Cancel                                                                                                    |
| 6. Click on Sav                                                                      | <b>e</b> button ( <b>blue arrow</b> below).                                                                      |                                                                            |                                                                                                    |

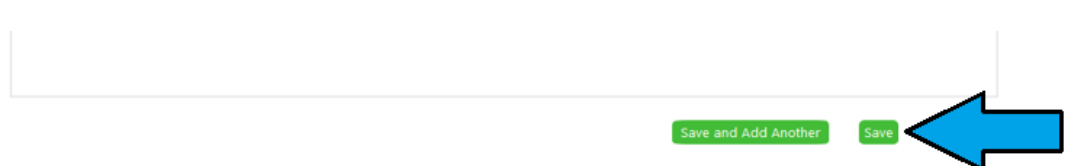
### **Medication Dispensing Log**

- 1. Select a child on the **Participants list (red** arrow below).
- 2. Select Education tab, then select Medication Dispensing Log subtab.

| ChildPlus         |                    |                       |                                                                                               |                                                                                        |                                              |                                |            |                                                  |                                                                                      | ↔            |           | ≡ x            |
|-------------------|--------------------|-----------------------|-----------------------------------------------------------------------------------------------|----------------------------------------------------------------------------------------|----------------------------------------------|--------------------------------|------------|--------------------------------------------------|--------------------------------------------------------------------------------------|--------------|-----------|----------------|
| Ser <u>v</u> ices | <u>T</u> o-Do List | Entry E <u>x</u> pres | s Management                                                                                  | <u>D</u> ashboard                                                                      | Rep <u>o</u> rts                             | Setup                          | Enter Re   | port # 🔻                                         |                                                                                      | Communi      | iy Hel    | p 🗗 🚺          |
| Search            |                    | 👬 Add Family          | Child01 HS × +                                                                                |                                                                                        |                                              |                                |            |                                                  |                                                                                      |              |           |                |
| Participants      |                    | Change List <         | Child0                                                                                        | 1 HS 👻                                                                                 |                                              |                                |            | F                                                | J Flags 🖂 Send Message                                                               | 5            | ЭG        | 📙 <u>S</u> ave |
| HS, Child01       | 1                  | 1/21/14               | Male DOB:<br>Enrolled 1/22<br>Application Enrollme<br>Events Reguiremen<br>Medication Dispens | 1/21/14 4y 6m<br>2/18 (198d) Year<br>nt Family Service<br>nts Education Inf<br>ing Log | CPID: 93416<br>1<br>s Health II<br>formation | mmunizations<br>Attachments (( | Disability | 2017-2018 H<br>Mental Health<br>Ition Dispensing | Head Start • Puuhale El. • Puuhale El. • 20<br>Birth Education Attendance PIR<br>Log | 17-2018 Head | l Start ( | Grant.000      |
|                   |                    |                       | Drag a column header                                                                          | r here to group by                                                                     | , that column                                |                                |            | Т                                                |                                                                                      |              |           |                |
|                   |                    |                       | Today's Teaching St                                                                           | aff !                                                                                  | Medication                                   |                                | Prescri    | Dosage                                           | Route                                                                                | Time be      | given     |                |
|                   |                    |                       | No records have been                                                                          | n entered. Click "/                                                                    | Add Medicati                                 | ion Dispensin <u>o</u>         | Log" abov  | e to add one.                                    |                                                                                      |              |           | Þ              |

3. Click on the green button Add Medication Dispensing Log (blue arrow above).

#### 4. Enter **Today's Date** and the name of **Teaching Staff**.

|                                                   |      |                                                                   |                                          |                                 | Pri                          | save                             | Cancel              | Delet |
|---------------------------------------------------|------|-------------------------------------------------------------------|------------------------------------------|---------------------------------|------------------------------|----------------------------------|---------------------|-------|
| foday's Dal                                       | te   | Teaching Staff                                                    |                                          | Medication                      |                              | Prescription Date                | e                   |       |
| 8/8/18                                            |      | HS, Teacher                                                       | -                                        | Drug Name                       |                              | 8/6/18 🗆                         |                     |       |
| nstructio                                         | ns   |                                                                   |                                          |                                 |                              |                                  |                     |       |
| Dosage                                            | -    |                                                                   | Route                                    |                                 | Time to be give              | en                               |                     |       |
| 2 capsule                                         | 2/1  | teaspoon / 1 tab / etc                                            | Injection A                              | pplied to skin / intak          | evetc. Morning / N           | loon Afternoon                   | n / etc.            |       |
| Side Effect                                       | s    |                                                                   |                                          |                                 | $\lambda$ /                  |                                  | 0580                | 202   |
| Evoiration                                        | Date | Dorter Accrevel/Date                                              |                                          | medic                           | ation bottle.                |                                  |                     |       |
| 8/17/19                                           |      | Doctor's name and D                                               | late                                     |                                 |                              |                                  |                     |       |
| 0/11/10                                           |      |                                                                   |                                          |                                 |                              |                                  |                     |       |
| Daily Log                                         |      |                                                                   |                                          |                                 |                              |                                  |                     |       |
| Daily Log                                         | 1    | Time 1 Teaching                                                   | g Staff 1                                | Dosa                            | ge 1                         |                                  |                     |       |
| Daily Log<br>Date 1<br>8/8/18                     |      | Time 1 Teaching<br>8:15 HS, Te                                    | g Staff 1<br>acher                       | • 1 ca                          | ge 1<br>psule Ac             | tual Date, tin                   | me, and dos         | sage  |
| Daily Log<br>Date 1<br>8/8/18<br>Date 2           |      | Time 1 Teaching<br>8:15 HS, Te<br>Time 2 Teaching                 | g Staff 1<br>acher<br>g Staff 2          | Dosa     1 ca     Dosa          | ge 1<br>psule Ac             | tual Date, tin<br>ven to the chi | ne, and dos<br>ild. | sage  |
| Daily Log<br>Date 1<br>8/8/18<br>Date 2<br>8/8/18 |      | Time 1 Teaching<br>8:15 HS, Te<br>Time 2 Teaching<br>12:15 HS, Te | g Staff 1<br>acher<br>g Staff 2<br>acher | Dosa     T ca     Dosa     T ca | ge 1<br>psule Ac<br>ge 2 giv | tual Date, tin<br>ven to the chi | ne, and do:<br>ild. | sage  |

Medication Dispensing Log

5. Follow the information printed on the medication bottle to enter **Medication**, **Prescription Date**, **Dosage**, **Route**, **Time to be given**, **Side Effects**, **Expiration Date**, and **Doctor Approval/Date** fields (**red** lines above).

6. Enter actual **Date**, **Time**, **Teaching Staff**, and **Dosage** after giving a child medication. (blue arrow above).

The ASQ-3 Developmental Screening is a 45-day requirement that is performed by the Teacher. All new enrollees are required to have the ASQ-3 done. <u>If the child has an IEP, please refer to</u> <u>the ASQ-3 for Child with IEP</u>. The procedure for entering the ASQ-3 Developmental Screening into ChildPlus is provided below.

- 1. Navigate to the child's Education service module (yellow-shaded area below).
- 2. Click on Add Event (red arrow below).
- 3. Select the **Event Type** of **Developmental Screening (ASQ-3)** from the list (**gray-shaded** area below).

| Ser <u>v</u> ices                                     | <u>T</u> o-Do List | Entry E <u>x</u> press                         | Management                                                                                                    | <u>D</u> ashboard                                                                                                    | Rep <u>o</u> rt                                                                                                    | s Setup                                                                                                    | Enter Report #  | •                                                                                                    |                                                                                                    |                                       |
|-------------------------------------------------------|--------------------|------------------------------------------------|----------------------------------------------------------------------------------------------------|----------------------------------------------------------------------------------------------------|----------------------------------------------------------------------------------------------------|----------------------------------------------------------------------------------------------------|-----------------|----------------------------------------------------------------------------------------------------|----------------------------------------------------------------------------------------------------|---------------------------------------|
| Search                                                |                    | An                                             | narica Captain 🗙 🕂                                                                                                    |                                                                                                    |                                                                                                    |                                                                                                    |                 |                                                                                                    |                                                                                                    |                                       |
| Participants<br>A, Peter C.<br>B. Tomcat              |                    | Change List <b>&lt;</b><br>11/11/14<br>6/20/13 | Amarica<br>Male DOB: 9<br>Enrolled 8/8/                                                                                                    | a Captai                                                                                                    | n ▼<br>CPID: 8484                                                                                                    | 13                                                                                                    |                 | P Flags ⊠ Send                                                                                                    | d Message<br>t • 1132 Site • 1132 • 2                                                                                                    | 떠 한 등 몸 Save                          |
| BB, Iowa                                              |                    | 5/08/13                                        | Application Enrollmer                                                                                                    | t Family Service                                                                                                    | es Health                                                                                                    | Immunizations                                                                                                    | Disability Ment | al Health Birth Educatio                                                                                                    | Attendance PIR                                                                                                    |                                       |
| Captain, Am                                           |                    | 9/30/12                                        |                                                                                                    |                                                                                                    | es riealui                                                                                                    | inindinizations                                                                                                    |                 | arrieatti birti Luucato                                                                                                    | Attendance Pitt                                                                                                    |                                       |
| Cvn, Enterpr                                          | rise C.            | 12/28/12                                       | Events Requirement                                                                                                    | ts Education Ir                                                                                                    | nformation                                                                                                    | Attachments (0                                                                                                    | ))              |                                                                                                    |                                                                                                    |                                       |
| D, Bruce W.<br>England. Arthur                        | 7/30/14<br>5/28/13 | Education Events                               |                                                                                                    |                                                                                                    |                                                                                                    |                                                                                                    |                 | Options Add E                                                                                                    | vent Add Multiple Events                                                                                                    |                                       |
| K, King                                               |                    | 12/27/13                                       | Exp. Event Type                                                                                                    |                                                                                                    | Date                                                                                                    | Status                                                                                                    |                 | Add Education Event                                                                                                    |                                                                                                    | × Needs Needs Received<br>Eval. Tx Tx |
| K-on, Mio<br>Luke, Child1<br>Setsuna, Sei<br>Z, Barry | l<br>iei F.        | 3/14/13<br>2/08/13<br>10/10/13<br>4/04/14      | 1st Education Hot<br>1st Individualized<br>1st Parent Confer<br>1st Team Confere<br>2nd Individualized<br>Behavioral Health<br>Child: Pedestrian<br>Developmental As<br>Developmental So<br>Developmental So<br>Developmental So<br>Developmental So<br>Developmental So<br>Developmental So<br>Developmental So<br>Parent: Pedestrian | ne Visit<br>Curriculum<br>ence<br>d Curriculum<br>J Curriculum<br>Screening(A<br>Safety Traini<br>ssessment<br>creening (AS<br>creening (AS<br>creening (AS<br>creening (AS<br>sponsent Form<br>onsent Form<br>Safety Trai | 8/04/17<br>10/09/17<br>11/13/17<br>10/25/17<br>1/26/18<br>4/27/18<br>8/08/17<br>8/08/17<br>8/08/17<br>3/16/17<br>6/20/18<br>8/08/17<br>8/04/17<br>8/08/17 | Completed<br>Completed<br>Completed<br>Completed<br>Completed<br>No Concern<br>Concern<br>No Concern<br>No Concern<br>No Concern<br>No Concern<br>Completed<br>Completed<br>Completed |                 | 1st Education Home Vii<br>1st Parent Conference<br>1st Team Conference<br>2nd Education Home V<br>2nd Parent Conference<br>Behavioral Health Screen<br>Developmental Assess<br>Developmental Assess<br>Developmental Screeni<br>Field Trip<br>Full Day Child Care Agr<br>Individualized Transitio<br>Media Release Consen<br>Parent: Pedestrian Safety Train<br>School Readiness Asse | sit<br>isit<br>ening(ASQ-SE)<br>ment<br>at (EHS)<br>ng (ASQ-3)<br>eement<br>n Plan<br>t Form<br>t Form<br>ty Training<br>ing: Child<br>ssment<br>Car | cel                                   |
|                                                       |                    |                                                | Event Expires in:                                                                                                    | ) More than 1                                                                                                    | 5 days                                                                                                    | ! Less than                                                                                                    | 15 days 🚫 I     | Expired 🔗 Not co                                                                                                    | onsidered for require                                                                                                    | ements due to status                  |

- 4. Fill in the **yellow-shaded** areas below, using the sample below as a guide, as follows:
  - a. Enter **the date that the Developmental Screening was administered** into the **Event Date** field.
  - b. Status:
    - No Concern: if the child doesn't have any black or gray scores.
    - Concern: if the child has 1 or more black or gray scores.
  - c. Enter the instrument that was administered (ASQ-3: 36 Months, ASQ-3:42 Months ASQ-3: 48 Months, ASQ-3: 54 Months or ASQ-3: 60 Months) into the Description area.
  - d. Enter the number of Black and Gray scores (Black: x Gray: y) into the Results area.

~ ~ ◎ 台

e. Select your name from the staff list under Agency Worker.

#### Add Developmental Screening (ASQ-3)

| Event Date                      | <sub>e</sub> pir | <mark>7/4/18 ■</mark> <b>a</b>                 |                         | Needs       | :                              | Assessment - C 29a                                             | PIR           |                        |
|---------------------------------|------------------|------------------------------------------------|-------------------------|-------------|--------------------------------|----------------------------------------------------------------|---------------|------------------------|
| Status<br>Descriptio<br>Results | 'n               | Concern<br>ASQ-3: 32 Month<br>Black: x Gray: y | •                       | ь<br>c<br>d | Formal Ev  Treatment Treatment | aluation - C.29a <sup>PIR</sup><br>:<br>: for a Diagnosed Chro | onic Conditio | n C.8.a <sup>PIR</sup> |
| Agency W                        | orker            | HS, Teacher                                    | •                       | е           |                                |                                                                |               |                        |
| 5                               |                  |                                                |                         |             |                                |                                                                |               | 3002                   |
| Event Not                       | es               | 7/2/2018 4/20 PM<br>asgscore                   | FA HS                   |             |                                |                                                                |               | Ţ                      |
| Actions                         |                  |                                                |                         |             |                                |                                                                |               | Add Action             |
| Action                          | Action Date      | Description                                    | Status                  |             |                                | Agency Worker                                                  |               |                        |
| This event                      | has no actions a | associated with it. Click                      | "Add Action" to add one |             |                                |                                                                |               |                        |
|                                 |                  |                                                |                         |             |                                | Save and Add Anothe                                            | Save          | Cancel Add             |

f. Click on the **Clock Icon** (blue arrow on previous page) if any the **Event Notes** area and enter the following character string: "asqscore" followed by pressing the **Enter** key.

Event Notes

|                                                    |       | ╚┉₿◪₧↗                                |
|----------------------------------------------------|-------|---------------------------------------|
| 7/2/2018 4:20 PM<br>Communication:<br>Gross Motor: | FA HS | i                                     |
| Fine Motor:<br>Problem Solving:                    |       | L.                                    |
| Personal - Social:                                 |       | · · · · · · · · · · · · · · · · · · · |

g. This causes the ASQ Score template to populate inside the Event Notes area. Enter the child's actual scores into the template. If the score is in the Black range, add a suffix of " - B" after the score. If the score is in the Gray range, add a suffix of " - G" after the score.

Event Notes

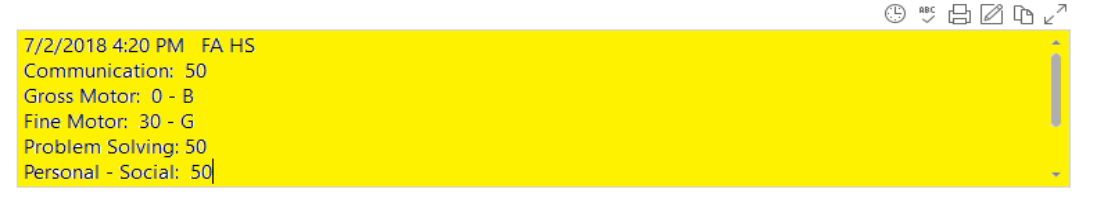

- 5. If Status is No Concern, jumps to Step 6. If Status is Concern, go to next line.
  - Scroll down to the Action area and click on Add Action (green arrow on Page 2).
  - Fill in the **Yellow-Shaded** area below:
    - A. Action Type: Follow Up
    - B. Action Date: Today's Date
    - C. Status: "Awaiting Feedback: Education Manager"
    - D. Click on **Save** (red arrow below)

| Action Type     | Follow Up 🔫                                                                                         | Agency Worker                                                                                         |                      | -                                      |
|-----------------|----------------------------------------------------------------------------------------------------|----------------------------------------------------------------------------------------------------|----------------------|----------------------------------------|
| Scheduled Date  |                                                                                                    | Provider                                                                                              |                      | •                                      |
| Action Date PIR | 7/4/18 🔤                                                                                            | Provider Type                                                                                         |                      |                                        |
| Description     |                                                                                                    | Funding                                                                                               |                      |                                        |
| Status          | Awaiting Feedback: Education Manag.                                                                 | 👻 Cost                                                                                                | 0                    |                                        |
|                 | Treatment Received for a Diagnosed Treatment received for specific conditio Anemia Asthma Hearing D | d Chronic Condition C.8.a1 <sup>PIR</sup><br>ions C.9 <sup>PIR</sup><br>Difficulties □ Vision Problem | ns 🗆 High Lead Level | □ Diabetes                             |
| Action Notes    | Treatment Received for a Diagnosed Treatment received for specific conditio Anemia Asthma Hearing D | d Chronic Condition C.8.a1 <sup>PIR</sup><br>ions C.9 <sup>PIR</sup><br>Difficulties □ Vision Problem | ns 🗌 High Lead Level | □ Diabetes<br>⑤ ♥ ြ @ फ ∠²             |
| Action Notes    | Treatment Received for a Diagnosed Treatment received for specific conditio                         | d Chronic Condition C.8.a1 <sup>PIR</sup><br>ions C.9 <sup>PIR</sup><br>Difficulties                  | ns 🗌 High Lead Level | □ Diabetes<br>③ ♥ 日 図 № ∠ <sup>2</sup> |

- <u>Uncheck</u> the Needs Follow-Up Assessment check box if it is checked (red circle below). ChildPlus counts all children with a check in this box as having a possible disability for the PIR.
- 7. Click on "Save" button (red arrow below).

| Add De                         | evelopmer        | ntal Screening                                                                                                  | (ASQ-3)                                 |                                             |                                                                                                    | ~ ~ ◎ 읍                        |
|--------------------------------|------------------|----------------------------------------------------------------------------------------------------|-----------------------------------------|---------------------------------------------|----------------------------------------------------------------------------------------------------|--------------------------------|
| Event Da                       | ate PIR          | 7/4/18                                                                                                    |                                         | Needs:                                      | al                                                                                                    |                                |
| Status<br>Descripti<br>Results | ion              | Concern<br>ASQ-3: 32 Mont<br>Black: x Gray: y                                                                   | •<br>h                                  | ☐ Follow<br>☐ Forma<br>☐ Treatn<br>☐ Treatn | -Up Assessment - C.29a PIR<br>I Evaluation - C.29a <sup>PIR</sup><br>hent<br>hent for a Diagnosed Chronic | Condition C.8.a <sup>PIR</sup> |
| Agency \                       | Worker           | HS, Teacher                                                                                                    | •                                       |                                             |                                                                                                    |                                |
| Event Nc                       | otes             | 7/2/2018 4:20 Pf<br>Communication:<br>Gross Motor: 00<br>Fine Motor: 30<br>Problem Solving<br>Personal - Social | M FA HS<br>50<br>B<br>G<br>: 50<br>: 50 |                                             |                                                                                                    | © = 2 D L <sup>2</sup>         |
| Action                         | Action Date      | Description                                                                                                    | Status                                  |                                             | Agency Worker                                                                                             | Add Action                     |
| This even                      | t has no actions | associated with it. (                                                                                           | lick "Add Action" to add one.           |                                             | ,                                                                                                    | •                              |
|                                |                  |                                                                                                    |                                         |                                             | Save and Add Another                                                                                      | Save Cancel Add                |

### ASQ-3 for Child with IEP

The ASQ-3 Developmental Screening is a 45-day requirement that is performed by the Teacher. All new enrollees are required to have the ASQ-3 done. The procedure for entering the ASQ-3 Developmental Screening for child with an IEP into ChildPlus is provided below.

- 1. Navigate to the child's **Education** service module (**yellow-shaded** area below).
- 2. Click on Add Event (red arrow below).
- 3. Select the **Event Type** of **Developmental Screening (ASQ-3)** from the list (**gray-shaded** area below).

|              | <u>T</u> o-Do List | Entry E <u>x</u> press | Management               | <u>D</u> ashboard       | Rep <u>o</u> rt | s Setup         | Enter Report #   | •                                           |                          |
|--------------|--------------------|------------------------|--------------------------|-------------------------|-----------------|-----------------|------------------|---------------------------------------------|--------------------------|
| Search       |                    | An                     | marica Captain 🗙 🕂       |                         |                 |                 |                  |                                             |                          |
| Participants |                    | Change List <          | Amaric                   | a Captai                | n 🗸             | 2               |                  | 🏳 Flags 🖾 Send Message                      | 여 별 ဌ 믬 <u>s</u> ave     |
| B. Tomcat    |                    | 6/20/13                | Enrolled 8/8/            | 17 (324d) Year          | (+1)            | 5               |                  | 2017-2018 Head Start • 1132 Site • 1132 • 2 |                          |
| BB, Iowa     |                    | 5/08/13                | Application Enrollme     | nt Family Service       | s Health        | Immunizations   | Disability Menta | Health Birth Education Attendance PIR       |                          |
| Captain, Am  |                    | 9/30/12                |                          |                         |                 | ininianizations |                  | Particular birth Education Patendonee Fix   |                          |
| Cvn, Enterp  | rise C.            | 12/28/12               | <u>Events</u> Requiremen | ts Education <u>I</u> r | formation       | Attachments (0  | ))               |                                             |                          |
| D, Bruce W.  |                    | 7/30/14                | Education Events         |                         |                 |                 |                  | Options Add B                               | vent Add Multiple Events |
| England, Ar  | thur               | 5/28/13                | Education Events         |                         |                 |                 |                  |                                             | Noods Noods Possived     |
| K, King      |                    | 12/27/13               | Exp. Event Type          |                         | Date            | Status          |                  | Add Education Event                         | Eval. Tx Tx              |
| K-on, Mio    |                    | 3/14/13                | 1st Education Ho         | me Visit                | 8/04/17         | Completed       |                  | 1st Education Home Visit                    |                          |
| Luke, Child  | 1                  | 2/08/13                | 1st Individualized       | Curriculum              | 10/09/17        | Completed       |                  | 1st Parent Conference                       |                          |
| Setsuna, Se  | iei F.             | 10/10/13               | 1st Parent Confer        | ence                    | 11/13/17        | Completed       |                  | 2nd Education Home Visit                    |                          |
| Z, Barry     |                    | 4/04/14                | 1st Team Confere         | ence                    | 10/25/17        | Completed       |                  | 2nd Parent Conference                       |                          |
|              |                    |                        | 2nd Individualize        | d Curriculum            | 1/26/18         | Completed       |                  | 2nd Team Conference                         |                          |
|              |                    |                        | 3rd Individualized       | d Curriculum            | 4/27/18         | Completed       |                  | Behavioral Health Screening(ASQ-SE)         |                          |
|              |                    |                        | Behavioral Health        | Screening(A             | 8/08/17         | No Concern      |                  | Developmental Assessment                    |                          |
|              |                    |                        | Behavioral Health        | Screening(A             | 8/08/17         | No Concern      |                  | Developmental Screening (ASO-3)             |                          |
|              |                    |                        | Child: Pedestrian        | Safety Traini           | 8/10/17         | Completed       |                  | Field Trip                                  |                          |
|              |                    |                        | Developmental A          | ssessment               | 10/23/17        | No Concern      |                  | Full Day Child Care Agreement               |                          |
|              |                    |                        | Developmental S          | creening (AS            | 0/00/17         | No Concern      |                  | Individualized Transition Plan              |                          |
|              |                    |                        | Developmental S          | creening (AS            | 3/16/17         | No Concern      |                  | Media Release Consent Form                  |                          |
|              |                    |                        | Field Trip               | are calling ( toll      | 6/20/18         | Completed       |                  | Parent: Pedestrian Safety Training          |                          |
|              |                    |                        | Media Release C          | onsent Form             | 8/08/17         | Completed       |                  | School Readiness Assessment                 |                          |
|              |                    |                        | Media Release C          | onsent Form             | 8/04/17         | Completed       |                  | Sendor Readiness Assessment                 |                          |
|              |                    |                        | Parent: Pedestria        | n Safety Trai           | 8/08/17         | Completed       |                  | Can                                         | cei                      |
|              |                    |                        |                          |                         |                 |                 |                  |                                             |                          |
|              |                    |                        |                          |                         |                 |                 |                  |                                             |                          |
|              |                    |                        |                          |                         |                 |                 |                  |                                             |                          |
|              |                    |                        |                          |                         |                 |                 |                  |                                             |                          |
|              |                    |                        |                          |                         |                 |                 |                  |                                             |                          |
|              |                    |                        |                          |                         |                 |                 |                  |                                             |                          |
|              |                    |                        |                          |                         |                 |                 |                  |                                             |                          |
|              |                    |                        |                          |                         |                 |                 |                  |                                             |                          |
|              |                    |                        |                          |                         |                 |                 |                  |                                             |                          |
|              |                    |                        |                          |                         |                 |                 |                  |                                             |                          |
|              |                    |                        |                          |                         |                 |                 |                  |                                             |                          |
|              |                    |                        |                          | _                       |                 | ~               | -                |                                             |                          |
|              |                    |                        | Event Expires in:        | More than 1             | 5 days          | (!) Less than   | 15 days 🛛 🛞 E    | Expired 🛛 🖉 Not considered for require      | ements due to status     |

### **ASQ-3 for Child with IEP**

- 4. Fill in the **yellow-shaded** area below, using the sample below as a guide, as follows:
  - a. Enter Today's Date into the Event Date field.
  - b. Status: Concern
  - c. Enter **IEP** into the **Description** field.
  - d. Select your name from the staff list under Agency Worker.
  - e. Click on the **Clock Icon** (blue arrow on page 2) and enter **Child has an IEP** and **any pertinent information** into the **Event Notes** field.
- 5. Click on **Save** (red arrow below).

| Add De                                     | evelopmer          | ntal Screening (                         | ASQ-3)                     |        |                                                                         |                                                                                             | ^           | ~ @     | > ₽              |
|--------------------------------------------|--------------------|------------------------------------------|----------------------------|--------|-------------------------------------------------------------------------|---------------------------------------------------------------------------------------------|-------------|---------|------------------|
| Event Da<br>Status<br>Descripti<br>Results | ite <sup>PIR</sup> | 7/4/18 🚥<br>Concern<br>IEP               | •                          | Needs: | :<br>Referral<br>Follow-Up /<br>Formal Eval<br>Treatment<br>Treatment f | Assessment - C.29a <sup>PIR</sup><br>uation - C.29a <sup>PIR</sup><br>or a Diagnosed Chroni | ic Conditic | on C.8. | a <sup>PIR</sup> |
| Agency V                                   | Worker             | HS, Teacher                              | •                          |        |                                                                         |                                                                                             |             |         |                  |
| Event No                                   | otes               | 7/5/2018 9:36 AM                         | HS, Teacher                |        |                                                                         |                                                                                             |             | 30      |                  |
|                                            |                    | The Child has IEP<br>input any pertinent | information as need        |        |                                                                         |                                                                                             |             |         |                  |
| Actions                                    |                    |                                          |                            |        |                                                                         |                                                                                             |             | Add     | Action           |
| Action                                     | Action Date        | Description                              | Status                     |        | A                                                                       | gency Worker                                                                                |             |         |                  |
| This event                                 | t has no action:   | s associated with it. Clic               | k "Add Action" to add one. |        |                                                                         |                                                                                             | 1           |         |                  |
|                                            |                    |                                          |                            |        |                                                                         | Save and Add Another                                                                        | Save        | Ca      | ncel Adc         |

The events of ASQ-3 04 Months to ASQ-3 33 Months are used for Early Head Start only. They are performed ChildPlus by the Home Visitor. The procedure for entering the events into ChildPlus is provided below:

- 1. Navigate to the child's Education module (yellow-shaded area below).
- 2. Click on **Add Event** button (red arrow below).
- 3. Select one of ASQ-3 04 Months, ASQ-3 08 Months, ASQ-3 12 Months, ASQ-3 16 Months, ASQ-3 20 Months, ASQ-3 24 Months, ASQ-3 30 Months and ASQ-3 33 Months (gray-shaded area below).

| Services <u>T</u> o-Do List Entry Ex                                                                | <u>x</u> press Management <u>D</u> ashboard                                                                                                    | Reports Setup Enter Rep                                                                                                    | ort # 🔻                                                                                                    |                            |
|----------------------------------------------------------------------------------------------------|----------------------------------------------------------------------------------------------------|----------------------------------------------------------------------------------------------------|----------------------------------------------------------------------------------------------------|----------------------------|
| Search 🔻                                                                                            | Amarica Captain 🗙 🕂                                                                                                    |                                                                                                    |                                                                                                    |                            |
| Participants (12) A Change List<br>A, Peter C. 11/11/<br>P. Tararat                                 | Amarica Captain                                                                                                    | ▼<br>PID: 84843                                                                                                    | ☐ Flags ⊠ Send Message                                                                                                    | ∽DGBsave                   |
| B, Iomcat 0/20/<br>BB Iowa 5/08/                                                                    | /13 Enrolled 8/8/17 (324d) Year 1                                                                                                    | (+1)                                                                                                    | 2017-2018 Head Start • 1132 Site • 1132 • 2                                                                                                    | -2018 Head Start Grant.000 |
| Captain, Amarica 9/30/                                                                              | Application Enrollment Family Services                                                                                                    | Health Immunizations Disability                                                                                                    | Mental Health Birth Education Attendance PIR                                                                                                    |                            |
| Cvn, Enterprise C. 12/28/                                                                           | /12 Events Requirements Education Infor                                                                                                    | mation Attachments (0)                                                                                                    |                                                                                                    |                            |
| D, Bruce W. 7/30/<br>England Arthur 5/28/                                                           | /14<br>Education Events                                                                                                    |                                                                                                    | Options Add Ever                                                                                                    | Add Multiple Events        |
| K. King 12/27/                                                                                      | /13 Exp. Event Type D                                                                                                    | ate Status                                                                                                    | Add Education Event                                                                                                    | Needs Needs Received       |
| K King 12/2/<br>K-on, Mio 3/14/<br>Luke, Child1 2/08/<br>Setsuna, Seiei F. 10/10/<br>Z, Barry 4/04/ | Exp. Event Type       D         13       1st Education Home Visit       8         1st Individualized Curriculum       10         13       1st Team Conference       10         2nd Individualized Curriculum       11         3rd Individualized Curriculum       14         Behavioral Health Screening(A       8         Behavioral Health Screening (AS       8         Developmental Screening (AS       8         Developmental Screening (AS       8         Developmental Screening (AS       8         Developmental Screening (AS       8         Developmental Screening (AS       8         Developmental Screening (AS       8         Developmental Screening (AS       8         Developmental Screening (AS       8         Developmental Screening (AS       8         Parent: Pedestrian Safety Train       8         Parent: Pedestrian Safety Train       8         Parent: Pedestrian Safety Train       8 | ate         Status           V(04/17         Completed           V(04/17         Completed           V(04/17         Completed           V(04/17         Completed           V(17)         Completed           V(17)         Completed           V(17)         Completed           V(17)         Completed           V(17)         No Concern           V(17)         No Concern           V(18)         No Concern           V(19)         Completed           V(23)         No Concern           V(20)         Completed           V(20)         Completed           V(20)         Completed           V(20)         Completed           V(20)         Completed           V(20)         Completed           V(20)         Completed           V(20)         Completed           V(20)         Completed           V(20)         Completed           V(20)         Completed | Add Coloration Home Visit<br>2nd Education Home Visit<br>2nd Parent Conference<br>Accident<br>ASQ-3: 04 Months<br>ASQ-3: 09 Months<br>ASQ-3: 20 Months<br>ASQ-3: 20 Months<br>ASQ-3: 20 Months<br>ASQ-3: 20 Months<br>ASQ-3: 20 Months<br>ASQ-3: 21 Months<br>ASQ-3: 23 Months<br>ASQ-5E2: 12 Months<br>ASQ-5E2: 12 Months<br>ASQ-5E2: 12 Months<br>ASQ-5E2: 36 Months<br>ASQ-5E2: 36 Months<br>ASQ-5E2: 36 Months<br>ASQ-5E2: 36 Months<br>ASQ-5E2: 36 Months<br>ASQ-5E2: 36 Months<br>ASQ-5E2: 36 Months<br>ASQ-5E2: 36 Months<br>ASQ-5E2: 36 Months<br>ASQ-5E2: 36 Months<br>ASQ-5E2: 36 Months<br>ASQ-5E2: 36 Months<br>ASQ-5E2: 36 Months<br>Developmental Concern<br>Behavioral Concern<br>Developmental Concern<br>Developmental Concern<br>Developme | ents due to status         |

- 4. Fill in the **yellow-shaded** areas below, using the sample below as a guide, as follows:
  - a. Enter **the date that the Developmental Screening was administered** into the **Event Date** area.
  - b. Status:
    - No Concern: if the child doesn't have any black or gray scores.
    - Concern: if the child has 1 or more black or gray scores.
  - c. Enter the number of Black and Gray scores (Black: x Gray: y) into the Results area.
  - d. Select your name from the staff list under Agency Worker.

| Event Dat<br>Status | e PIR          | 7/4/18   Concern             | ×                          | Referral Follow-Up Formal Evi Treatment | Assessment - C.29a <sup>PIR</sup><br>aluation - C.29a <sup>PIR</sup> |             |            |
|---------------------|----------------|------------------------------|----------------------------|-----------------------------------------|----------------------------------------------------------------------|-------------|------------|
| Results             |                | Black: x Gray: y             |                            | Treatment                               | for a Diagnosed Chronic                                              | c Condition | C.8.a PIR  |
| Agency W            | /orker         | HS, Teacher                  | *                          |                                         |                                                                      |             |            |
| Event Not           | es             | 7/2/2018 4:20 PM<br>asgscore | FA HS                      |                                         |                                                                      | (5 × t      |            |
| Actions             |                |                              |                            |                                         |                                                                      |             | Add Action |
| Action              | Action Date    | Description                  | Status                     |                                         | Agency Worker                                                        |             |            |
| This event          | has no actions | associated with it. Clic     | k "Add Action" to add one. |                                         |                                                                      |             |            |
|                     |                |                              |                            |                                         | Save and Add Another                                                 | Save        | Cancel Add |

e. Click on the **Clock Icon** (blue arrow on previous page) if any the **Event Notes** field and enter the following character string: "asqscore" followed by pressing the **Enter** key.

|             |                        | ᠐ᢟᡛ᠒ᡆ᠈   |
|-------------|------------------------|----------|
| Event Notes | 7/2/2018 4:20 PM FA HS | <u>.</u> |
|             | Communication:         |          |
|             | Gross Motor:           |          |
|             | Fine Motor:            | U        |
|             | Problem Solving:       |          |
|             | Personal - Social:     | <b>*</b> |

f. This causes the ASQ Score template to populate inside the Event Notes field. Enter the child's actual scores into the template. If the score is in the Black range, add a suffix of " - B" after the score. If the score is in the Gray range, add a suffix of " - G" after the score.

|       |                        | ☺▫₽◪▫∠↗                                                                                                    |
|-------|------------------------|----------------------------------------------------------------------------------------------------|
| Notes | 7/2/2018 4:20 PM FA HS | 2.                                                                                                    |
|       | Communication: 50      |                                                                                                    |
|       | Gross Motor: 0 - B     |                                                                                                    |
|       | Fine Motor: 30 - G     | U. Contraction of the second second se |
|       | Problem Solving: 50    |                                                                                                    |
|       | Personal - Social: 50  | · · · · · · · · · · · · · · · · · · ·                                                                                                    |

- 5. If Status is No Concern, jumps to Step 7. If Status is Concern, go to next line.
  - Scroll down to the Action area and click on Add Action (green arrow on previous page).
  - Fill in the **yellow-shaded** area below:
    - a) Action Type: Follow Up.

Event

- b) Action Date: Today's Date.
- c) Status: "Awaiting Feedback: Education Manager".
- 6. Click on "Save" button (red arrow below).

| Add Action                                                                           |                                                                                                    |                                                                         |                      | ~ ~ ◎ 읍                                |
|--------------------------------------------------------------------------------------|----------------------------------------------------------------------------------------------------|-------------------------------------------------------------------------|----------------------|----------------------------------------|
| Action Type<br>Scheduled Date<br>Action Date <sup>PIR</sup><br>Description<br>Status | Follow Up *                                                                                                    | Agency Worker<br>Provider<br>Provider Type<br>Funding<br>Cost           | 0                    | *<br>*<br>*                            |
| Action Notes                                                                         | ☐ Treatment Received for a Diagnosed Chro<br>Treatment received for specific conditions C.<br>☐ Anemia ☐ Asthma ☐ Hearing Difficu | nic Condition C.8.a1 <sup>PIR</sup><br>9 PIR<br>Ities 🗆 Vision Problems | ; 🗌 High Lead Level  | □ Diabetes<br>⑤ 弐 日 ② ℃ ょ <sup>ヵ</sup> |
|                                                                                      |                                                                                                    |                                                                         | Save and Add Another | Save Cancel Add                        |

- Uncheck the "Needs Follow-Up Assessment" check box if it is checked (red circle below). ChildPlus counts all children with a check in this box as having a possible disability for the PIR.
- 8. Click on "Save" button (red arrow below).

| Event Date                      | e PIR            | 7/4/18                                                                                                    |                            | Needs:            | Referral<br>Follow-Up A                   | ssessment - C.29a PIR                                  |              |                        |
|---------------------------------|------------------|----------------------------------------------------------------------------------------------------|----------------------------|-------------------|-------------------------------------------|--------------------------------------------------------|--------------|------------------------|
| Status<br>Descriptio<br>Results | on               | Concern<br>ASQ-3: 32 Month<br>Black: x Gray: y                                                                                 | -                          | - F<br>- 1<br>- 1 | Formal Evalu<br>Treatment<br>Treatment fo | uation - C.29a <sup>PIR</sup><br>or a Diagnosed Chroni | ic Condition | ı C.8.a <sup>PIR</sup> |
| Agency W                        | 'orker           | HS, Teacher                                                                                                    | -                          |                   |                                           |                                                        |              |                        |
| Event Notes                     |                  | 7/2/2018 4:20 PM<br>Communication: 5<br>Gross Motor: 0 - B<br>Fine Motor: 30 - G<br>Problem Solving: 5<br>Personal - Social: 5 | FA HS<br>0<br>0<br>50      |                   |                                           |                                                        | (b) nc (c)   |                        |
| Actions                         |                  |                                                                                                    |                            |                   |                                           |                                                        |              | Add Action             |
| Action                          | Action Date      | Description                                                                                                    | Status                     |                   | Ag                                        | gency Worker                                           |              |                        |
| This event                      | has no actions a | associated with it. Clic                                                                                                    | k "Add Action" to add one. |                   |                                           |                                                        | ł            |                        |
|                                 |                  |                                                                                                    |                            |                   |                                           | Save and Add Another                                   | Save         | Cancel Add             |

The ASQ:SE-2 Behavioral Health Screening is a 45-day requirement that is performed by the Teacher. The procedure for entering the event into ChildPlus is provided below.

- 1. Navigate to the child's Education module (yellow-shaded area below).
- 2. Click on Add Event (red arrow below).
- 3. Select the Event Type of Behavioral Health Screening (ASQ-SE2) (gray-shaded area below).

| Ser <u>v</u> ices | <u>I</u> o-Do List | Entry E <u>x</u> press | Management                    | Dashboard                    | l Rep <u>o</u> rt                              | s Setup           | Enter Report #   | •                                  |               |                 |           |
|-------------------|--------------------|------------------------|-------------------------------|------------------------------|------------------------------------------------|-------------------|------------------|------------------------------------|---------------|-----------------|-----------|
| Search            |                    | Ar                     | marica Captain 🗙 🕂            |                              |                                                |                   |                  |                                    |               |                 |           |
| Participants      | (12) ^~            | Change List <          | Amarica                       | a Capta                      | in 🚽                                           |                   |                  | 🏳 Flags 🖾 Send Message             |               | 99G             | B Save    |
| A, Peter C.       |                    | 6/20/13                | Male DOB: 9<br>Enrolled 8/8/1 | /30/12 5y8m<br>7 (32/d) Vear | <ul> <li>CPID: 8484</li> <li>1 (+1)</li> </ul> | 3                 |                  | 2017-2018 Head Start • 1132 Site • | 1132 • 2017-2 | 018 Head Start  | Grant 000 |
| BB. Iowa          |                    | 5/08/13                | Application Enrollmon         | Fomily Soni                  | cos Health                                     | Immunizations     | Disability Monta | Litesth Dirth Education Attendant  |               | ono media start | Grancooo  |
| Captain, Am       | narica             | 9/30/12                |                               | r Family Servi               | ces Health                                     | Infinitunizations |                  | Attendant                          |               |                 |           |
| Cvn, Enterp       | rise C.            | 12/28/12               | <b>Events</b> Requirement     | s Education                  | Information                                    | Attachments (0)   | )                |                                    |               |                 |           |
| D, Bruce W.       |                    | 7/30/14                | Education Events              |                              |                                                |                   |                  | Options                            | Add Event     | Add Multip      | le Events |
| England, Ar       | thur               | 5/28/13                | Education Events              |                              |                                                |                   |                  | Options                            | Add Event     | Noods Noods     | Pecoived  |
| K, King           |                    | 12/27/13               | Exp. Event Type               |                              | Date                                           | Status            |                  | Add Education Event                | ×             | Eval. Tx        | Tx        |
| K-on, Mio         |                    | 3/14/13                | 1st Education Hor             | ne Visit                     | 8/04/17                                        | Completed         |                  | 1st Education Home Visit           |               |                 |           |
| Luke, Child1      | 1                  | 2/08/13                | 1st Individualized            | Curriculum                   | 10/09/17                                       | Completed         |                  | 1st Parent Conference              |               |                 |           |
| Setsuna, Se       | iei F.             | 10/10/13               | 1st Parent Conference         | ence                         | 11/13/17                                       | Completed         |                  | 2nd Education Home Visit           |               |                 |           |
| Z, Barry          |                    | 4/04/14                | 1st Team Confere              | nce                          | 10/25/17                                       | Completed         |                  | 2nd Parent Conference              |               |                 |           |
|                   |                    |                        | 2nd Individualized            | Curriculum                   | 1/26/18                                        | Completed         |                  | 2nd Team Conference                |               |                 |           |
|                   |                    |                        | 3rd Individualized            | Curriculum                   | 4/27/18                                        | Completed         |                  | Behavioral Health Screening(ASQ-SE | )             |                 |           |
|                   |                    |                        | Behavioral Health             | Screening(A                  | 8/08/17                                        | No Concern        |                  | Developmental Assessment           |               |                 |           |
|                   |                    |                        | Behavioral Health             | Screening(A                  | 8/08/17                                        | No Concern        |                  | Developmental Checklist (EHS)      |               |                 |           |
|                   |                    |                        | Child: Pedestrian S           | Safety Traini                | 8/10/17                                        | Completed         |                  | Developmental Screening (ASQ-3)    |               |                 |           |
|                   |                    |                        | Developmental As              | sessment                     | 10/23/17                                       | No Concern        |                  | Field Trip                         |               |                 |           |
|                   |                    |                        | Developmental Sc              | reening (AS                  | 8/08/17                                        | Concern           |                  | Full Day Child Care Agreement      |               |                 |           |
|                   |                    |                        | Developmental Sc              | reening (AS                  | 8/08/17                                        | No Concern        |                  | Media Release Consent Form         |               |                 |           |
|                   |                    |                        | Developmental Sc              | reening (AS                  | 3/16/17                                        | No Concern        |                  | Parent: Pedestrian Safety Training |               |                 |           |
|                   |                    |                        | Field Trip                    |                              | 6/20/18                                        | Completed         |                  | Pedestrian Safety Training: Child  |               |                 |           |
|                   |                    |                        | Media Release Co              | nsent Form                   | 8/08/17                                        | Completed         |                  | School Readiness Assessment        |               |                 |           |
|                   |                    |                        | Media Release Co              | nsent Form                   | 8/04/17                                        | Completed         |                  |                                    | Cancel        |                 |           |
|                   |                    |                        | Parent: Pedestrian            | Safety Trai                  | 8/08/17                                        | Completed         |                  |                                    |               |                 |           |
|                   |                    |                        |                               |                              |                                                |                   |                  |                                    |               |                 |           |
|                   |                    |                        |                               |                              |                                                |                   |                  |                                    |               |                 |           |
|                   |                    |                        |                               |                              |                                                |                   |                  |                                    |               |                 |           |
|                   |                    |                        |                               |                              |                                                |                   |                  |                                    |               |                 |           |
|                   |                    |                        |                               |                              |                                                |                   |                  |                                    |               |                 |           |
|                   |                    |                        |                               |                              |                                                |                   |                  |                                    |               |                 |           |
|                   |                    |                        |                               |                              |                                                |                   |                  |                                    |               |                 |           |
|                   |                    |                        |                               |                              |                                                |                   |                  |                                    |               |                 |           |
|                   |                    |                        |                               |                              |                                                |                   |                  |                                    |               |                 |           |
|                   |                    |                        | Event Expires in: 📿           | ) More than                  | 15 days                                        | (!) Less than 1   | 15 days 🛞 E      | xpired 🔗 Not considered fo         | r requiremen  | ts due to stati | us        |

- 4. Fill in the **yellow-shaded** areas, using the sample below as a guide, as follows:
  - a) Enter **the date that the Behavioral Health Screening was administered** into the **Event Date** area.
  - b) Status:
    - **No Concern**: the child's total score is in the white area on the summary.
    - **Monitor**: the child's total score is in the gray area on the summary.
    - **Concern**: the child's total score is in the black area on the summary.

<sup>2.</sup> ASQ:SE-2 SCORE INTERPRETATION: Review the approximate location of the baby's total score on the scoring graphic. Then, check off the area for the score results below.

|                | <b>\$</b> |           |          | dana da         |
|----------------|-----------|-----------|----------|-----------------|
| no or low risk | 25        | monitor 3 | s refer> | 55+<br>(90%ile) |

#### Note:

**36 Month Information Summary:** A score >=75 is a **Monitor**, A score >=105 is a **Concern**.

**48 Month Information Summary:** A score >=70 is a **Monitor**, A score >=85 is a **Concern**.

**60 Month Information Summary:** A score >=70 is a **Monitor**, A score >=95 is a **Concern**.

- c) Enter the instrument that was administered into the **Description** area. The instruments are:
  - ASQ:SE-2: 36 Month
     ASQ:SE-2: 60 Month
  - ASQ:SE-2: 48 Month
- d) Enter "child's numeric score, Y/N" into the Results area. The Y/N (Yes or No) indicator is used to indicate whether the child's guardian expressed concern over the child's behavior.
- e) Select your name from the staff list under Agency Worker.
- f) Click on the **Clock Icon** (**blue arrow** on Page 3) and enter summarize parental concern if any into **Event Notes** area.

| Event Da    | ite PIR          | 7/4/18 🔳                      |                                          |               |      |            |
|-------------|------------------|-------------------------------|------------------------------------------|---------------|------|------------|
| Status      |                  | Concern                       | +                                        |               |      |            |
| Descripti   | ion              | ASQ-SE: 48 Mo                 | onth                                     |               |      |            |
| Results     |                  | 85, N                         |                                          |               |      |            |
| Agency \    | Norker           | HS Teacher                    | •                                        |               |      |            |
|             |                  | no, reacher                   |                                          |               |      |            |
|             |                  |                               |                                          |               |      | 50°.<br>2  |
| Event Notes |                  | 7/5/2018 2:06<br>Summarize pa | PM HS Teacher<br>rental concerns, if any |               |      |            |
| Actions     |                  |                               |                                          |               |      | Add Action |
| Action      | Action Date      | Description                   | Status                                   | Agency Worker |      |            |
| This even   | t has no actions | associated with it.           | Click "Add Action" to add one.           |               |      |            |
| elete Event | and Actions      |                               |                                          |               | Save | Cancel     |

- 5. If Status is No Concern, jump to step 7. If Status is Concern or Monitor, go to next line
- 6. Click on Add Action (green arrow on previous page), fill in the yellow-shaded areas, using the sample below as a guide, as follows:

~ ~ • B

- a) Action Type: Follow Up.
- b) Enter Today's Date into the Action Date area.
- c) Select a Status of Awaiting Feedback: Education Manager.
- d) Click on "Save" button (green arrow below).

| Follow Up                                                                            |                                                                                                    |                                                                              | ~ ~ @ 🖯                                        |
|--------------------------------------------------------------------------------------|----------------------------------------------------------------------------------------------------|------------------------------------------------------------------------------|------------------------------------------------|
| Action Type<br>Scheduled Date<br>Action Date <sup>PIR</sup><br>Description<br>Status | Follow Up    Follow Up                                                                                           | Agency Worker<br>Provider<br>Provider Type<br>Funding<br>Cost                | HS, Teacher -<br>-<br>-<br>0                   |
| Action Notes                                                                         | Treatment Received for a Diagnosed Chr Treatment received for specific conditions ( Anemia Asthma Hearing Diffic | ronic Condition C.8.a1 <sup>PIR</sup><br>C.9 PIR<br>culties □ Vision Problem | is 🗆 High Lead Level 🗆 Diabetes<br>ⓒ ಶ 🖨 🖄 다 🧷 |
|                                                                                      |                                                                                                    |                                                                              |                                                |
| Delete Action                                                                        |                                                                                                    |                                                                              | Save Cancel                                    |

7. Click on "Save" button (green button on previous page)

# ASQ:SE-2 for 6 Months to 30 Months

The ASQ:SE-2 Behavioral Health Screening is a 45-day requirement that is performed by the Home Visitors. The procedure for entering ASQ:SE-2 Behavioral Health Screening into ChildPlus is provided below.

- 1. Navigate to the child's Education service module (yellow-shaded field below).
- 2. Click on Add Event (red arrow below).
- 3. Select the Event Type of from the list (gray-shaded field below):
  - ASQ:SE-2: 6 Months
  - ASQ:SE-2: 12 Months

- ASQ:SE-2: 24 Months
- ASQ:SE-2: 30 Months

ASQ:SE-2: 18 Months

| Ser <u>v</u> ices                                              | <u>T</u> o-Do List | Entry E <u>x</u> press                        | Ma     | anagement                                                                                                    | <u>D</u> ashboar                                                                                                    | d Rep <u>o</u> r                                                                                                    | ts Setup                                                                                                    | Enter Report #   | -                                                                                                    |                          |                       |
|----------------------------------------------------------------|--------------------|-----------------------------------------------|--------|----------------------------------------------------------------------------------------------------|----------------------------------------------------------------------------------------------------|----------------------------------------------------------------------------------------------------|----------------------------------------------------------------------------------------------------|------------------|----------------------------------------------------------------------------------------------------|--------------------------|-----------------------|
| Search                                                         |                    | An                                            | narica | Captain 🗙 🕂                                                                                                    |                                                                                                    |                                                                                                    |                                                                                                    |                  |                                                                                                    |                          |                       |
| Participants<br>A, Peter C.<br>B, Tomcat<br>BB Jowa            |                    | Change List<br>11/11/14<br>6/20/13<br>5/08/13 | 5      | Amaric<br>Male DOB:<br>Enrolled 8/8/                                                                                                    | a Capta<br>9/30/12 5y 8r<br>17 (324d) Yea                                                                                                    | nin                                                                                                    | 43                                                                                                    |                  | P Flags ⊠ Send Message<br>2017-2018 Head Start • 1132 Site • 113                                                                                                    | ත ල                      | G 🛛 Save              |
| Captain, An                                                    | narica             | 9/30/12                                       | Appli  | cation Enrollme                                                                                                    | nt Family Serv                                                                                                    | ices Health                                                                                                    | Immunizations                                                                                                    | Disability Menta | al Health Birth Education Attendance                                                                                                    | PIR                      |                       |
| Cvn, Enterp                                                    | rise C.            | 12/28/12                                      | Ever   | nts Re <u>q</u> uiremen                                                                                                    | ts Education                                                                                                    | Information                                                                                                    | Attachments (0                                                                                                    | 0)               |                                                                                                    |                          |                       |
| D, Bruce W.<br>England, Ar                                     | thur               | 7/30/14<br>5/28/13                            | Educa  | ation Events                                                                                                    |                                                                                                    |                                                                                                    |                                                                                                    |                  | <u>O</u> ptions                                                                                                    | Add <u>Event</u> Add Mul | tiple E <u>v</u> ents |
| K, King                                                        |                    | 12/27/13                                      | Exp.   | Event Type                                                                                                    |                                                                                                    | Date                                                                                                    | Status                                                                                                    |                  | Add Education Event                                                                                                    | × Needs Nee              | ds Received           |
| K, King<br>K-on, Mio<br>Luke, Child<br>Setsuna, Se<br>Z, Barry | 1<br>iei F.        | 3/14/13<br>2/08/13<br>10/10/13<br>4/04/14     |        | 1st Education Ho<br>1st Individualized<br>1st Individualized<br>1st Parent Confer<br>1st Team Confer<br>2nd Individualized<br>3rd Individualized<br>Behavioral Health<br>Eehavioral Health<br>Child: Pedestrian<br>Developmental S<br>Developmental S<br>Developmental S<br>Developmental S<br>Developmental S<br>Developmental S<br>Field Trip<br>Media Release C<br>Parent: Pedestria | me Visit<br>Curriculum<br>rence<br>d Curriculum<br>d Curriculum<br>d Curriculum<br>S Screening(A<br>Safety Traini<br>Safety Traini<br>Safety Traini<br>creening (AS<br>creening (AS<br>creening (AS<br>onsent Form<br>onsent Form<br>n Safety Trai | 8/04/17<br>10/09/17<br>11/13/17<br>10/25/17<br>11/26/18<br>4/27/18<br>8/08/17<br>8/08/17<br>8/08/17<br>3/16/17<br>6/20/18<br>8/08/17<br>8/08/17<br>8/08/17 | Completed<br>Completed<br>Completed<br>Completed<br>Completed<br>Completed<br>No Concern<br>No Concern<br>Concern<br>No Concern<br>No Concern<br>No Concern<br>No Concern<br>No Concern<br>Completed<br>Completed<br>Completed<br>Completed<br>Completed |                  | 2nd Education Home Visit<br>2nd Parent Conference<br>2nd Team Conference<br>Accident<br>ASQ-3: 04 Months<br>ASQ-3: 08 Months<br>ASQ-3: 12 Months<br>ASQ-3: 12 Months<br>ASQ-3: 24 Months<br>ASQ-3: 24 Months<br>ASQ-3: 24 Months<br>ASQ-3: 24 Months<br>ASQ-3: 30 Months<br>ASQ-3: 30 Months<br>ASQ-3: 30 Months<br>ASQ-52: 12 Months<br>ASQ-52: 12 Months<br>ASQ-52: 12 Months<br>ASQ-52: 24 Months<br>ASQ-52: 24 Months<br>ASQ-52: 30 Months<br>ASQ-52: 36 Months<br>Behavioral Concern<br>Behavioral Concern<br>Behavioral Health Screening(ASQSE2)<br>Child Referal Form<br>Developmental Assessment<br>Developmental Concern<br>Developmental Screening (ASQ-3)<br>Field Trip<br>Full Day Child Care Agreement<br>Media Release Consent Form |                          | Τχ                    |
|                                                                |                    |                                               | Fven   | t Expires in:                                                                                                    | ) More than                                                                                                    | 15 days                                                                                                    | () Less than                                                                                                    | 15 days 🛞        | Pedestrian Safety Training: Child                                                                                                    | Cancel                   | atus                  |

### Behavioral Health Screening (ASQ:SE-2)

- 4. Fill in the **yellow-shaded** areas, using the sample below as a guide, as follows:
  - a) Enter the date that the Behavioral Health Screening was administered into the Event Date field.
  - b) Status:
    - No Concern: the child's total score is in the white area on the summary.
    - Monitor: the child's total score is in the gray area on the summary.
    - Concern: the child's total score is in the black area on the summary.
    - 2. ASQ:SE-2 SCORE INTERPRETATION: Review the approximate location of the baby's total score on the scoring graphic. Then, check off the area for the score results below.

|                |                 | Concessioners of |
|----------------|-----------------|------------------|
| no or low risk | 1 monitor<br>25 | 35 refer         |

#### Note:

6 Month Information Summary: A score >=30 is a Monitor, A score >=45 is a Concern.
12 Month Information Summary: A score >=40 is a Monitor, A score >=50 is a Concern.
18 Month Information Summary: A score >=50 is a Monitor, A score >=65 is a Concern.
24 Month Information Summary: A score >=50 is a Monitor, A score >=65 is a Concern.
30 Month Information Summary: A score >=65 is a Concern.

- c) Enter the instrument that was administered into the **Description** field. The instruments are:
  - ASQ:SE-2: 6 Months
     ASQ:SE-2: 24 Months
  - ASQ:SE-2: 12 Months ASQ:SE-2: 30 Months
  - ASQ:SE-2: 18 Months
- d) Enter "**child's numeric score**, **Y/N**" into the **Results** field. The Y/N (Yes or No) indicator is used to indicate whether the child's guardian expressed concern over the child's behavior.
- e) Select your name from the staff list under Agency Worker.
- f) Click on the Clock Icon (blue arrow on next page) and enter summarize parental concern if any into Event Notes field.

# Behavioral Health Screening (ASQ:SE2)

| Event Dat                       | te PIR         | 7/4/18                            | а                        |               |               |      |            |
|---------------------------------|----------------|-----------------------------------|--------------------------|---------------|---------------|------|------------|
| Status<br>Descriptio<br>Results | on             | Concern<br>ASQ-SE: 48 Mo<br>85, N | nth                      | - b<br>C<br>d |               |      |            |
| Agency W                        | Vorker         | HS, Teacher                       |                          | ·e            |               |      |            |
| Event Not                       | tes            | 7/5/2018 2:06 F                   | PM HS Teacher            |               |               |      | ∃⊠∿∠²      |
|                                 |                | Summarize par                     | ental concerns, if any   |               |               |      |            |
| Actions                         |                | -                                 | <b>a</b> : 1             |               |               |      | Add Action |
| Action                          | Action Date    | Description                       | Status                   |               | Agency Worker |      |            |
| This event                      | has no actions | associated with it.               | Click "Add Action" to ad | d one.        |               |      |            |
| Delete Event a                  | and Actions    |                                   |                          |               |               | Save | Cancel     |

### Behavioral Health Screening (ASQ:SE2)

- 5. If Status is No Concern, click on **Save**. Otherwise, click on **Add Action**:
  - Fill in the **yellow-shaded** fields, using the sample below as a guide, as follows:
    - a) Action Type: Follow Up.
    - b) Enter Today's Date into the Action Date area.
    - c) Select a Status of Awaiting Feedback: Education Manager.
    - d) Click on Save (green arrow below).

| Follow Up                                                                            |                                                                                                    |                                                                                        | ~ ~ @ 8                                          |
|--------------------------------------------------------------------------------------|----------------------------------------------------------------------------------------------------|----------------------------------------------------------------------------------------|--------------------------------------------------|
| Action Type<br>Scheduled Date<br>Action Date <sup>PIR</sup><br>Description<br>Status | Follow Up +<br>7/4/18 =<br>Assiting Feedback Education Manag                                          | Agency Worker<br>Provider<br>Provider Type<br>Funding<br>Cost                          | HS, Teacher                                      |
| Action Notes                                                                         | Treatment Received for a Diagnosed Treatment received for specific condition Anemia Asthma Hearing Di | Chronic Condition C.8.a1 Pisons C.9 PIR<br>Ins C.9 PIR<br>Ifficulties □ Vision Problem | ns □ High Lead Level □ Diabetes<br>ⓒ ☜ 읍 @ ⑮ ピュッ |
| Delete Action                                                                        |                                                                                                    |                                                                                        | Save Cancel                                      |

### **Behavioral Concern**

The Behavioral Concern event is entered into ChildPlus by the Teaching Staff when the Staff feels it is warranted. The Concern is sent to an Education Manager. The procedure for entering Behavioral Concern into ChildPlus is provided below.

- 1. Navigate to the child's **Education** service module (yellow-shaded area below).
- 2. Click on Add Event (red arrow below).
- 3. Select the **Event Type** of **Behavioral Concern** from the list (**gray-shaded** area below).

| Services To      | o-Do List      | Entry Express | Management           | Dashboard          | Report   | ts Setup       | Enter Report #    | ·                                |                   |                |             |
|------------------|----------------|---------------|----------------------|--------------------|----------|----------------|-------------------|----------------------------------|-------------------|----------------|-------------|
| Search           |                | М             | io K-on 🗙 🕇          |                    |          |                |                   |                                  |                   |                |             |
| Participants (12 | <u>2) ^  C</u> | hange List <  | Mio K-               | on 🗸               |          |                |                   | 🏳 Flags 🖂 Send Messa             | age               | 995.           | 3 🛛 Save    |
| A, Peter C.      |                | 11/11/14      | Female DOF           | 3: 3/14/13 5y 3m   | CPID: 58 | 494            |                   |                                  |                   |                |             |
| B, Tomcat        |                | 6/20/13       | Enrolled 8/8/        | 17 (335d) Year 2   | (+1)     |                |                   | 2017-2018 Head Start • 1132      | Site • 1132 017-2 | 2018 Head Star | t Grant.000 |
| BB, Iowa         |                | 5/08/13       | Application Enrollme | nt Family Services | : Health | Immunizations  | Disability Mental | Health Birth Education Atte      | ndance Plf        |                |             |
| Captain, Amari   | ica            | 9/30/12       |                      |                    |          |                |                   |                                  |                   |                |             |
| Cvn, Enterprise  | e C.           | 12/28/12      | Events Requiremen    | ts Education Info  | ormation | Attachments (0 | ))                |                                  |                   |                |             |
| D, Bruce W.      |                | 7/30/14       | Education Events     |                    |          |                |                   | Ontir                            |                   | Add Multie     | ale Events  |
| England, Arthu   | ır             | 5/28/13       | EGGGGGGT EVENTS      |                    |          |                |                   | Optic                            | Add Event         | Noods Noods    | Pacoinad    |
| K, King          |                | 12/27/13      | Exp. Event Type      |                    | Date     | Status         |                   | Add Education Event              | ×                 | Eval. Tx       | Tx          |
| K-on, Mio        |                | 3/14/13       | 3rd Individualized   | d Curriculum       | 4/27/18  | Completed      |                   | 1st Education Home Visit         |                   |                |             |
| Luke, Child1     |                | 2/08/13       | 2nd Individualize    | d Curriculum       | 1/26/18  | Completed      | I                 | 1st Parent Conference            |                   |                |             |
| Setsuna, Seiei P | F.             | 10/10/13      | Developmental A      | ssessment          | 11/02/17 | Completed      |                   | 1st Team Conference              |                   |                |             |
| Z, Barry         |                | 4/04/14       | 1st Team Confer      | ence               | 10/30/17 | Completed      | I                 | 2nd Education Home Visit         |                   |                |             |
|                  |                |               | 1st Parent Confe     | ence               | 10/26/17 | Completed      | I                 | 2nd Team Conference              |                   |                |             |
|                  |                |               | 1st Individualized   | Curriculum 1       | 10/09/17 | Completed      |                   | Behavioral Concern               |                   |                |             |
|                  |                |               | Child: Pedestrian    | Safety Traini      | 8/03/17  | Completed      | 1                 | Behavioral Health Screening(AS   | SQ-SE)            |                |             |
|                  |                |               | 1st Education Ho     | me Visit           | 8/01/17  | Completed      |                   | Child Referral Form              |                   |                |             |
|                  |                |               | Media Release C      | onsent Form        | 8/01/17  | Completed      |                   | Developmental Assessment         |                   |                |             |
|                  |                |               | Parent: Pedestria    | n Safety Trai      | 8/01/17  | Completed      |                   | Developmental Checklist (EHS)    |                   |                |             |
|                  |                |               | 2nd Education H      | ome Visit          | 5/09/17  | Completed      |                   | Developmental Concern            | 1-21              |                |             |
|                  |                |               | 3rd Parent Confe     | rence              | 5/09/17  | Completed      |                   | Field Trip                       | رد ي              |                |             |
|                  |                |               | 3rd Individualized   | d Curriculum       | 4/28/17  | Completed      |                   | Full Day Child Care Agreement    |                   |                |             |
|                  |                |               | Media Release C      | onsent Form        | 3/13/17  | Completed      | I                 | Media Release Consent Form       |                   |                |             |
|                  |                |               | 2nd Parent Confe     | rence              | 2/22/17  | Completed      |                   | Pedestrian Safety Training: Chil | ld                |                |             |
|                  |                |               | 2nd Individualize    | d Curriculum       | 2/06/17  | Completed      | I                 | Pedestrian Safety Training: Pare | ent               |                |             |
|                  |                |               | Developmental A      | ssessment          | 10/25/16 | No Concern     | I                 | School Readiness Assessment      |                   |                |             |
|                  |                |               | 1st Education Ho     | me Visit           | 10/21/16 | Completed      |                   |                                  | Cancel            |                |             |
|                  |                |               | Child: Pedestrian    | Safety Traini 1    | 10/21/16 | Completed      |                   |                                  |                   | 1              |             |
|                  |                |               | Parent: Pedestria    | n Safety Trai 1    | 10/21/16 | Completed      |                   | 0                                |                   |                |             |
|                  |                |               | Behavioral Health    | Screening(A 1      | 10/20/16 | No Concern     |                   | 0                                |                   |                |             |
|                  |                |               | Developmental S      | creening (AS       | 10/20/16 | No Concern     |                   | 0                                |                   |                |             |
|                  |                |               | Media Release C      | onsent Form        | 9/23/16  | Completed      |                   | 0                                |                   |                |             |

### **Behavioral Concern**

- 4. Fill in the **yellow-shaded** area, using the sample below as a guide, as follows:
  - a. Enter Today's Date into Event Date field.
  - b. Status: Concern.
  - c. Enter Social-Emotional/Behavioral into the Description field.
  - d. Select your name from the staff list under Agency Worker.
  - e. Click on **Clock Icon** (**blue arrow** below) and enter your detail description of your concern into **Event Notes** field.
  - f. Scroll down to the Action area and click on Add Action (green arrow below).

| Add Be     | havioral       | Concern                    |                          |                     |                          | ~ ~          | ″ ◎ ¦}     |
|------------|----------------|----------------------------|--------------------------|---------------------|--------------------------|--------------|------------|
|            |                |                            |                          | Needs:              |                          |              |            |
| Event Dat  | e PIR          | 7/10/18 🔳                  |                          | Referral            |                          |              |            |
| Expires    |                |                            |                          | Follow-U            | p Assessment             |              |            |
| Status     |                | Concern                    | •                        | Formal Ev           | valuation                |              |            |
| Descriptio | on             | Social-Emotional/Be        | havioral                 | Treatmen            | t                        |              |            |
| Results    |                |                            |                          | Treatmen            | t for a Diagnosed Chroni | ic Condition | C.8.a PIR  |
|            |                |                            |                          |                     |                          |              |            |
| Agency W   | /orker         | HS Teacher                 | •                        |                     |                          |              |            |
| Provider   |                |                            | •                        |                     |                          |              |            |
| Provider T | уре            |                            | -                        |                     |                          |              |            |
|            |                |                            |                          |                     |                          |              |            |
|            |                |                            |                          |                     |                          |              |            |
| Closed Da  | ate            |                            |                          |                     |                          |              |            |
|            |                |                            |                          |                     |                          |              |            |
| Event Not  | ec             | 7/12/2010 2:20 04          | UC Taradhan              |                     |                          | 0            |            |
| Eventinot  |                | Fully describe your        | concern, including as mu | ch detail as needed |                          |              |            |
|            |                |                            |                          |                     |                          |              |            |
|            |                |                            |                          |                     |                          |              |            |
|            |                |                            |                          |                     |                          |              |            |
| Actions    |                |                            |                          |                     |                          |              | Add Action |
| Action     | Action Date    | Description                | Status                   |                     | Agency Worker            |              |            |
| This event | has no actions | s associated with it. Clic | and Action" to add one.  |                     |                          |              |            |
|            |                |                            |                          |                     |                          |              |            |
|            |                |                            |                          |                     |                          |              |            |
|            |                |                            |                          |                     |                          |              |            |
|            |                |                            |                          |                     | Save and Add Another     | Save         | Cancel Add |

### **Behavioral Concern**

- 5. Fill in the **yellow-shaded** area under **Add Action**, using the sample below as a guide as follows:
  - a. Action Type: Follow Up.
  - b. Enter Today's Date into Action Date area.
  - c. Status: Awaiting Feedback: Education Manager.
  - d. Click on Save (black arrow below).
- 6. <u>Uncheck</u> Follow-Up Assessment (red circle on Page 2) if it is checked.
- 7. Click on Save (red arrow on Page2).

| Add Action      |                                               |                          | ~ ∨ ◎ 읍                            |
|-----------------|-----------------------------------------------|--------------------------|------------------------------------|
|                 |                                               |                          |                                    |
| Action Type     | Follow Up 🔫                                   | Agency Worker            | HS Teacher -                       |
| Scheduled Date  |                                               | Provider                 | •                                  |
| Action Date PIR | 7/12/18 🔳                                     | Provider Type            | •                                  |
| Description     |                                               | Funding                  | •                                  |
| Status          | Awaiting Feedback: Education Manag 🝷          | Cost                     | 0                                  |
|                 |                                               |                          |                                    |
|                 | Treatment Received for a Diagnosed Chro       | nic Condition C.8.a1 PIR |                                    |
|                 |                                               |                          |                                    |
|                 | Treatment received for specific conditions C. | g PIR                    |                                    |
|                 | □ Anemia □ Asthma □ Hearing Difficu           | Ilties 🗌 Vision Problems | High Lead Level Diabetes           |
| Action Notes    |                                               |                          | Ů‴₽◪₽∠~                            |
|                 |                                               |                          | A                                  |
|                 |                                               |                          |                                    |
|                 |                                               |                          | -                                  |
|                 |                                               |                          |                                    |
|                 |                                               |                          |                                    |
|                 |                                               |                          |                                    |
|                 |                                               | _                        | <b>T</b>                           |
|                 |                                               | Sa                       | we and Add Another Save Cancel Add |

### **Developmental Concern**

The Developmental Concern event is entered into ChildPlus by the Teaching Staff when the Staff feels it is warranted. The Concern is sent to an Education Manager. The procedure for entering Developmental Concern into ChildPlus is provided below.

- 1. Navigate to the child's **Education** service module (yellow-shaded area below).
- 2. Click on Add Event (red arrow below).
- 3. Select the **Event Type** of **Developmental Concern** from the list (**gray-shaded** area below).

| Services To-Do List        | Entry Express           | Management           | Dashboard                         | Repo       | rts Setup      | Enter Report #    | ·                                  |              |            |              |       |
|----------------------------|-------------------------|----------------------|-----------------------------------|------------|----------------|-------------------|------------------------------------|--------------|------------|--------------|-------|
| Search 💀 🔻                 | м                       | lio K-on 🗙 🕂         |                                   |            |                |                   |                                    |              |            |              |       |
| Participants (12) AV       | Change List <b>&lt;</b> | Mio K-               | on 🗸                              |            |                |                   | 🏳 Flags 🖂 Send Message             |              | 5          | )G A         | Save  |
| A Deter C                  | 11/11/14                |                      |                                   | CDID: 5    |                |                   |                                    |              |            |              |       |
| P. Tomost                  | 6/20/13                 | Encolled 8/8         | B:3/14/13 Dy 3<br>/17 (225d) Voor | m CPID: 5  | 8494           |                   | 2017-2019 Hand Start + 1122 Site   | . 1122       | 2010 Lload | Start Gran   | + 000 |
| PP Jowa                    | 5/08/13                 | Enroned 8/8/         | 17 (5550) Teal                    | 2 (11)     |                |                   | 2017-2016 Head Statt • 1152 Site   | • 1152 017-2 | :010 Heau  | Start Gran   | 1.000 |
| Contain Amarica            | 9/30/12                 | Application Enrollme | nt Family Servic                  | es Health  | Immunizations  | Disability Mental | Health Birth Education Attendan    | ce Plf       |            |              |       |
| Capitaliti, Affidatica     | 12/29/12                | Events Requirement   | nts Education I                   | nformation | Attachments (0 | ))                |                                    |              |            |              |       |
| Cvn, enterprise C.         | 7/20/14                 | ]                    | -                                 |            |                |                   |                                    |              |            |              |       |
| D, Bruce w.                | 5/20/14                 | Education Events     |                                   |            |                |                   | Options                            | Add Event    | Add N      | Iultiple Eve | ents  |
| England, Arthur<br>K. King | 12/27/13                | Exp. Event Type      |                                   | Date       | Status         |                   | Add Education Event                | x            | Needs Ne   | eds Rece     | ived  |
| K-on Mio                   | 3/14/13                 | expire rene type     |                                   | bute       | otatas         |                   | 1st Education Home Visit           |              | Eval.      | Tx T         | x     |
| Luko Child1                | 2/08/13                 | 3rd Individualize    | d Curriculum                      | 4/27/18    | Completed      |                   | 1st Parent Conference              | J            |            |              |       |
| Sateuna Saiai E            | 10/10/12                | 2nd Individualize    | d Curriculum                      | 1/26/18    | Completed      |                   | 1st Team Conference                |              |            |              |       |
|                            | 4/04/14                 | Developmental A      | ssessment                         | 11/02/17   | Completed      |                   | 2nd Education Home Visit           |              |            |              |       |
| Z, Barry                   | 4/04/14                 | 1st Team Confer      | ence                              | 10/30/17   | Completed      |                   | 2nd Parent Conference              |              |            |              |       |
|                            |                         | 1st Parent Confe     | rence                             | 10/26/17   | Completed      |                   | 2nd Team Conference                |              |            |              |       |
|                            |                         | 1st Individualized   | d Curriculum                      | 10/09/17   | Completed      |                   | Behavioral Concern                 |              |            |              |       |
|                            |                         | Child: Pedestrian    | Safety Traini                     | 8/03/17    | Completed      |                   | Behavioral Health Screening(ASQ-SE | E)           |            |              |       |
|                            |                         | 1st Education Ho     | ome Visit                         | 8/01/17    | Completed      |                   | Child Referral Form                |              |            |              |       |
|                            |                         | Media Release C      | onsent Form                       | 8/01/17    | Completed      |                   | Developmental Assessment           |              |            |              |       |
|                            |                         | Parent: Pedestria    | in Safety Trai                    | 8/01/17    | Completed      |                   | Developmental Concern              |              |            |              |       |
|                            |                         | 2nd Education H      | ome Visit                         | 5/09/17    | Completed      |                   | Developmental Screening (ASO-3)    |              |            |              |       |
|                            |                         | 3rd Parent Confe     | erence                            | 5/09/17    | Completed      |                   | Field Trip                         |              |            |              |       |
|                            |                         | 3rd Individualize    | d Curriculum                      | 4/28/17    | Completed      |                   | Full Day Child Care Agreement      |              |            |              |       |
|                            |                         | Media Release C      | onsent Form                       | 3/13/17    | Completed      |                   | Media Release Consent Form         |              |            |              |       |
|                            |                         | 2nd Parent Conf      | erence                            | 2/22/17    | Completed      |                   | Pedestrian Safety Training: Child  |              |            |              |       |
|                            |                         | 2nd Individualize    | d Curriculum                      | 2/06/17    | Completed      |                   | Pedestrian Safety Training: Parent |              |            |              |       |
|                            |                         | Developmental A      | ssessment                         | 10/25/16   | No Concern     |                   | School Readiness Assessment        |              |            |              |       |
|                            |                         | 1st Education Ho     | ome Visit                         | 10/21/16   | Completed      |                   |                                    | Cancel       |            |              |       |
|                            |                         | Child: Pedestrian    | Safety Traini                     | 10/21/16   | Completed      | L                 |                                    |              | 1          |              |       |
|                            |                         | Parent: Pedestria    | n Safety Trai                     | 10/21/16   | Completed      |                   | 0                                  |              |            |              |       |
|                            |                         | Behavioral Healt     | h Screening(A                     | 10/20/16   | No Concern     |                   | 0                                  |              |            |              |       |
|                            |                         | Developmental S      | creening (AS                      | 10/20/16   | No Concern     |                   | 0                                  |              |            |              |       |
|                            |                         | Media Release C      | onsent Form                       | 9/23/16    | Completed      |                   | 0                                  |              |            |              |       |

### **Developmental Concern**

- 4. Fill in the **yellow-shaded** area, using the sample below as a guide, as follows:
  - a. Enter Today's Date into Event Date field.
  - b. Status: Concern.
  - c. Enter **one or more developmental areas of concern** shown below into the **Description** field.
    - Cognitive

Add Developmental Concern

• Speech/Language

- Motor
- Self Help

~ ~ ◎ 읍

- d. Select your name from the staff list under Agency Worker.
- e. Click on **Clock Icon** (**blue arrow** below) and enter your detail description of your concern into **Event Notes** field.
- f. Scroll down to the Action area and click on Add Action (green arrow below).

|                       |               |                            |                            | Needs       |             |                         |             |             |
|-----------------------|---------------|----------------------------|----------------------------|-------------|-------------|-------------------------|-------------|-------------|
| Event Dat             | te PIR        | 7/10/18 🔳                  |                            |             | Referral    |                         |             |             |
| Expires               |               |                            |                            | <           | E Follow-Up | Assessment              |             |             |
| Status                |               | Concern                    | •                          |             | Formal Ev   | aluation                |             |             |
| Description           | on            | Self Help, Cognitiv        | ve                         |             | Treatment   | t                       |             |             |
| Results               |               |                            |                            |             | Treatment   | t for a Diagnosed Chron | ic Conditio | n C.8.a PIR |
|                       |               |                            |                            |             |             |                         |             |             |
| Agency V              | Vorker        | HS Teacher                 | •                          |             |             |                         |             |             |
| Provider              |               |                            | •                          |             |             |                         |             |             |
| Provider <sup>-</sup> | Туре          |                            | •                          |             |             |                         |             |             |
|                       |               |                            |                            |             |             |                         |             |             |
|                       |               |                            |                            |             |             |                         |             |             |
|                       |               |                            |                            |             |             |                         |             |             |
| Closed D              | ate           |                            |                            |             |             |                         |             |             |
|                       |               |                            |                            |             |             |                         | e 👘         | 300/        |
| Event No              | tes           | 7/12/2018 3:38 PM          | 1 HS Teacher               |             |             |                         |             | <u>^</u>    |
|                       |               | Fully describe you         | r concern, including as n  | nuch detail | as needed   |                         |             |             |
|                       |               |                            |                            |             |             |                         |             |             |
|                       |               |                            |                            |             |             |                         |             |             |
|                       |               |                            |                            |             |             |                         |             |             |
| Actions               |               |                            |                            |             |             |                         |             | Add Action  |
| Action                | Action Date   | Description                | Status                     |             |             | Agency Worker           |             |             |
| This event            | has no action | s associated with it. Clie | ck "Add Action" to add one |             |             |                         |             |             |
|                       |               |                            |                            |             |             |                         |             |             |
|                       |               |                            |                            |             |             |                         |             |             |
|                       |               |                            |                            |             |             |                         |             |             |
|                       |               |                            |                            |             |             | Save and Add Another    | Save        | Cancel Add  |

### **Developmental Concern**

- 5. Fill in the **yellow-shaded** area under **Add Action**, using the sample below as a guide as follows:
  - a. Action Type: Follow Up.
  - b. Enter Today's Date into Action Date field.
  - c. Status: Awaiting Feedback: Education Manager.
  - d. Click on Save (black arrow below).
- 6. Uncheck Follow-Up Assessment (red circle on Page 2) if it is checked.
- 7. Click on Save (red arrow on Page2).

| Add Action      |                                                |                           | ~ ∨ ◎ ⊟                                |
|-----------------|------------------------------------------------|---------------------------|----------------------------------------|
|                 |                                                |                           |                                        |
| Action Type     | Follow Up 🔫                                    | Agency Worker             | HS Teacher -                           |
| Scheduled Date  |                                                | Provider                  | -                                      |
| Action Date PIR | 7/12/18 🔲                                      | Provider Type             | •                                      |
| Description     |                                                | Funding                   | -                                      |
| Status          | Awaiting Feedback: Education Manag 🝷           | Cost                      | 0                                      |
|                 |                                                |                           |                                        |
|                 | $\Box$ Treatment Received for a Diagnosed Chro | onic Condition C.8.a1 PIR |                                        |
|                 |                                                |                           |                                        |
|                 | Treatment received for specific conditions C   | 9 PIR                     |                                        |
|                 | 🗆 Anemia 🛛 Asthma 🗌 Hearing Diffic             | ulties 🗌 Vision Problems  | $\Box$ High Lead Level $\Box$ Diabetes |
| Action Notes    |                                                |                           |                                        |
|                 |                                                |                           | <u>~</u>                               |
|                 |                                                |                           |                                        |
|                 |                                                |                           |                                        |
|                 |                                                |                           |                                        |
|                 |                                                |                           |                                        |
|                 |                                                |                           |                                        |

Save and Add Another

Cancel Add

### **Developmental Assessment**

The Developmental Assessment (Creative Curriculum) is a 90-day requirement that is performed by the Teaching Staff. The actual results of the Creative Curriculum Assessment (checkpoints) are entered into the My Teaching Strategies (MTS) website. However, the first assessment administered to the child must be recorded into ChildPlus to satisfy the 90-day timeline requirement. The procedure for entering this initial Developmental Assessment into ChildPlus is provided below.

- 1. Navigate to the child's **Education** module (**yellow-shaded** field below) and click on **Add Event** (**red arrow** below)
- 2. Scroll down and select the **Event Type** of **Developmental Assessment** (gray-shaded area below)

| Services                                 | To-Do List        | Entry Express                                                                                                    | Management                                                                    | Dashboard                           | Report             | s Setup                | Enter Report #    | · J                                                                      |                  |          |                         |                |
|------------------------------------------|-------------------|----------------------------------------------------------------------------------------------------|-------------------------------------------------------------------------------|-------------------------------------|--------------------|------------------------|-------------------|--------------------------------------------------------------------------|------------------|----------|-------------------------|----------------|
| Search                                   |                   | Mi                                                                                                    | io K-on 🗙 🕇                                                                   |                                     |                    |                        |                   |                                                                          |                  |          |                         |                |
| Participants                             |                   | Change List <                                                                                                    | Mio K-                                                                        | on 🗸                                |                    |                        |                   | Flags Send N                                                             | Message          |          | 995                     | a 🛛 Save       |
| A, Peter C.<br>B, Tomcat                 |                   | 11/11/14<br>6/20/13                                                                                                    | Female DOB<br>Enrolled 8/8/                                                   | : 3/14/13 5y 3m<br>17 (335d) Year 2 | CPID: 584<br>(+1)  | 494                    |                   | 2017-2018 Head Start •                                                   | 1132 Site • 1132 | 2017-20  | 18 Head Star            | t Grant.000    |
| BB, Iowa                                 |                   | 5/08/13                                                                                                    | Application Enrollmer                                                         | it Family Services                  | Health             | Immunizations          | Disability Mental | Health Birth Education                                                   | Attendance P     |          |                         |                |
| Captain, Am<br>Cvn, Enterpr              | narica<br>rise C. | 9/30/12<br>12/28/12                                                                                                    | Events         Requirements         Education         Attachments         (0) |                                     |                    |                        |                   |                                                                          |                  |          |                         |                |
| D, Bruce W.<br>England, Arthur           |                   | 7/30/14<br>5/28/13                                                                                                    | Education Events                                                              |                                     |                    |                        |                   |                                                                          | Options A        | dd Event | Add Multip              | ole Events     |
| K, King                                  |                   | 12/27/13                                                                                                    | Exp. Event Type                                                               |                                     | Date               | Status                 | 4                 | Add Education Event                                                      |                  | ×        | leeds Needs<br>Eval. Tx | Received<br>Tx |
| K-on, Mio<br>Luke, Child1<br>Setsuna Sei | ei F.             | 3/14/13         3rd Individualized Curriculum         4/27/           2/08/13         2nd Individualized Curriculum         1/26/ |                                                                               |                                     | 4/27/18<br>1/26/18 | Completed<br>Completed |                   | 1st Education Home Visit<br>1st Parent Conference<br>1st Team Conference |                  |          |                         | al. Tx Tx      |
| Z, Barry                                 |                   | 4/04/14                                                                                                    | Developmental A:<br>1st Team Confere                                          | nce 1                               | 0/30/17            | Completed<br>Completed |                   | 2nd Education Home Visi<br>2nd Parent Conference                         | it               |          |                         |                |
|                                          |                   |                                                                                                    | 1st Parent Confer                                                             | ence 1                              | 0/26/17            | Completed              | I                 | 2nd Team Conference                                                      |                  |          |                         |                |
|                                          |                   |                                                                                                    | 1st Individualized                                                            | Curriculum 1                        | 10/09/17           | Completed              | I                 | Behavioral Concern                                                       |                  |          |                         |                |
|                                          |                   |                                                                                                    | Child: Pedestrian                                                             | Safety Traini                       | 8/03/17            | Completed              | I                 | Behavioral Health Screeni                                                | ing(ASQ-SE)      |          |                         |                |
|                                          |                   |                                                                                                    | 1st Education Hol                                                             | me VISIT                            | 8/01/17            | Completed              | l l               | Developmental Assessme                                                   | Int              |          |                         |                |
|                                          |                   |                                                                                                    | Parent: Dedectrior                                                            | ) Safety Trai                       | 8/01/17            | Completed              | ľ                 | Developmental Checklist                                                  | (EHS)            |          |                         |                |
|                                          |                   |                                                                                                    | 2nd Education Ho                                                              | me Visit                            | 5/09/17            | Completed              | I                 | Developmental Concern                                                    |                  |          |                         |                |
|                                          |                   |                                                                                                    | 3rd Parent Confer                                                             | rence                               | 5/09/17            | Completed              | I                 | Developmental Screening                                                  | ) (ASQ-3)        |          |                         |                |
|                                          |                   |                                                                                                    | 3rd Individualized                                                            | Curriculum                          | 4/28/17            | Completed              | I                 | Field Trip                                                               | mont             |          |                         |                |
|                                          |                   |                                                                                                    | Media Release Co                                                              | onsent Form                         | 3/13/17            | Completed              | I                 | Media Release Consort 5                                                  | orm              |          |                         |                |
|                                          |                   |                                                                                                    | 2nd Parent Confe                                                              | rence                               | 2/22/17            | Completed              | I                 | Pedestrian Safety Training                                               | q: Child         |          |                         |                |
|                                          |                   |                                                                                                    | 2nd Individualized                                                            | l Curriculum                        | 2/06/17            | Completed              | I                 | Pedestrian Safety Training                                               | g: Parent        |          |                         |                |
|                                          |                   |                                                                                                    | Developmental As                                                              | ssessment 1                         | 0/25/16            | No Concern             | I                 | School Readiness Assess                                                  | ment             |          |                         |                |
|                                          |                   |                                                                                                    | 1st Education Hor                                                             | me Visit 1                          | 0/21/16            | Completed              |                   |                                                                          |                  | Cancel   |                         |                |
|                                          |                   |                                                                                                    | Child: Dedectrian                                                             | Safety Traini 1                     | 0/21/16            | Completed              |                   |                                                                          |                  |          |                         |                |

- 3. A "**Developmental Assessment**" template will pop-up. Fill in the **yellow-shaded** areas on the template, using the sample below as a guide, as follows:
  - a) Enter the date that the Assessment was administered into the **Event Date** area.
  - b) Select a **Status**:
    - Concern: if the child has IEP or scoring below age level on MTS.
    - No Concern: if the child is developing at age level on MTS.
  - c) Select your name from the staff list under Agency Worker.
- 4. Click on the **Open Note Icon** (green arrow below). This causes the Notes field to open in a separate window shown on next page.

| Event Date  | e PIR         | 7/11/19 🔳                  |                        |                      |                                                                                                    |
|-------------|---------------|----------------------------|------------------------|----------------------|----------------------------------------------------------------------------------------------------|
| Status      |               | Concern                    | •                      |                      |                                                                                                    |
|             |               |                            |                        |                      |                                                                                                    |
| Agency W    | lorker        | _                          | -<br>-                 |                      |                                                                                                    |
| , igeney •• | onter         |                            |                        |                      |                                                                                                    |
|             |               |                            |                        |                      |                                                                                                    |
|             |               |                            |                        |                      |                                                                                                    |
| Closed Da   | ate           |                            |                        |                      |                                                                                                    |
| Event Not   | es            |                            |                        |                      | ***                                                                                                    |
|             |               |                            |                        |                      | l de la companya de la companya de la companya de la companya de la companya de la companya de la companya de l |
|             |               |                            |                        |                      | ^<br>~                                                                                                    |
|             |               |                            |                        |                      |                                                                                                    |
| Actions     |               | Description                | Chature                | A                    | Add Action                                                                                                    |
| Action      | Action Date   | Description                | Status                 | Agency worker        |                                                                                                    |
| This event  | nas no action | s associated withit. Click | Add Action to add one. |                      |                                                                                                    |
|             |               |                            |                        | Save and Add Another | Save Cancel Add                                                                                                 |

- 5. Click on the **Clock Icon (green arrow** below) if any and type in the following character string "**devass**" and pressing the **Enter** key. This causes the developmental assessment template to populate inside, fill in the scores.
- 6. Click on **OK** (red circle above).

|                                              | 🕒 🖤 🗗 🖾 🗅  |
|----------------------------------------------|------------|
| Please input result as Concern or No Concern | $\uparrow$ |
| Social/Emotional:                            |            |
| Physical:                                    |            |
| Language:                                    |            |
| Cognitive:                                   |            |
| Literacy:                                    |            |
| Math:                                        |            |
| Science & Technology:                        |            |
| Social Studies:                              |            |
| The Arts:                                    |            |
|                                              |            |
|                                              |            |
|                                              |            |
|                                              |            |
|                                              | OK Cancel  |

- 7. If Status is No Concern, jump to step 9. If Status is Concern, go to step 8
- 8. Click on **Add Action** (green arrow on previous page). Fill in the yellow-shaded areas, using the sample below as a guide, as follows:
  - a) Action Type: Follow Up.
  - b) Enter Today's Date into the Action Date area.
  - c) Select a Status of Awaiting Feedback: Education Manager.
  - d) Click on "Save" button (green arrow below).
- 9. Click on "Save" button (green button on page 2).

| Action Type     | Follow Up                                                        | Agency Worker                                                                                                    | HS, Teacher •                                                                    |
|-----------------|------------------------------------------------------------------|----------------------------------------------------------------------------------------------------|----------------------------------------------------------------------------------|
| Scheduled Date  |                                                                  | Provider                                                                                                    | •                                                                                |
| Action Date PIR | 7/4/18                                                           | Provider Type                                                                                                    |                                                                                  |
| Description     |                                                                  | Funding                                                                                                    | •                                                                                |
| Status          | Awarting Feedback Education N                                    | lanag Cost                                                                                                    | 0                                                                                |
|                 | Treatment Received for a Diag Treatment received for specific co | nosed Chronic Condition C.8.a1 <sup>Pl<br/>onditions C.9 <sup>PIR</sup><br/>aring Difficulties □ Vision Problem</sup> | R<br>ms □ High Lead Level □ Diabetes                                             |
| Action Notes    | Treatment Received for a Diag Treatment received for specific co | nosed Chronic Condition C.8.a1 <sup>Pil</sup><br>onditions C.9 <sup>PIR</sup><br>aring Difficulties                   | R<br>ms □ High Lead Level □ Diabetes<br>ල ా ⊕ @ ம ⊮                              |
| Action Notes    | Treatment Received for a Diag Treatment received for specific co | nosed Chronic Condition C.8.a1 <sup>Pil</sup><br>onditions C.9 <sup>PIR</sup><br>aring Difficulties Uvision Probler   | ھ<br>ms □ High Lead Level □ Diabetes<br>ن اللہ اللہ اللہ اللہ اللہ اللہ اللہ الل |

# **School Readiness Assessment**

When a staff completes the School Readiness Assessment form, the staff needs to create an

School Readiness Assessment event in ChildPlus. The procedure for entering the event into

ChildPlus is provided below.

- 1. Navigate to the child's **Education** module (yellow-shaded area below)
- 2. Click on Add Event (red arrow below).
- 3. Select an Event Type of School Readiness Assessment (gray-shaded area below).

| Ser <u>v</u> ices                                    | <u>T</u> o-Do L <u>ist</u> | Entry E <u>x</u> press                                    | Manageme <u>nt</u>                                                                                                    | <u>D</u> ashboard                                                                                                    | Rep <u>o</u> r                                                                                                    | ts Setup                                                                                                    | Enter Report #  | •                                                                                                    |                                               |
|------------------------------------------------------|----------------------------|-----------------------------------------------------------|----------------------------------------------------------------------------------------------------|----------------------------------------------------------------------------------------------------|----------------------------------------------------------------------------------------------------|----------------------------------------------------------------------------------------------------|-----------------|----------------------------------------------------------------------------------------------------|-----------------------------------------------|
| Search                                               | 🔻                          | An                                                        | narica Captain 🗙 🕂                                                                                                    |                                                                                                    |                                                                                                    |                                                                                                    |                 |                                                                                                    |                                               |
| Participants<br>A, Peter C.<br>B, Tomcat<br>BB, Iowa | (12) ^ (                   | Change List <b>&lt;</b><br>11/11/14<br>6/20/13<br>5/08/13 | Amarica<br>Male DOB: 9<br>Enrolled 8/8/1                                                                                                    | <b>a Captai</b><br>/30/12 5y 8m<br>7 (324d) Year                                                                                                    | N ▼<br>CPID: 8484<br>1 (+1)                                                                                                    | 43                                                                                                    | Dirability Mont | Flags Send Message 2017-2018 Head Start • 1132 Site • 1132 • 2017                                                                                                    | ශ ල ි සි 🗎 Save<br>-2018 Head Start Grant.000 |
| Captain, Am                                          | narica<br>rise C           | 9/30/12                                                   | Events Reguirement                                                                                                    | Education I                                                                                                    | nformation                                                                                                    | Attachments (0                                                                                                    |                 | al Health Birth Education Allendance Pix                                                                                                    | 1                                             |
| D, Bruce W.                                          | thur                       | 7/30/14                                                   | Education Events                                                                                                    |                                                                                                    |                                                                                                    |                                                                                                    |                 | <u>O</u> ptions Add <u>E</u> ver                                                                                                    | t Add Multiple E <u>v</u> ents                |
| K, King                                              | ului                       | 12/27/13                                                  | Exp. Event Type                                                                                                    |                                                                                                    | Date                                                                                                    | Status                                                                                                    |                 | Add Education Event X                                                                                                    | Needs Needs Received<br>Eval. Tx Tx           |
| K-on, Mio<br>Luke, Child<br>Setsuna, Se<br>Z, Barry  | l<br>iei F.                | 3/14/13<br>2/08/13<br>10/10/13<br>4/04/14                 | 1st Education Hor<br>1st Individualized<br>1st Parent Confere<br>2nd Individualized<br>3rd Individualized<br>Behavioral Health<br>Behavioral Health<br>Child: Pedestrian 3<br>Developmental Sc<br>Developmental Sc<br>Developmental Sc<br>Developmental Sc<br>Field Trip<br>Media Release Cc<br>Parent: Pedestrian | ne Visit<br>Curriculum<br>ence<br>I Curriculum<br>Screening(A<br>Safety Traini<br>sessment<br>reening (AS<br>reening (AS<br>reening (AS<br>nsent Form<br><br>Safety Trai | 8/04/17<br>10/09/17<br>11/13/17<br>10/25/17<br>1/26/18<br>4/27/18<br>8/08/17<br>8/08/17<br>8/08/17<br>8/08/17<br>8/08/17<br>8/08/17<br>8/08/17<br>8/08/17<br>8/08/17 | Completed<br>Completed<br>Completed<br>Completed<br>Completed<br>No Concern<br>No Concern<br>No Concern<br>No Concern<br>No Concern<br>No Concern<br>Completed<br>Completed<br>Completed |                 | 1st Education Home Visit<br>1st Parent Conference<br>1st Team Conference<br>2nd Education Home Visit<br>2nd Parent Conference<br>Behavioral Concern<br>Behavioral Health Screening(ASQ-SE)<br>Child Referral Form<br>Developmental Assessment<br>Developmental Concern<br>Developmental Concern<br>Developmental Concern<br>Developmental Screening (ASQ-3)<br>Field Trip<br>Full Day Child Care Agreement<br>Media Release Consent Form<br>Pedestrian Safety Training: Parent<br>School Readiness Assessment<br>Cancel |                                               |
|                                                      |                            |                                                           | Event Expires in: 🧔                                                                                                    | ) More than 1                                                                                                    | 5 days                                                                                                    | ! Less than                                                                                                    | 15 days 🛛 🛞 B   | Expired 🖉 Not considered for requirement                                                                                                    | ents due to status                            |

# **School Readiness Assessment**

- 4. Fill in the **yellow-shaded** area shown below as follows:
  - a. Enter the Date of "Date report completed" into Event Date field.

#### HCAP Head Start School Readiness Assessment Report to Kindergarten from Head Start

I, \_\_\_\_\_, give my child's Head Start teacher permission to share information (parent/guardian name)

about my child's growth & development via the School Readiness Assessment form with

\_\_\_\_\_\_, the Elementary School that he/she will be enrolling in for kindergarten.

| Parent/guardian signature:           | Date:                 |                   |         |                  |  |
|--------------------------------------|-----------------------|-------------------|---------|------------------|--|
| Kindergarten child will be attending | Date                  | e report com      | oleted: |                  |  |
| Child:                               | Birth Date:           |                   |         |                  |  |
| Head Start Preschool :               | Teacher:              |                   |         |                  |  |
| Dates attended program: to           |                       |                   |         |                  |  |
| Category                             | Does<br>Independently | Does with<br>help | Not yet | Notes (optional) |  |

- b. Select Completed in Status field.
- c. Select your name from the staff list under Agency Worker field.
- d. Click on **Clock Icon** (**blue arrow** below) and enter any pertinent information into the **Event Notes** field.
- 5. Click on Save (red arrow below).

| Add Scho     | ol Readir      | ness Assessmen                               | t                               |     |                      | ~ ~  | 0      | }    |
|--------------|----------------|----------------------------------------------|---------------------------------|-----|----------------------|------|--------|------|
|              |                |                                              |                                 |     |                      |      |        |      |
| Event Date P | IR             | 7/4/18 🔲                                     |                                 |     |                      |      |        |      |
| Status       |                | Completed                                    | •                               |     |                      |      |        |      |
|              |                |                                              |                                 |     |                      |      |        |      |
| Agency Worl  | ker            | HS, Teacher                                  | •                               |     |                      |      |        |      |
|              |                |                                              |                                 |     |                      | -    |        |      |
|              |                |                                              |                                 |     |                      |      |        |      |
| Event Notes  |                | 7/11/2018 10:54 AM<br>input any pertinent in | HS Staff<br>formation as needed | i   |                      | () ÷ | 300    |      |
|              |                |                                              |                                 |     |                      |      |        |      |
| Actions      |                |                                              |                                 |     |                      |      | Add Ad | tion |
| Action       | Action Date    | Description                                  | Status                          |     | Agency Worker        |      |        |      |
| This event   | has no action: | s associated with it. Click                  | "Add Action" to add o           | ne. |                      | 1    |        |      |
|              |                |                                              |                                 |     | Save and Add Another | Save | Cancel | Add  |

### 2305 Report: Monthly Attendance

The 2305 report provides a monthly attendance report. This report is only useful for Centerbased classes. The report shows individual attendance for the selected month(s) as well as the associated individual and Classroom ADA. Once the report is launched and the template appears (see below), perform the following template setup steps:

1. Select the desired starting month and number of months for the report (blue rectangle below).

2. Select Present from the list of Attendance Codes (red rectangle below):

- Present
- Tardy
- Left Early

- Tardy and Left Early
- Not Scheduled

3. Click on either **Preview** or **Print** (**black arrows** below). This will cause the report to generate and either be displayed as a Preview on your computer screen, or Print a hardcopy on the printer.

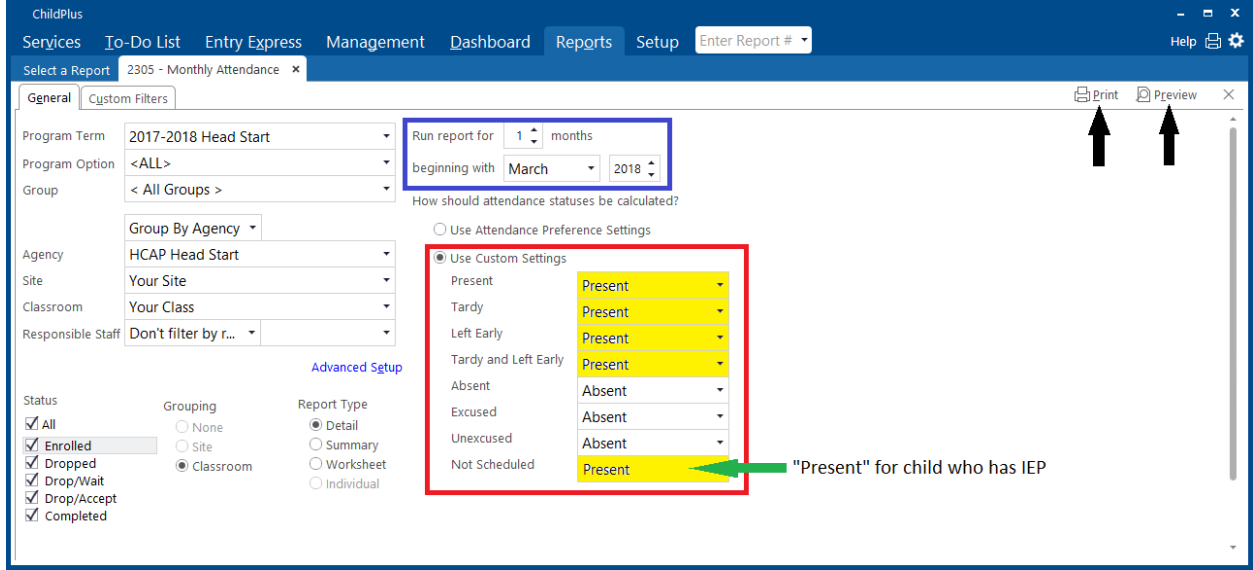

The following is a sample of the 2305 report output.

| 6/22/2018<br>10:02 AM |            | HCAP Head Start<br>2305 - Monthly Attendance |                                  |       |    |    |    |    |    |    |           |             |     |    |    |           |           |           | Pa        | age 1 of 1<br>teacher |    |    |           |      |           |                    |          |      |      |     |       |                  |                 |          |      |
|-----------------------|------------|----------------------------------------------|----------------------------------|-------|----|----|----|----|----|----|-----------|-------------|-----|----|----|-----------|-----------|-----------|-----------|-----------------------|----|----|-----------|------|-----------|--------------------|----------|------|------|-----|-------|------------------|-----------------|----------|------|
|                       |            | Y                                            | Your Site - Your Class March 201 |       |    |    |    |    |    |    |           |             |     |    |    |           |           | 018       | 8         |                       |    |    |           |      |           |                    |          |      |      |     |       |                  |                 |          |      |
|                       |            | Т                                            | r I                              | FR SA | SU | M  | TU | w  | TH | FR | <u>SA</u> | SU N        | 1 1 | U  | w  | TH        | FR        | <u>SA</u> | <u>su</u> | M                     | U  | w  | тн        | FR : | <u>SA</u> | <u>su</u> <u>r</u> | 4        | TU   | NT   | H   | FR SA | Present          | Present Monthly |          |      |
| 20 Participants       |            | 1                                            |                                  | 2 3   | 4  | 5  | 6  | Z  | 8  | 9  | <u>10</u> | <u>11</u> 1 | 2 1 | 13 | 14 | <u>15</u> | <u>16</u> | <u>17</u> | <u>18</u> | <u>19</u>             | 20 | 21 | <u>22</u> | 23   | 24        | 25 2               | <u>5</u> | 27 1 | 8 2  | 9   | 30 31 | (Operio<br>days) | ADA             | Enroll   | Term |
| AAA, Child-1          | H          | I P                                          | 0                                | P     |    | P  | P  | P  | P  | P  |           | F           | 2   | P  | P  | Ρ         | Ρ         |           |           | W                     | C  | С  | С         | С    |           | 1                  | ŧ.       | P    | PI   |     | н     | 15               | 100             | 8/23/17  |      |
| BBB, Child-2          | H          | I P                                          | 2                                | P     |    | P  | P  | E  | Р  | P  |           | F           | 2   | P  | Α  | Е         | Е         |           |           | W                     | С  | С  | С         | С    |           | ) I                | f.       | P    | PF   |     | н     | 11/15            | 73%             | 8/8/17   |      |
| CCC, Child-3          | H          | I P                                          | 2                                | P     |    | P  | P  | Ρ  | Ρ  | Ρ  |           | F           | 2   | P  | Р  | Ρ         | Ρ         |           |           | w                     | С  | С  | С         | С    |           | ł                  | ŧ.       | P    | PF   | 2   | н     | 15               | 100             | 8/8/17   |      |
| DDD, Child-4          | H          | I P                                          | 2                                | P     |    | E  | P  | P  | Ρ  | P  |           | F           | 2   | P  | A  | Ρ         | Ρ         |           |           | w                     | С  | С  | С         | С    |           | 1                  | ł.       | P    | PF   |     | н     | 13/15            | 87%             | 8/8/17   |      |
| EEE, Child-5          | H          | I E                                          |                                  | E     |    | P  | P  | P  | Ρ  | Ρ  |           | F           | 2   | P  | Р  | Ρ         | Е         |           |           | w                     | С  | С  | С         | С    |           | 1                  | ł.       | E    | P    |     | н     | 11/15            | 73%             | 11/27/17 |      |
| FFF, Child-6          | H          | I P                                          | 2                                | P     |    | P  | P  | LE | Р  | P  |           | F           | 2   | P  | Р  | Е         | Ρ         |           |           | w                     | С  | С  | С         | С    |           | ł                  | I.       | P    | P    |     | н     | 14/15            | 93%             | 8/8/17   |      |
| GGG, Child-7          | H          | I P                                          | 2                                | P     |    | P  | P  | LE | P  | P  |           | F           | 2   | P  | P  | Е         | Ρ         |           |           | w                     | С  | С  | С         | С    |           | 1                  | ł.       | E    | PF   |     | H     | 13/15            | 87%             | 8/8/17   |      |
| HHH, Child-8          | H          | I P                                          | 2                                | P     |    | P  | Ρ  | Е  | Е  | Е  |           | 6           |     | E  | Е  | Е         | Е         |           |           | W                     | С  | С  | С         | С    |           | ł                  | I.       | P    | EF   |     | н     | 6/15             | 40%             | 11/11/17 |      |
| III, Child-9          | H          | I P                                          | 2                                | P     |    | P  | P  | Е  | Р  | Е  |           | F           | 2   | P  | Р  | Ρ         | Ρ         |           |           | W                     | С  | С  | С         | С    |           | 3                  | ł.       | P    | P    |     | н     | 13/15            | 87%             | 8/8/17   |      |
| J J J, Child-10       | H          | I P                                          | 2                                | P     |    | P  | P  | P  | Р  | Ρ  |           | F           | 2   | P  | Р  | Ρ         | Ρ         |           |           | W                     | С  | С  | С         | С    |           | 1                  | ŧ.       | P    | PI   |     | н     | 15               | 100             | 8/8/17   |      |
| KKK, Child-11         | H          | A                                            | 4                                | E     |    | P  | P  | Ρ  | Ρ  | Е  |           | 6           |     | P  | А  | А         | Е         |           |           | W                     | С  | С  | С         | С    |           | - )ł               | ŧ.       | P    | P    |     | н     | 8/15             | 53%             | 8/14/17  |      |
| LLL, Child-12         | H          | I P                                          | 2                                | P     |    | P  | P  | Е  | Е  | Е  |           | F           | 2   | P  | Р  | Ρ         | А         |           |           | W                     | С  | С  | С         | С    |           | ł                  | ŧ.       | P    | P    |     | н     | 11/15            | 73%             | 9/7/17   |      |
| MMM, Child-13         | H          | E                                            |                                  | E     |    | P  | P  | Ρ  | Ρ  | Ρ  |           | F           | Þ   | P  | Р  | Ρ         | Ρ         |           |           | W                     | С  | С  | С         | С    |           | ł                  | ŧ.       | P    | PI   | P   | H     | 13/15            | 87%             | 1/12/18  |      |
| NNN, Child-14         | H          | E                                            |                                  | E     |    | Ρ  | Ρ  | Ρ  | Ρ  | Ρ  |           | F           | 2   | P  | А  | Е         | Ρ         |           |           | W                     | С  | С  | С         | С    |           | ł                  | ŧ.       | P    | PF   |     | н     | 11/15            | 73%             | 8/8/17   |      |
| 000, Child-15         | H          | P                                            | >                                | P     |    | P  | P  | Ρ  | Ρ  | Ρ  |           | F           | >   | P  | Р  | Ρ         | Ρ         |           |           | w                     | С  | С  | С         | С    |           | 1                  | ł.       | P    | PI   |     | н     | 15               | 100             | 8/8/17   |      |
| PPP, Child-16         | H          | E                                            |                                  | E     |    | Е  | E  | P  | Ρ  | Ρ  |           | F           | >   | A  | LE | Ρ         | Ρ         |           |           | W                     | С  | С  | С         | С    |           | ł                  | ł.       | P    | PE   | E   | н     | 9/15             | 60%             | 8/8/17   |      |
| QQQ, Child-17         | H          | E                                            |                                  | E     |    | P  | Ρ  | Ρ  | Ρ  | Ρ  |           | F           |     | P  | Ρ  | Ρ         | Ρ         |           |           | W                     | С  | С  | С         | С    |           | 1                  | ł.       | P    | PI   |     | H     | 13/15            | 87%             | 8/8/17   |      |
| RRR, Child-18         | H          | E                                            | :                                | E     |    | P  | P  | Ρ  | Ρ  | Ρ  |           | F           |     | P  | Р  | Ρ         | Ρ         |           |           | w                     | С  | С  | С         | С    |           | 1                  | ŧ.       | P    | PI   |     | H     | 13/15            | 87%             | 8/8/17   |      |
| SSS, Child-19         | H          | I P                                          | 2                                | P     |    | P  | Ρ  | Е  | Ρ  | Ρ  |           | F           |     | P  | Ρ  | Ρ         | А         |           |           | W                     | С  | С  | С         | С    |           | ł                  | ŧ.       | E    | PF   |     | н     | 12 / 15          | 80%             | 8/8/17   |      |
| TTT, Child-20         | H          | I P                                          | >                                | P     |    | Е  | E  | E  | Ρ  | Е  |           | F           | 2   | P  | Ρ  | Ρ         | Т         |           |           | W                     | С  | С  | С         | С    |           | ł                  | ł.       | P    | PF   | 2   | н     | 11/15            | 73%             | 9/6/17   |      |
| Presen<br>Pct. Presen |            | nt 13                                        | 3                                | 13    |    | 17 | 18 | 14 | 18 | 15 |           | 1           | 8   | 18 | 15 | 14        | 14        |           |           |                       |    |    |           |      |           |                    |          | 17   | 19 1 | 9   |       | Classroom:       |                 | 2        |      |
|                       |            | nt 68                                        | 5                                | 65    |    | 85 | 90 | 70 | 90 | 75 |           | 9           | 0   | 90 | 75 | 70        | 70        |           |           |                       |    |    |           |      |           |                    |          | 35 9 | 95 9 | 5   |       | 81%              |                 |          |      |
|                       | Not Preser | nt 7                                         | • I I                            | 7     |    | 3  | 2  | 6  | 2  | 5  |           | 1.5         | 1   | 2  | 5  | 6         | 6         |           |           |                       |    |    |           |      |           |                    |          | 3    | 1 1  | ı I |       |                  |                 |          |      |
# 2330 Report: Consecutive Absences

The 2330 report will list all of the children, along with their corresponding Primary Adult and phone number, who have had consecutive absences during a specified date range. Once the report is launched and the template appears (see below), perform the following template setup steps:

1. Enter the **Begin Date** and **End Date** for the desired reporting period (**blue rectangle** below).

2. Always enter 1 (blue circle below).

3. Select **Present** from the list of **Attendance Codes** (**red rectangle** below). Select **Present** for **Not Scheduled** when there is child who has IEP in your class (green arrow below).

4. Click on either **Preview** or **Print** (**black arrows** below). This will cause the report to generate and either be displayed as a Preview on your computer screen, or will Print a hardcopy on the printer.

| ChildPlus<br>Services To                                                                    | -Do List Entry Expr                                                                                                    | ress Management                                               | Dashboard Repo                                                                                                    | rts Setup Enter Rep                                                                                                    | ort# 🔻                          | – = ×<br>Help 🗄 🌣 |
|---------------------------------------------------------------------------------------------|----------------------------------------------------------------------------------------------------|---------------------------------------------------------------|----------------------------------------------------------------------------------------------------|----------------------------------------------------------------------------------------------------|---------------------------------|-------------------|
| Select a Report                                                                             | 2330 - Consecutive Absence                                                                                                    | es ×                                                          |                                                                                                    |                                                                                                    |                                 |                   |
| General Custo                                                                               | m Filters Individuals                                                                                                    |                                                               |                                                                                                    |                                                                                                    |                                 | []] <u>P</u> rint |
| Program Term<br>Program Option<br>Group<br>Agency<br>Site<br>Classroom<br>Responsible Staff | 2017-2018 Head Start<br><all><br/>&lt; All Groups &gt;<br/>Group By Agency •<br/>HCAP Head Start<br/>Your Site<br/>Your Class<br/>Don't filter by r •</all> |                                                               | Reporting Period<br>Begin 3/1/18<br>End 3/31/18<br>Show Attendance Notes<br>Show Attendance Notes<br>Show All Adult Family or<br>Only include participants w<br>for 1 or more consecut | this a absent status<br>ive days of attendance                                                                                                    | >                               |                   |
| Status<br>All<br>Dropped<br>Dropy/Wait<br>Drop/Accept<br>Completed                          | Grouping<br>None<br>Site<br>Classroom                                                                                                    | Report Type<br>© Detail<br>Summary<br>Worksheet<br>Individual | Use Attendance Prefe<br>Use Custom Settings<br>Present<br>Tardy<br>Left Early<br>Tardy and Left Early<br>Absent<br>Excused<br>Unexcused<br>Not Scheduled                               | Present  Present  Present  Present  Absent  Absent  Present  Prese | "Present" for child who has IEP |                   |

#### The following is a sample of the 2330 report output.

| 6/26/2018<br>8:56:13AM<br>teacher<br>Program 1 | HCAP Head Start<br>2330 - Consecutive Absences<br>ogram Term: 2017-2018 Head Start, Site: Your Site, Classroom: Your Class, Enrollment Status: Enrolled Reporting Period:<br>3/1/2018 - 3/31/2018 |                    |                   |             |                 |                    |   |  |  |  |  |
|------------------------------------------------|----------------------------------------------------------------------------------------------------|--------------------|-------------------|-------------|-----------------|--------------------|---|--|--|--|--|
| HCAP Head Start                                |                                                                                                    |                    |                   |             |                 |                    |   |  |  |  |  |
| Your Site                                      |                                                                                                    |                    |                   |             |                 |                    | _ |  |  |  |  |
| Participant Name                               | Attendance<br>Date                                                                                                    | Attendance<br>Code | Absence<br>Reason | Case Worker | Family Members* | Phone Number       |   |  |  |  |  |
| BBB, Child-2                                   | 3/14/18                                                                                                    | A                  | NoTransportatio   |             |                 | <del>(), ) )</del> | 1 |  |  |  |  |
|                                                | 3/15/18                                                                                                    | E                  |                   |             |                 |                    |   |  |  |  |  |
|                                                | 3/16/18                                                                                                    | E                  | Health Reasons    |             |                 |                    |   |  |  |  |  |
| HHH, Child-8                                   | 3/07/18                                                                                                    | E                  | Health Reasons    |             |                 |                    | 1 |  |  |  |  |
|                                                | 3/08/18                                                                                                    | E                  | Health Reasons    |             |                 |                    |   |  |  |  |  |
|                                                | 3/09/18                                                                                                    | E                  | Health Reasons    |             |                 |                    |   |  |  |  |  |
|                                                | 3/12/18                                                                                                    | E                  | Health Reasons    |             |                 |                    |   |  |  |  |  |

# **3015 Report: Health Requirements**

The 3015 report provides a complete status of the 30-45-90 day timeline requirements for each of your children. Once the report is launched and the template appears (see below), perform the following template setup steps:

1. Select your **Program Term** from the list of available options (red arrow below).

2. Check the **All** box for **Requirements To Report** (blue arrow below) or choose any specific events of your interest.

3. Depend on what data that you need, choose one or more of the event status to include in your report:

4. Click on either **Preview** or **Print** (**black arrows** below). This will cause the report to generate and either be displayed as a Preview on your computer screen, or will Print a hardcopy on the printer.

| ChildPlus                               |                                                                                    |                       |                                                                                                    |                                                                               |             |              |      |  |                 |         | = x |
|-----------------------------------------|------------------------------------------------------------------------------------|-----------------------|----------------------------------------------------------------------------------------------------|-------------------------------------------------------------------------------|-------------|--------------|------|--|-----------------|---------|-----|
| Ser <u>v</u> ices <u>T</u> o            | -Do List Entry E <u>x</u> pres                                                     | s Management          | <u>D</u> ashboard                                                                                  | Rep <u>o</u> rts                                                              | Setup       | Enter Report | :# - |  |                 | Help    | ₿\$ |
| Select a Report                         | 3015 - Health Requirements                                                         | ×                     |                                                                                                    |                                                                               |             |              |      |  |                 |         |     |
| General Custo                           | m Filters                                                                          |                       |                                                                                                    |                                                                               |             |              |      |  | 🕒 <u>P</u> rint | Preview | ×   |
| Program Term<br>Program Option<br>Group | 2017-2018 Head Start<br><all><br/>&lt; All Groups &gt;<br/>Group By Agency •</all> | •<br>•<br>•           | Requirements To<br>36MLead Bloo<br>TB (0 Days)<br>Hearing Scree<br>Vision Screeni<br>Blood Pressur | Report<br>od Test-HS (0 D<br>ening (45 Days)<br>ing (45 Days)<br>re (90 Days) | ays)        |              | -    |  | ł               |         |     |
| Agency                                  | HCAP Head Start                                                                    | •                     | Include required e                                                                                 | vents that are .                                                              |             |              |      |  |                 |         |     |
| Site                                    | Your Site                                                                          | •                     | Complete and                                                                                       | d do not expire                                                               | during en   | rollment     |      |  |                 |         |     |
| Classroom                               | Your Class                                                                         | •                     | (current thro                                                                                      | ugh end of enr                                                                | ollment)    |              |      |  |                 |         |     |
| Responsible Staff                       | staff Don't filter by r ▼                                                          |                       |                                                                                                    |                                                                               |             |              |      |  |                 |         |     |
|                                         |                                                                                    | Advanced Setup        | that expire o                                                                                      | on or before                                                                  | 11/8/16     |              |      |  |                 |         |     |
| Status                                  | Grouping                                                                           | Report Type           | 🗹 Incomplete b                                                                                     | ut not Past Due                                                               |             |              |      |  |                 |         |     |
|                                         | O None                                                                             | Detail                | Include events that                                                                                | t are due on or                                                               | before      | 10/10/17 📼   |      |  |                 |         |     |
| Waitlisted                              | <ul> <li>Site</li> <li>Classroom</li> </ul>                                        | Summary     Worksheet | Show Sub-Eve                                                                                       | ants                                                                          | Delore      |              |      |  |                 |         |     |
| Accepted                                | Order Participants By                                                              | Individual            | Show Medica                                                                                        | id and Insuranc                                                               | e Informat  | ion          |      |  |                 |         |     |
| Dropped                                 | Last Name                                                                          |                       | Show SSN                                                                                           |                                                                               |             |              |      |  |                 |         |     |
| Drop/Wait                               | ○ Days Remaining                                                                   |                       | Entry Date for nor                                                                                 | -enrolled Parti                                                               | cipants (   | 6/26/18 🔲    |      |  |                 |         |     |
| Abandoned                               | Order Requirements By                                                              |                       | Advanced Reg                                                                                       | uirement Set Se                                                               | tup         |              |      |  |                 |         |     |
|                                         | Due In Date                                                                        |                       | Use Advance                                                                                        | ed Requiremen                                                                 | t Set Setup | )            |      |  |                 |         |     |
|                                         | Event Date                                                                         |                       |                                                                                                    |                                                                               |             |              |      |  |                 |         |     |
|                                         |                                                                                    |                       |                                                                                                    |                                                                               |             |              |      |  |                 |         |     |

### Example for the Include required events that are ...

| Select a Report   | 3015 - Health Requiremer       | its ×          |                                                                                                    |
|-------------------|--------------------------------|----------------|----------------------------------------------------------------------------------------------------|
| General Custo     | m Filters I <u>n</u> dividuals |                |                                                                                                    |
| Program Term      | 2017-2018 Head Start           | -              | Requirements To Report I All                                                                                   |
| Group             | < All Sroups >                 | •              | <ul> <li>✓ TB (0 Days)</li> <li>✓ Hearing Screening (45 Days)</li> <li>✓ Vision Screening (45 Days)</li> </ul> |
|                   | Group By Agency 🔻              |                | Blood Pressure (90 Days)                                                                                       |
| Agency            | HCAP Head Start                | •              | Include required events that are                                                                               |
| Site              | Your Site                      | •              | Complete and do not expire during enrollment                                                                   |
| Classroom         | Your Class                     | •              | (current through end of enrollment)                                                                            |
| Responsible Staff | Don't filter by r 🔹            | •              | Complete but expire during enrollment                                                                          |
|                   |                                | Advanced Setup | that expire on or before 11/8/16                                                                               |
| Status            | Grouping                       | Report Type    | Incomplete but not Past Due                                                                                    |

Select this to see any health events that were completed (red arrow above).

| Select a Report                         | 3015 - Health Requirements                                   | ×                       |                                                                                                    |
|-----------------------------------------|--------------------------------------------------------------|-------------------------|----------------------------------------------------------------------------------------------------|
| General Custo                           | m Filters                                                    |                         |                                                                                                    |
| Program Term<br>Program Option<br>Group | 2017-2018 Head Start<br><all><br/>&lt; All Groups &gt;</all> | •<br>•                  | Requirements To Report     ☑ All       ☑ 36MLead Blood Test-HS (0 Days)     ☑       ☑ TB (0 Days)     ☑       ☑ Hearing Screening (45 Days)     ☑       ☑ Vision Screening (45 Days)     ☑ |
|                                         | Group By Agency 🔹                                            |                         | ☑ Hold Octeming (B Days)                                                                                                    |
| Agency                                  | HCAP Head Start                                              | •                       | Include required events that are                                                                                                    |
| Site                                    | Your Site                                                    | -                       | Complete and do not expire during enrollment                                                                                                    |
| Classroom                               | Your Class                                                   | -                       | (current through end of enrollment)                                                                                                    |
| Responsible Staff                       | Don't filter by r 🔻                                          | -                       | Complete but expire during enrollment                                                                                                    |
|                                         |                                                              | Advanced S <u>e</u> tup | that expire on or before                                                                                                    |
| Status                                  | Grouping                                                     | Report Type             | Incomplete but not Past Due                                                                                                    |
| Select this                             | to see any heal                                              | th events that          | at were completed but expired (red arrow above).                                                                                                    |

| Select a Report   | 3015 - Health Requirements     | ×                       |                                                                                         |
|-------------------|--------------------------------|-------------------------|-----------------------------------------------------------------------------------------|
| General Custor    | m Filters I <u>n</u> dividuals |                         |                                                                                         |
| Program Term      | 2017-2018 Head Start           | •                       | Requirements To Report 🗹 All                                                            |
| Program Option    | <all></all>                    | •                       | TB (0 Days)                                                                             |
| Group             | < All Groups >                 | •                       | <ul> <li>✓ Hearing Screening (45 Days)</li> <li>✓ Vision Screening (45 Days)</li> </ul> |
|                   | Group By Agency 🔹              |                         | Slood Pressure (90 Days)                                                                |
| Agency            | HCAP Head Start                | •                       | Include required events that are                                                        |
| Site              | Your Site                      | •                       | Complete and do not expire during enrollment                                            |
| Classroom         | Your Class                     | -                       | (current through end of enrollment)                                                     |
| Responsible Staff | Don't filter by r 🔹            | -                       | Complete but expire during enrollment                                                   |
|                   |                                | Advanced S <u>e</u> tup | that expire on or before                                                                |
| Status            | Grouping                       | Report Type             | Incomplete but not Past Due                                                             |
| Soloct this t     |                                | overte that we          | re not done and next the due date (red arrow                                            |

Select this to see any health events that were not done and past the due date (red arrow above).

| Select a Report                         | 3015 - Health Requirements 🗙                              |                                                                                                    |
|-----------------------------------------|-----------------------------------------------------------|----------------------------------------------------------------------------------------------------|
| General Custor                          | m Filters                                                 |                                                                                                    |
| Program Term<br>Program Option<br>Group | 2017-2018 Head Start <all> • &lt; All Groups &gt; •</all> | Requirements To Report     Image: All       Image: Solution of the second second |
|                                         | Group By Agency 🔹                                         | 🗹 Blood Pressure (90 Days)                                                                                                    |
| Agency                                  | HCAP Head Start -                                         | Include required events that are                                                                                                    |
| Site                                    | Your Site 🔹                                               | Complete and do not expire during enrollment                                                                                                    |
| Classroom                               | Your Class 🔹                                              | (current through end of enrollment)                                                                                                    |
| Responsible Staff                       | Don't filter by r 🔹                                       | Complete but expire during enrollment                                                                                                    |
|                                         | Advanced S <u>e</u> tup                                   | that expire on or before                                                                                                    |
| Status                                  | Grouping Report Type                                      | Incomplete but not Past Due                                                                                                    |

Select this to see any health events that are not completed but not past the due date yet (red arrow above).

## The following is a sample of the 3015 report output.

| 6/26/<br>10:38<br>teach | 2018<br>am<br>er                  |                        | HCAP Head Start<br>3015 - Health Requirements |             |                 |                   |                       |                    |                                                                                                    |                                  |                          | Page 1<br>ChildPlus         |
|-------------------------|-----------------------------------|------------------------|-----------------------------------------------|-------------|-----------------|-------------------|-----------------------|--------------------|----------------------------------------------------------------------------------------------------|----------------------------------|--------------------------|-----------------------------|
| HCA<br>Your             | P Head Start<br>Site - Your Class |                        | Frog                                          | ram rerm: . | 2017-2016       | nead Start        | , alte: four alte     | e, Classroor       | n: tour Cia                                                                                                    | sss, Enroliment Status: Enrolled |                          |                             |
|                         | Due In                            | Health Event           | Event<br>Date                                 | Due<br>Date | Days<br>Elapsed | Days Until<br>Due | Requirement<br>Status | Expiration<br>Date | Current<br>thru end<br>of Enroll                                                                                                    | Event Status                     | Description              | Results                     |
| AAA                     | Child-1                           | Bom: 9/2/12 5y 9       | 9m 2017-3                                     | 2018 Head   | Start           |                   |                       |                    | ~                                                                                                    | Enrolled 08/23/17 Entry: 8       | 23/17 (307 days) Progra  | m Entry: 8/23/17 (307 days) |
|                         | 0                                 | тв                     | 8/11/17                                       | 8/22/17     |                 | 0                 |                       |                    | <ul> <li>Image: A start of the start of the start of</li></ul> | No Concern                       | Read 08/14/17            | 0mm                         |
|                         | 45                                | Hearing Screening      | 9/19/17                                       | 10/06/17    | 28              | 0                 |                       |                    | <ul> <li>Image: A set of the set of the</li></ul> | Absent on Screening Date         | OAE                      | absent                      |
|                         | 45                                | Vision Screening       | 9/20/17                                       | 10/06/17    | 29              | 0                 |                       |                    | <ul> <li>Image: A set of the set of the</li></ul> | No Concern                       |                          | R 20/40, L 20/40            |
|                         | 90                                | Blood Pressure         | 9/19/17                                       | 11/20/17    | 28              | 0                 |                       |                    | <ul> <li>Image: A set of the set of the</li></ul> | Absent on Screening Date         |                          | absent                      |
|                         | 90                                | Child Health History   | 9/29/17                                       | 11/20/17    | 38              | 0                 |                       |                    | <ul> <li>Image: A set of the set of the</li></ul> | Concern                          |                          |                             |
|                         | 90                                | Dental Exam            | 10/18/17                                      | 11/20/17    | 57              | 0                 |                       |                    | <ul> <li>Image: A set of the set of the</li></ul> | No Concern                       | Assessment               | No needs                    |
|                         | 90                                | Growth Assessment      | 9/13/16                                       | 11/20/17    |                 | 0                 |                       |                    | <ul> <li>Image: A set of the set of the</li></ul> | No Concern                       |                          | H=41.00" W=34lb 1oz %=11    |
|                         | 90                                | Nutrition Assessment   | 9/29/17                                       | 11/20/17    | 38              | 0                 |                       |                    | <ul> <li>Image: A set of the set of the</li></ul> | No Concern                       |                          |                             |
|                         | 90                                | Physical Exam Suppleme | 8/10/17                                       | 11/20/17    |                 | 0                 |                       | 08/10/18           | <ul> <li>Image: A start of the start of the start of</li></ul> | No Concern                       |                          |                             |
| BBB                     | Child-2                           | Bom: 8/25/13 4y 1      | 10m 2017-:                                    | 2018 Head   | Start           |                   |                       |                    | ~                                                                                                    | Enrolled 08/08/17 Entry: 8       | 1/8/17 (322 days) Progra | m Entry: 8/8/17 (322 days)  |
|                         | 0                                 | тв                     | 6/13/17                                       | 8/07/17     |                 | 0                 |                       |                    | <ul> <li>Image: A set of the set of the</li></ul> | No Concern                       | Read on 6/15/17          | 0mm                         |
|                         | 45                                | Hearing Screening      | 8/15/17                                       | 9/21/17     | 8               | 0                 |                       |                    | <ul> <li>Image: A set of the set of the</li></ul> | Unable to Condition              | OAE                      | refused                     |
|                         |                                   | loss a la la           | 0100147                                       | 0.04147     |                 | · ·               | 1                     |                    | 1                                                                                                    |                                  | 1                        | D 20110 1 20110             |

# 3065 Report: Health Event Status

The 3065 report lists every specified Health Event for a Child with a specified Status that occurred during a specified Date range. This report is very helpful in analyzing Health Events and their statuses. Once the report is launched and the template appears (see below), perform the following template setup steps:

- 1. Select the desired Event Types (red arrow below)
- 2. Select the desired Status Types (blue arrow below)
- 3. If desired, select the Health Events Between date range (green arrow below).

4. Click on either **Preview** or **Print** (**black arrows** below). This will cause the report to generate and either be displayed as a Preview on your computer screen, or will Print a hardcopy on the printer.

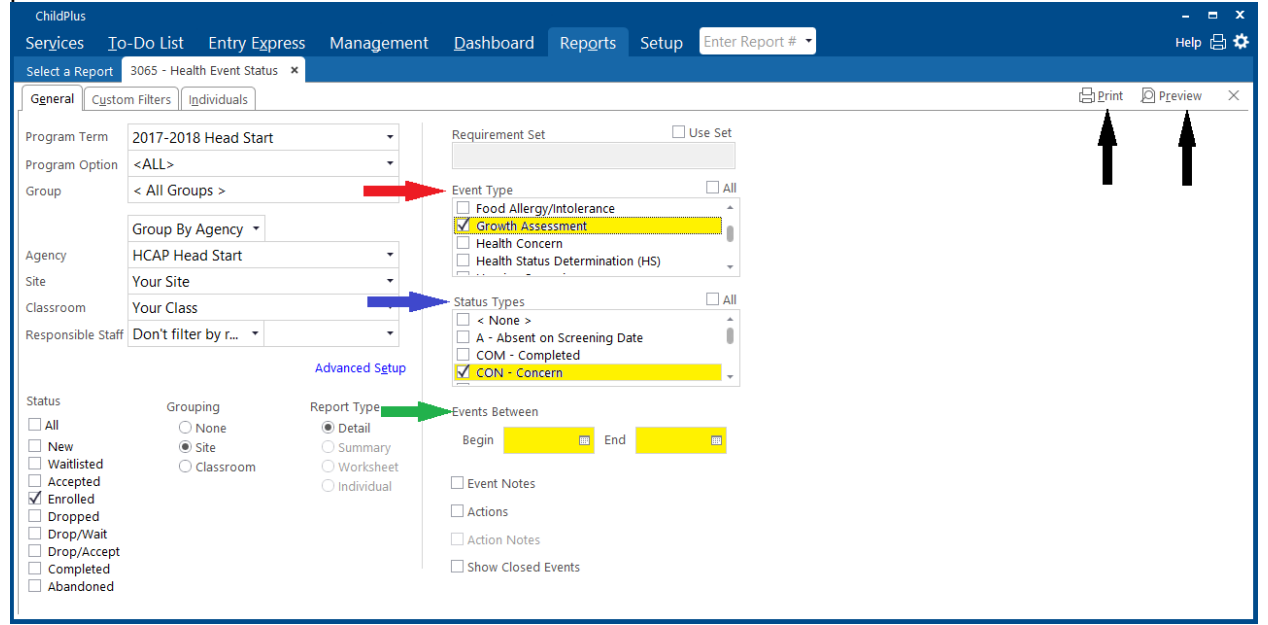

## The following is a sample of the 3065 report output.

| 6 | /2  | 5/2 | 018 |
|---|-----|-----|-----|
| 1 | 0:0 | 01/ | AM  |

#### HCAP Head Start 3065 - Health Event Status

Page 1 of 1 teacher

Program Term: 2017-2018 Head Start, Site: Your Site, Classroom: Your Class, Enrollment Status: Enrolled Event Types: Growth Assessment, Status Types: CON - Concern

| HCAP Head | Start |
|-----------|-------|
| Your Site |       |

| Event             | Date     | Status | Description          | Results/Action | Agency Worker  | Provider           | Туре   | Funding | Cost | Treatment |
|-------------------|----------|--------|----------------------|----------------|----------------|--------------------|--------|---------|------|-----------|
|                   |          |        |                      |                |                |                    |        |         |      | Received  |
| CCC, Child-3      |          |        | Birthday: 12/18/2013 | Enroll         | ed Curre       | nt Status Date: 8/ | 8/2017 | 1       |      |           |
| Growth Assessment | 07/21/17 | CON    |                      |                |                |                    | D      |         |      |           |
| DDD, Child-4      |          |        | Birthday: 10/28/2012 | Enroll         | ed Curre       | nt Status Date: 8/ | 8/2017 | 1       |      |           |
| Growth Assessment | 12/01/17 | CON    |                      | +              |                |                    | D      |         |      |           |
| HHH, Child-8      |          |        | Birthday: 12/19/2012 | Enroll         | ed Curre       | nt Status Date: 10 | /30/20 | )17     |      |           |
| Growth Assessment | 03/28/18 | CON    |                      |                |                |                    | s      |         |      |           |
| III, Child-9      |          |        | Birthday: 1/23/2014  | Enroll         | ed Curre       | nt Status Date: 8/ | 8/2017 | 1       |      |           |
| Growth Assessment | 03/28/18 | CON    |                      |                | ويتفصين فتعتقد |                    | S      |         |      |           |
| Growth Assessment | 01/27/17 | CON    |                      |                |                |                    | D      |         |      |           |
| KKK, Child-11     |          |        | Birthday: 11/27/2012 | Enroll         | ed Curre       | nt Status Date: 8/ | 14/201 | 7       |      |           |
| Growth Assessment | 03/28/18 | CON    |                      |                |                |                    | S      |         |      |           |